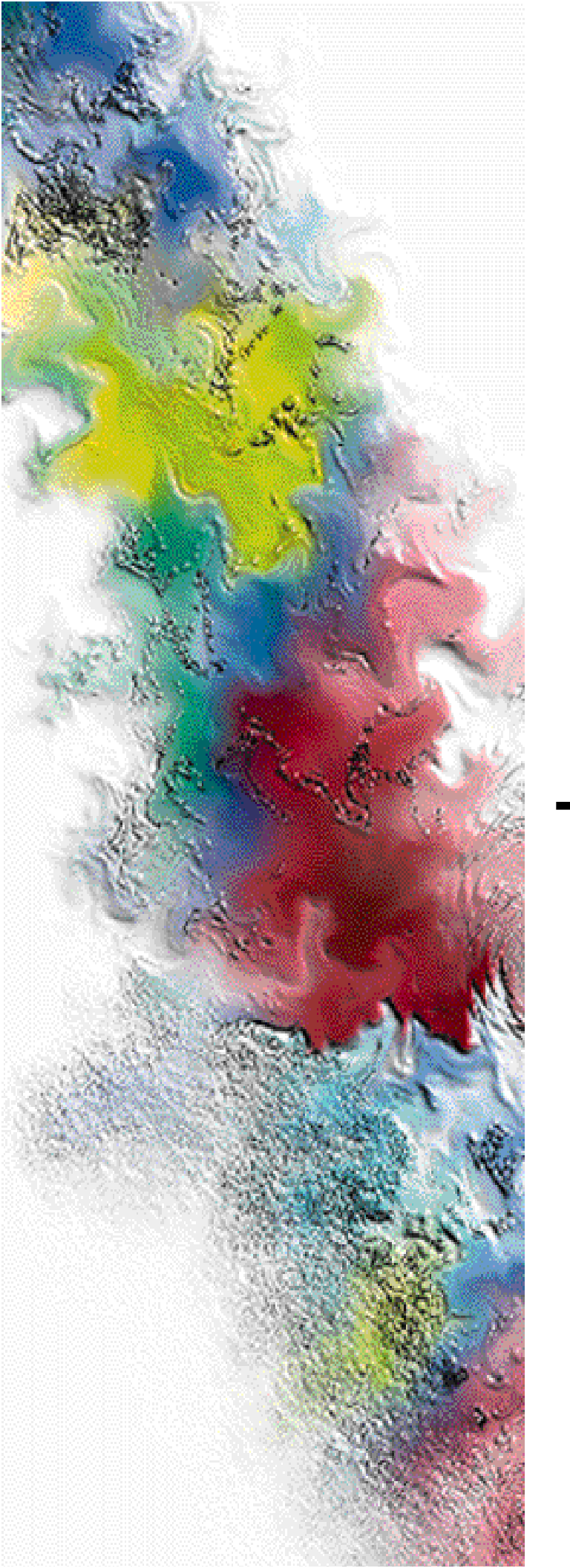

# RF-Audience!™ Receiver

## Installation and Operation

Series: Wireless Messaging System

System Version: Two-Way 3.0 Software Version: 2.7.2

Issue Date: January 1999

6880493G04-A

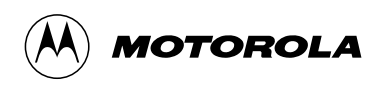

## Foreword

## **General Information**

The information in this manual has been reviewed for accuracy. However, no responsibility is assumed for inaccuracies. Motorola<sup>®</sup> reserves the right to make changes to any products discussed herein. The information in this document is subject to change without notice. Motorola assumes no liability for hardware or software damage or loss of data because of errors or omissions in this manual. Motorola does not assume any liability arising from the application or use of any products or circuits described herein. Neither does Motorola convey any license under its patents or right of others.

Refer questions concerning the contents of this manual or requests for related circuit board information to the following location:

Motorola, Inc. Paging Systems Group Multimedia Publications Department 5401 North Beach St., MS E230-A Fort Worth, TX 76137-2794

or telephone: (817) 245-4260

To access on-line electronic information (BBS) for service notices and the latest software releases, call the Paging One-Call-Support<sup>TM</sup> Center. To request additional manuals or parts, please contact the Motorola Americas Parts Division:

| telephone: | (800) 422-4210 |
|------------|----------------|
| facsimile: | (847) 538-8198 |

To request a part number, contact the Parts Identification Group:

telephone: (847) 538-0021

For Motorola Infrastructure and communicator test equipment, contact the Motorola Test Equipment Center:

telephone: (800) 505-837

/01/98

## **Global Service Organization**

Motorola provides Infrastructure and communicator technical support through authorized or company-owned Service Centers. Motorola also provides service for communicators on a contract basis. For contract service information, please contact your local Motorola representative or the Paging One-Call-Support Center:

Motorola, Inc. Paging One-Call-Support Center 5401 North Beach St., MS E112 Fort Worth, TX 76137-2794

| telephone:       | (800) 520-7243 or                                      |
|------------------|--------------------------------------------------------|
|                  | (817) 245-4663                                         |
| facsimile:       | (817) 245-2141                                         |
| electronic mail: | FOCSC1@mot.com (to have Technical Support contact you) |

### **Service Training**

Motorola, through its Advanced Messaging Technical Training Group in Fort Worth, Texas, offers courses on communicators, messaging switches, transmitters, and receivers. These courses are taught on the site or at a customer's location.

Students learn to install, configure, and maintain Motorola messaging systems. The classrooms at Motorola are equipped to ensure hands-on experience in practical lab exercises.

Training courses range from a basic introduction to communicators and messaging systems to customized classes on specific systems and large system applications.

To obtain a course catalog or scheduling information, please call (817) 245-2184 or (800) 724-3588 and ask for the training coordinator.

### **Computer Software Copyrights**

The Motorola products described in this manual might include copyrighted Motorola computer software stored in semiconductor memories and other media. Laws in the United States and other countries preserve for Motorola certain exclusive rights for copyrighted computer programs, including the exclusive right to copy or reproduce in any form the copyrighted computer software.

Accordingly, any copyrighted Motorola computer software contained in the Motorola products described in this manual cannot be copied or reproduced in any manner without the express written permission of Motorola.

Furthermore, the purchase of Motorola products does not grant, either directly or by implication, estoppel, or otherwise, any license under the copyrights, patents or patent applications of Motorola, except for the normal, nonexclusive, royalty-free license to use that arises by operation of law in the sale of a product.

### **Trademarks**

Motorola, and the Motorola logo, Reg. U.S. Pat. and TM. Off, Motorola, Inc.

Paging One-Call-Support, Choreographer!, FLEX, ReFLEX, InFLEXion, RF-Audience!, RF-A!, RF-Baton!, RF-B!, RF-Conductor!, RF-C!, RF-Orchestra!, RF-O!, Wireless Message Gateway, and WMG-Administrator! are trademarks of Motorola, Inc. Snap-On is a registered trademark of the Snap-On Tools Company.

TORX is a registered trademark of Camcar Division of Textron, Inc.

HP is a registered trademark of the Hewlitt PackardCorporation.

Tektronix is a registered trademark of the Tektronix Incorporated.

Procomm Plus is a registered trademark of Datastorm Technologies, Inc.

IBM is a registered trademark of International Business Machines Corporation

Fluke is a registered trademark of Fluke, Inc.

Trademarks contained herein are the acknowledged property of their respective owners.

### Important Safety Information

The installation, maintenance, and/or operation of this equipment may present potentially unsafe conditions, including, but not limited to, electrical shock, improper voltage to components, and improper operation that can cause personal injury, death or damage to property.

**Read Instructions:** Read all the safety instructions before operating the equipment. Retain these safety instructions for future reference. Specialized procedures and instructions are required and must be followed. Also, all applicable safety procedures, such as Occupational, Safety, and Health Administration (OSHA) requirements, National Electric Code Requirements, local code requirements, safe working practices, and good judgement must be used by personnel.

**Heed Admonitions:** Adhere to all warnings on the equipment and in the operating instructions. Follow all operating and use instructions. Two safety admonitions are used in this instruction manual to indicate:

Equipment damage-

This safety admonition applies to an operating or maintenance procedure, practice or condition which, if not strictly observed, could result in damage to the equipment or database.

Personal injury or injury that may result in death-

This safety admonition applies to an operating or maintenance procedure, practice or condition which, if not strictly observed, could result in serious personal injury or death.

**Mounting:** Mount the equipment only as recommended by the manufacturer. Situate the equipment away from heat sources such as radiators, heat registers, stoves, or other equipment (including amplifiers) that produces heat.

**Power Sources and Grounding:** Connect the equipment to the type of power source described in the installation instructions or as marked on the equipment. Take precautions to avoid defeating the grounding or polarization provisions of the equipment. Disconnect the power to the equipment by a circuit breaker when left unused for long periods of time.

**Cleaning:** Clean the outside of the equipment by using only a damp cloth. Do not immerse the equipment in any type of liquid, including water. Do not use liquid cleaners or aerosol cleaners. Dirt or other foreign matter should not be allowed to accumulate in the interior of the enclosure.

**Damage Requiring Service:** Do not attempt to perform service functions that are not described in the operating instructions. All other servicing should be referred to qualified service personnel.

**Telephone Line Installation:** All telephone line connections to the equipment should be accomplished with the telephone lines disconnected from the network interface.

Motorola is not responsible for static damage to equipment not sold under the Motorola logo.

© Motorola, Inc. January 1999. All rights reserved. Printed in the U.S.A.

## Contents

Introduction. 1-1 Audience. 1-1 About This Manual. 1-2 Keyboard Conventions, 1-3 Related Publications. 1-4 System Description, 2-1 Wireless Messaging System Overview, 2-1 Introduction. 2-1 The WMG-Administrator! Messaging Switch, 2-2 The *RF-C!* Controller, 2-3 The *RF*-Baton! Transmitter Controller. 2-3 The *RF-O*! *Transmitter*. 2-3 The RF-A! Receiver. 2-3 Personal Communications Device, 2-4 The Choreographer!, 2-4 RF-A! Receiver Overview. 2-5 Introduction. 2-5 Standard Models, 2-6 RF-A! Receiver Technical Description, 2-9 Introduction. 2-9 Receiver Modules (RFMs). 2-10 Audience Control Module (ACM), 2-11 Power Supply Module, 2-13 Backplane, 2-15 RF-A! Receiver Peripheral Options, 2-17 RF Filter Option, 2-17 RF Distribution Option, 2-17 Network Peripheral Options, 2-17 GPS Receiver Option, 2-18 **RF-A!** Receiver Specifications, 2-19 Physical Specifications, 2-19 Electrical Specifications, 2-20

| Environmental Specifications, 2-21                                                                                                    |
|----------------------------------------------------------------------------------------------------|
| PreInstallation, 3-1                                                                                                    |
| Site Planning, 3-1<br>Building Design Considerations, 3-1<br>Equipment cabinet, 3-2<br>Telephone Company Line Interface, 3-3<br>Environmental Considerations, 3-3                                 |
| Power Requirements, 3-4                                                                                                    |
| Grounding Requirements, 3-5<br>Ground Rings, 3-5<br>Building and Equipment Grounding, 3-5<br>Cabinet Grounding, 3-6<br>Cable Tray Grounding, 3-8                                                  |
| Antenna Planning, 3-9<br>Antenna Feed-Line Requirements, 3-9<br>Antenna Feed-Line Identification, 3-9<br>Antenna Surge Arrestors, 3-9<br>GPS Antenna Planning, 3-10<br>Receipt of Equipment, 3-12 |
| Installation, 4-1                                                                                                    |
| Unpacking, 4-1                                                                                                    |
| Installation Overview, 4-2                                                                                                    |
| Required Tools and Equipment, 4-4<br>Recommended Tools, 4-4<br>Recommended Test Equipment, 4-5<br>Recommended Parts, 4-6                                                                          |
| Hardware Installation, 4-7<br>Cabinet Installation, 4-7<br>Cabling, 4-11                                                                                                    |
| Powering Up The System, 4-13                                                                                                    |
| General Setup and First-Time Use, 4-15<br>Types of FIPS Commands, 4-16<br>DMC Port Terminal Connection and Setup, 4-17<br>Step-By-Step Startup Procedure, 4-19                                    |
| Configuration and Operation, 5-1                                                                                                    |

General Use and Configuration, 5-1

Setting the Proper Channel Frequency, 5-2 Global Positioning System Configuration, 5-2 GPS Reporting. 5-3 Setting the Operating Mode, 5-4 Station Reset. 5-5 Setting Network Parameters, 5-7 Network Configuration, 5-8 External Subsystem Configuration, 5-9 Monitoring the Router/Network Connection Process, 5-10 IPP Channel Control. 5-11 General IPP Control. 5-12 IPP Control Bitmask. 5-13 IPP Slot Control Bitmask. 5-13 IPP SP Control Bitmask. 5-14 IPP Channel Control Bitmask. 5-15 Alarms, Errors, and Events, 5-16 Viewing Alarms and Changing Alarm Severity, 5-18 Diagnostic and Maintenance Tools, 5-20 Viewing Internal Signals Through the Monitor Port, 5-20 Configuring Visual Indicators, Light-Emitting Diodes (LEDs), 5-21 Viewing OTA Data, 5-23 Sending Empty Frames to an RF-C! Controller, 5-26 Sending Canned Messages to an RF-C! Controller, 5-27 Monitoring Local Interference, 5-31 Performing Bit Error Rate (BER) Tests, 5-31 Maintenance. 6-1 Troubleshooting, 6-1 Troubleshooting Index, 6-2 Removal and Replacement, 6-3 RF-A! Receiver Cabinet Doors. 6-3 RF-A! Receiver Unit. 6-4 Power Supply Module, 6-6 Receiver Modules. 6-7 Control Module, 6-8 Power Outlet Strip, 6-9 Periodic Maintenance. 6-11 Manual Alignment of Internal HSO, 6-11 Calibrating Received Signal Strength (RSSI), 6-13

Bit Error Rate (BER) Testing, 6-14 RF-A! Receiver Setup, 6-16 Channel A Sensitivity at 800 bps Non-Diversity, 6-21 Channel B Sensitivity at 800 bps Non-Diversity, 6-22 Overall Sensitivity at 800 bps with Diversity, 6-23 Measuring Sensitivity at 1600 bps, 6-23

Upgrading Software, 6-25 Configuring for Remote Software Download, 6-25 The Download Process: Step-By-Step, 6-27 Cutover to a New Software Image, 6-30

FIPS Commands, A-1

RF-A! Receiver Commands, A-1

Acronyms, B-1

List of Acronyms and Abbreviations, B-1

Backplane Connectors, C-1

RF-A! Receiver Error Messages, D-1

## Figures

- Figure 2-1: Systems Used in the Wireless Message System, 2-2
- Figure 2-2: RF-A! Receiver Front Panel, Cover Closed, 2-5
- Figure 2-3: RF-Audience! One-channel Receiver, (PT1080A, in a 25 inch Cabinet), 2-7
- Figure 2-4: RF-Audience! Four-channel Receiver (PT1083A, in a 46 inch Cabinet), 2-8
- Figure 2-5: RF-A! Receiver Front Panel, Cover Open, 2-9
- Figure 2-6: RF-A! Receiver Block Diagram, 2-10
- Figure 2-7: Audience Control Module (ACM), Front View, Cover Open, 2-11
- Figure 2-8: Power Supply Module, Front View, Cover Open, 2-13
- Figure 2-9: Backplane Panel (Rear View), 2-16
- Figure 2-10: RF Distribution Option Block Diagram, 2-18
- Figure 3-1: Equipment Cabinet Footprint, 3-2
- Figure 3-2: Typical Multi-Cabinet Layout, 3-3
- Figure 3-3: Side View of Cabinet with J-Plate, 3-7
- Figure 4-1: Unpacking the RF-A! Receiver, 4-1
- Figure 4-2: RF-Audience! Receiver One-Channel (25 inch) Cabinet, 4-2
- Figure 4-3: RF-Audience! Receiver Four-Channel (46 inch) Cabinet, 4-3
- Figure 4-4: DB-9 to DB-9 Connector Pin-out for FIPS Interface., 4-5
- Figure 4-5: Top Cabinet Bracing, 4-7
- Figure 4-6: Floor Anchors, 4-9
- Figure 4-7: RF-A! Receiver Ground Connections, 4-10
- Figure 4-8: Side View of Cabinet with J-Plate, 4-11
- Figure 4-9: Setting Network Timeout Parameter Screen, 4-20
- Figure 4-10: RF-A! Receiver GPS Status Screen, 4-22
- Figure 5-1: RF-A! Receiver GPS Status Screen, 5-4
- Figure 5-2: Network Status Screen, 5-10
- Figure 5-3: Sample Station Event Log Printout Screen, 5-18
- Figure 5-4: Sample of Alarm Reporting by FIPS, 5-19
- Figure 5-5: RF-A! Receiver Front Panel, Cover Open, 5-21
- Figure 5-6: OTA Data Screen (1 of 2), 5-24
- Figure 5-7: OTA Data Screen (2 of 2), 5-25
- Figure 5-8: RF-A! Receiver OTA Canned Msgs' Screen, 5-29
- Figure 5-9: RF-A! Receiver OTA Canned Msgs' Accepted Screen, 5-30

- Figure 6-1: RF-A! Receiver Front Panel, Cover Open, 6-4
- Figure 6-2: Backplane (Rear View), 6-5
- Figure 6-3: RF-A! Receiver Test Equipment Setup, 6-15
- Figure C-1: RF-A! Receiver Connector Pinouts, C-2
- Figure C-2: RF-A! Receiver Connector Pinouts, C-3

## Tables

Table 1-1: Keyboard Conventions Used in This Manual, 1-3 Table 2-1: Audience Control Module Controls. 2-12 Table 2-2: Audience Control Module Indicators. 2-12 Table 2-3: Power Supply Module Controls, 2-14 Table 2-4: Power Supply Module Indicators, 2-14 Table 2-5: **RF-A!** Receiver Backplane Connectors, 2-15 Table 2-6: RF-A! Receiver Physical Characteristics, 2-19 Table 2-7: Electrical Specifications, 2-20 Table 2-8: Environmental Specifications, 2-21 Table 3-1: Example of Antenna Identification Tape Marking, 3-9 Table 4-1: Recommended Tools for Installation. 4-4 Table 4-2: Recommended Test Equipment for Installation, 4-5 Table 4-3: Recommended Parts for Installation, 4-6 Table 4-4: Conventions used in this manual for FIPS. 4-15 Table 4-5: Service Terminal Interface Parameters. 4-17 Table 4-6: Site Specific Operating Parameter Checklist, 4-24 Table 5-1: Summary of the Boot Process, 5-5 RF-A! Receiver Network and Transport Parameters, 5-7 Table 5-2: Table 5-3: IPP Control Bitmask. 5-13 Table 5-4: IPP Slot Control Bitmask. 5-14 Table 5-5: IPP SP Control Bitmask. 5-14 Table 5-6: IPP Channel Control Bitmask, 5-15 Table 5-7: Station Event Log Fields, 5-17 Table 5-8: Summary of Internal Diagnostic Signals, 5 - 20Table 6-1: Power Supply Troubleshooting Index, 6-2 Table 6-2: Control Module Troubleshooting Index, 6-2 Table 6-3: RF Levels (dBm) for 1 Percent BER Static. 6-21 Table 6-4: Remote Software Download Configuration, 6-26 Table A-1: RF-A! Receiver Action Commands. A-1 Table A-2: RF-A! Receiver Read/Write Commands. A-7 Table B-1: Acronyms, B-1 Table D-1: RF-A! Receiver Event/Error Messages and Definitions, D-1

## Introduction

## Audience

This manual is intended for use by personnel responsible for the operation and maintenance of the RF-Audience! (RF-A!) receiver. Personnel performing operation and maintenance procedures contained in this manual must have a knowledge of paging systems, electronic systems, and maintenance methods for high-power radio frequency (RF) systems.

## **About This Manual**

This manual provides instructions for the installation, operation, and maintenance of the RF-A! receiver.

- Chapter One: Introduction—This chapter provides a brief introduction to this document, along with a list of other relevant documents.
- Chapter Two: System Description—This chapter provides an overview of the Wireless Messaging System, an overview of the RF-A!, specifications, and general features of the RF-A! receiver.
- Chapter Three: Preinstallation—This chapter provides information that will help you select and establish a site for installing the RF-A! receiver.
- Chapter Four: Installation—This chapter provides a list of tools and equipment for installing the RF-A! receiver, step-by-step installation instructions, and power-up procedures and indications.
- Chapter Five: Configuration and Operation—This chapter provides the information necessary for configuring the RF-A!, using the service terminal, station parameters, and action commands.
- Chapter Six: Maintenance—This chapter provides information for maintaining and troubleshooting the RF-A! receiver, along with instructions for replacing defective Field Replaceable Units (FRUs).
- Appendix A—This appendix provides FIPS commands used for the RF-A!.
- Appendix B—This appendix describes the acronyms used in this manual.
- Appendix C—This appendix provides the rear panel connector pinouts for the RF-A!.
- Appendix D—This appendix provides the RF-A! error messages.

## **Keyboard Conventions**

This section describes the software application keyboard conventions used in this manual (see Table 1-1):

Table 1-1: Keyboard Conventions Used in This Manual

| Convention        | Description                                                                                                    |
|-------------------|----------------------------------------------------------------------------------------------------|
| System Input      | Text that you must type into the system and screen options appear in bold Helvetica text.<br>Example: partition                                                                                                    |
| Keys              | Single keyboard keys used during input appear bold and in carets.<br>Examples: <b><enter></enter></b> , <b><f2></f2></b> , <b><esc></esc></b><br>When one key is to be pressed and held while another key is pressed, the key names<br>appear bold, in carets, and joined by a plus sign.<br>Examples: <b><esc+2></esc+2></b> , <b><ctrl+y></ctrl+y></b>                                                                                                    |
| Keyboard labeling | Keyboard labeling varies. For example, <b><enter></enter></b> , <b><return></return></b> , or <b><enter return=""></enter></b> may indicate the key used for information entry. These procedures use <b><enter></enter></b> to represent the various labeling. Unless otherwise noted, the sequence is: Item <b><enter></enter></b> . Also, <b><control></control></b> or <b><ctrl></ctrl></b> may indicate the control key. These procedures use <b><ctrl></ctrl></b> . |
| Variables         | Variables that you must type into the system are set inside vertical brackets []. However, you do not type the brackets.<br>Examples: <b>[Latitude]</b> , <b>[177.12.77.34]</b>                                                                                                    |
| System output     | System responses to commands appear as Helvetica text.<br>Example: COMMAND SUCCESSFUL                                                                                                    |
| Function Keys     | If you are using a Sun system, and the instruction state to press $\langle F2 \rangle$ , press the function key $\langle F2 \rangle$ . If you are using a VT100 terminal, you must press $\langle Esc \rangle$ and the number key, not the function key. For example, if the instruction state to press $\langle F2 \rangle$ , the VT100 equivalent is to press $\langle Esc + 2 \rangle$ simultaneously.                                                                |
| Highlight         | To highlight or select an option, use the arrow keys to position the cursor on the option and press <b><enter></enter></b> . To continue, you must press <b><f2></f2></b> .                                                                                                    |

### **Related Publications**

- *RF-Audience!*<sup>TM</sup> *Receiver Service Manual*, Publication 6880495G01
- *RF-Orchestra*!<sup>TM</sup> *Transmitter System- Installation and Operation Manual*, Publication 6880493G02
- *RF-Baton*<sup>TM</sup> *Transmitter Controller System- Installation and Operation Manual*, Publication 6880497G01
- *RF-Conductor*!<sup>*TM*</sup> *Choreographer*<sup>*TM*</sup> *Interface- Installation and Operation Manual*, Publication 6880492G07
- WMG-Administrator<sup>TM</sup> System Administration Manual, Publication 6880492G01
- WMG-Administrator<sup>TM</sup> Database Operation Manual, Publication 6880492G02
- WMG-Administrator<sup>TM</sup> System Installation Manual, Publication 6880493G01
- UCC Port Administrator Manual, Publication 6880492G03
- Quality Standards Fixed Network Equipment Installation Manual R56, Publication
  6881089E50

## **System Description**

## Wireless Messaging System Overview

This section provides an overview of the components that make up the RF-A! receiver and how the receiver operates in conjunction with other equipment in the Wireless Messaging System, Motorola's two-way advanced messaging solution.

The WMS uses the FLEX protocol and is compatible with the ReFLEX and InFLEX ion protocols.

- FLEX is a high-speed, one-way paging protocol.
- ReFLEX is a high-speed protocol that includes a reverse channel to support two-way messaging.
- InFLEXion is a high-speed, two-way messaging protocol that provides two-way voice and data messaging.

#### Introduction

The Wireless Messaging System uses the following components:

- The WMG-Administrator! messaging switch (WMG MS)
- The RF-Conductor!<sup>TM</sup> (RF-C!) controller
- The RF-Baton! (RF-B!) transmitter controller
- The RF-Orchestra!<sup>TM</sup> (RF-O!) transmitter
- The RF-Audience! (RF-A!) receiver
- The Choreographer! interface
- The Personal Communications Device (PCD)

Figure 2-1 shows the components used in the Wireless Messaging System.

Figure 2-1: Systems Used in the Wireless Message System

#### The WMG-Administrator! Messaging Switch

The WMG-Administrator! is a two-way messaging switch similar to a traditional paging terminal. The switch acts as a clearinghouse for all messages in the Wireless Messaging System and provides a wide range of messaging and administrative services.

Callers can access the switch through the Public Switched Telephone Network (PSTN) or the Internet (future). The system accepts trunks with per-channel signaling (SS7 common-channel signaling), T1 and E1 spans. Each WMG-Administrator! is connected to other products in the Wireless Messaging System by a network of land lines, satellite links, or both.

#### The RF-C! Controller

The RF-C! controller is the central controller for the transmitters and receivers in a given region. The RF-C! controller forwards voice and text messages from each WMG-Administrator! to the RF-O! transmitters, and returns responses from the RF-Audience! receivers to the WMG-Administrator!.

#### The RF-Baton! Transmitter Controller

The RF-B! transmitter controller provides an interface between the RF-O! transmitter and the RF-C! controller. The RF-B! transmitter controller performs secondary voice processing for the InFLEXion messaging protocol, accepts remote software downloads, and transfers software downloads to the Orchestra Control Module (OCM).

The RF-B! transmitter controller can be used to create and modify transmitter parameters using communications software and the RF-B!'s built-in Friendly Interface Protocol Specification (FIPS) protocol.

#### The RF-O! Transmitter

The RF-O! transmitter is a voice and data linear transmitter that supports up to two subchannels (four planned). Each RF-O! transmitter is optionally equipped with an RF-Baton! transmitter controller that provides an interface to the RF-C! controller, and an optional Global Positioning System (GPS) receiver that provides precise timing information.

#### The RF-A! Receiver

The RF-A! receiver receives return (inbound) messages transmitted by subscriber PCDs. A group of RF-A! receiver outputs may be *multiplexed* into a single link before they are sent to the RF-C! controller. An RF-A! receiver can be stand-alone or collocated with an RF-O! transmitter. Collocated receivers share a GPS receiver with the RF-B!.

#### **Personal Communications Device**

The ReFLEX protocol PCD receives text messages and the Tenor PCD receives voice messages. Both return acknowledgments when the message is accurately received and when the subscriber actually reads or listens to the message. The level of acknowledgment is programmed by the system operator.

#### The Choreographer!

The Choreographer! software interface is a network manager for voice and data communications for one-way or two-way paging infrastructures. The interface allows management and configuration of network devices.

## **RF-A! Receiver Overview**

RF-A! receivers are required for decoding scheduled and nonscheduled transmissions from the PCDs to the RF-C! controller.

#### Introduction

Each RF-A! receiver resides in a 19-inch wide, rack-mount chassis that is 3.5 in. (two rack units) high. Each receiver accepts signals on a single 12.5-kHz inbound channel in the 896 - 902 MHz range. The receiver offers the following benefits:

- Receives signals that are compatible with the ReFLEX and InFLEXION protocols
- Uses diversity antennas to maximize signal detection in multipath environments
- Uses advanced Digital Signal Processor (DSP) demodulation techniques for inbound Frequency Shift Key (FSK) messages
- Operates either at 800 or 1600 bps, with future support for 6400 and 9600 bps
- Supports remote software downloading and diagnostic monitoring from the Choreographer!. A front view of the RF-A! receiver is shown in Figure 2-2.

Figure 2-2: RF-A! Receiver Front Panel, Cover Closed

#### **Standard Models**

For stand-alone sites, the RF-A! receiver comes in four models:

- PT1080A: One-channel receiver
- PT1081A: Two-channel receiver
- PT1082A: Three-channel receiver
- PT1083A: Four-channel receiver

Peripheral options are also supported (see paragraph, "RF-A! Receiver Peripheral Options").

- *Note:* Multichannel installations must include the RF Distribution peripheral option or equivalent for antenna expansion.
- *Note:* Stand-alone installations require either a GPS Peripheral option or a customer supplied external GPS receiver.

For colocated sites, the RF-A! becomes an option for the RF-O!. The RF-O! manual contains a peripheral options chart. See the RF-Orchestra! System Installation and Operation Manual referenced on page 1-5.

Two possible cabinet layouts are shown in Figure 2-3 and Figure 2-4.

Figure 2-3: RF-Audience! One-channel Receiver, (PT1080A, in a 25 inch Cabinet)

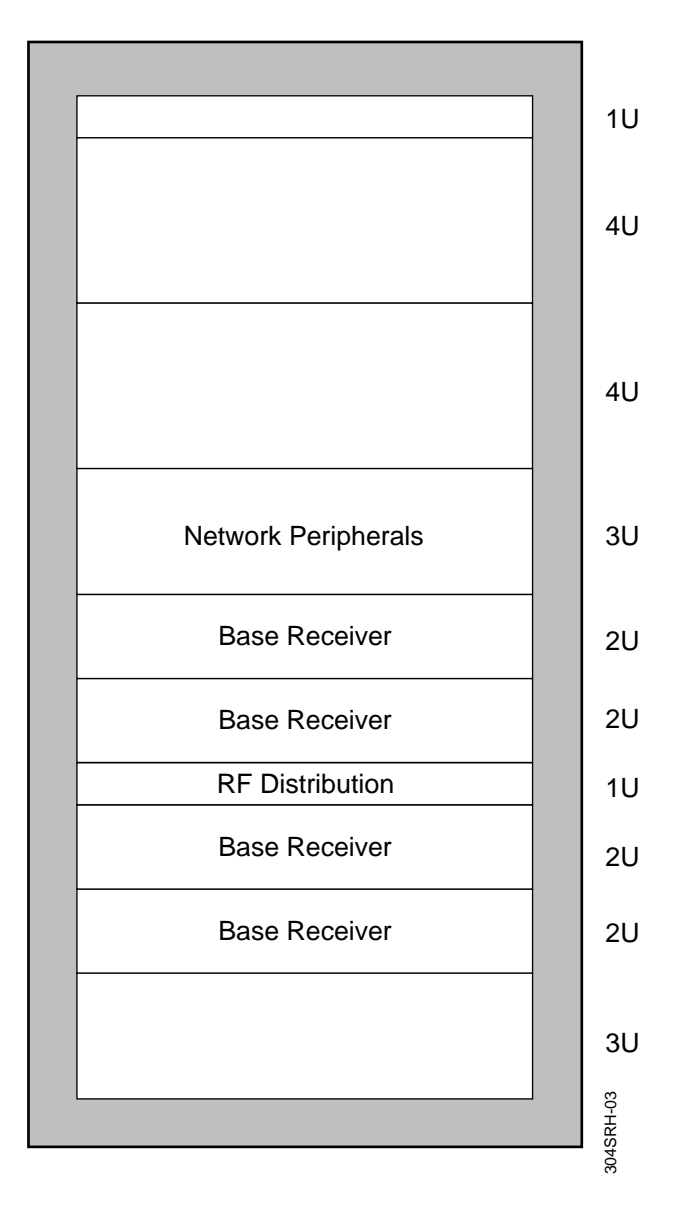

Figure 2-4: RF-Audience! Four-channel Receiver (PT1083A, in a 46 inch Cabinet)

2-8

## **RF-A!** Receiver Technical Description

#### Introduction

A basic RF-A! receiver consists of the following modules (see Figure 2-5).

- Two Radio Frequency Modules (RFMs or RF Modules)
- One Audience Control Module (ACM)
- One AC Power Supply Module
- Passive Backplane and Chassis

#### Figure 2-5: RF-A! Receiver Front Panel, Cover Open

The two RFMs accept inbound FSK modulated data on a single 12.5-kHz channel and convert them to baseband digital signal samples.

The ACMs DSP demodulates the incoming signals. The ACM selects receiver information with the best quality (microdiversity) and applies IPP formatting before sending the message to the RF-C! controller through its network interface.

The AC power supply converts the line voltage to the levels required by the RF-A! receiver circuity. The backplane provides interconnections with the various subsystems.

#### **Receiver Modules (RFMs)**

The RF-A! receiver contains two RFMs that receive a 896-902 MHz signal from the PCDs. Each RFMs converts the RF signal to a digital signal and sends the digital signal to the ACM for further processing (see Figure 2-6).

Figure 2-6: RF-A! Receiver Block Diagram

#### **Controls and Indicators**

The receiver modules contain no controls or indicators.

#### Input/Output

Each RFM has one front-panel and one rear-panel connector. The front-panel connector is a mini-Ultra-High Frequency (UHF) connector that connects the RF input signal to the RFM. The rear-panel, 80-pin board edge connector is the RFM interface to the backplane.

#### Audience Control Module (ACM)

The ACM provides the following (see Figure 2-7):

- Control of each RFM and DSP
- Interfacing to external devices
- Reformatting of incoming messages to the RF-C! controller-compliant IPP protocol
- Synchronizing all internal timing to GPS signals

The AFM also monitors and processes alarms from the RF-A! receiver equipment and performs diagnostics on itself. Any problems detected are passed to the Choreographer!.

Figure 2-7: Audience Control Module (ACM), Front View, Cover Open

The Diagnostic, Maintenance, and Control (DMC) port is located on the front of the ACM (see Figure 2-7).

LEDs located on the front of the ACM indicate the status of the RF-A! receiver and monitor traffic.

#### **Controls and Indicators**

The ACM provides a reset switch and eight LED status indicators (see Figure 2-7 and Table 2-1 and Table 2-2). A detailed description of each indicator and its configuration is provided in this chapter.

Table 2-1: Audience Control Module Controls

| Control      | Position            | Description                        |
|--------------|---------------------|------------------------------------|
| RESET switch | pressed momentarily | Initiates an ACM processor restart |

Table 2-2: Audience Control Module Indicators

| Indicator | Color | Description                                                                                                    |  |
|-----------|-------|----------------------------------------------------------------------------------------------------|--|
| CONTROL   | Green | Lights when the ACM is on and when it successfully completes its reset sequence. Flashes during remote software download. |  |
| Rx A      | Green | Lights when Rx A (upper RFM) synthesizer is locked                                                                        |  |
| Rx B      | Green | Lights when Rx B (lower RFM) synthesizer is locked                                                                        |  |
| ALARM     | Red   | Lights when a station alarm has been detected                                                                             |  |
| Time Ref  |       | Flashes when the GPS 1PPS signal is detected (default) or as configured by FIPS w 301                                     |  |
| OTA Rx    |       | Flashes when OTA data is correctly decoded                                                                                |  |
| OTA Err   |       | Flashes when OTA data errors are detected                                                                                 |  |
| Network   |       | On steadyFlashes off to indicate network activity (normally on) (default) or as configured by FIPS w 300                  |  |

#### Input/Output

The ACM front-panel connections consist of a female BNC connector and a female DB9 serial port connector. The BNC connector serves as a diagnostic monitor port for monitoring internal signals. The DB9 connector provides connection to an external service monitor or terminal.

#### **Power Supply Module**

The universal power supply module converts the incoming AC power (90 - 265 Vac, 47 - 63 Hz) to the DC power (+14.1 and +5.0 Vdc) used by the internal circuitry of the RF-A! receiver (see Figure 2-8). Power supply output is a maximum of 26 watts plus an available battery charging current of 250 mA.

Figure 2-8: Power Supply Module, Front View, Cover Open

The power supply module provides several control mechanisms and LED status indicators (see Table 2-3 and Table 2-4).

#### Table 2-3: Power Supply Module Controls

| Control     | Position | Description                                                 |  |
|-------------|----------|-------------------------------------------------------------|--|
|             | ON       | Applies AC power to the power supply module                 |  |
|             | OFF      | Removes AC power from the power supply module               |  |
| BATT switch | ON       | Connects the backup battery to the power supply module      |  |
|             | OFF      | Disconnects the backup Battery from the power supply module |  |

#### Table 2-4: Power Supply Module Indicators

| Indicator   | Color  | Description                                                                                  |
|-------------|--------|----------------------------------------------------------------------------------------------|
| POWER       | Green  | Lights when the +14 Vdc and +5.1 Vdc outputs are present                                     |
| BATT. REVT. | Yellow | Lights when the AC power is not present, and the power supply has reverted to battery backup |

#### Backplane

The backplane provides a medium for intermodule communication and connections to external peripheral devices (see Table 2-5). Refer to Appendix C for a detailed description of rear panel connectors and pinouts.

| CONN. | DESCRIPTION                        | INT/EXT INTERFACE |
|-------|------------------------------------|-------------------|
| J1    | Power supply module                | int               |
| J2    | Audience Control Module (ACM)      | int               |
| J3    | RX A (upper RFM) 896-902 MHz *     | int               |
| J4    | RX B (lower RFM) 896-902 MHz *     | int               |
| J5    | Battery Connect                    | ext               |
| J6    | Network RS-232 port                | ext               |
| J7    | GPS/timing connector               | ext               |
| J8    | 10-MHz reference in                | ext               |
| J9    | UPS/battery status inputs          | ext               |
| J10   | External alarm input/output        | ext               |
| J11   | Phone line connect (not supported) | ext               |
| J12   | +5 vdc, +14 vdc peripheral power   | ext               |
| J13   | +5 vdc, +14 vdc peripheral power   | ext               |
| J14   | Ethernet AUI (not supported)       | ext               |
| J15   | Auxiliary input/output (I/O)       | ext               |

Table 2-5: RF-A! Receiver Backplane Connectors

Figure 2-9 shows the location of all external interfaces.

Figure 2-9: Backplane Panel (Rear View)
### **RF-A!** Receiver Peripheral Options

This section provides a brief overview of the peripheral options for the RF-A! receiver. An RF-A! receiver requires a GPS receiver and network peripherals to function in a system. While these peripherals are required, the actual peripheral is selectable. (Contact your Motorola representative for more information.) The RF filter option is recommended to reduce RF interference. The RF distribution option is recommended for multi-channel systems.

### **RF Filter Option**

RF filtering is recommended to minimize interference by RF-generating sources within a receiver's range. Two complete sets of cavity bandpass filters (one for each diversity receiver branch) are included with this option. Two versions of the RF-A! receiver RF filter option are available.

- X88AA: RF Filter (901-902 MHz)
- X88AB: RF Filter (901-902 MHz) with GPS receiver

### **RF Distribution Option**

The RF distribution (multicoupler) option allows multiple RF-A! receivers to operate with a single pair of receive antennas. The option includes two complete sets of cavity bandpass filters, low noise amplifiers, and five-output splitter blocks. The RF distribution option allows up to 12 RF-A! receivers to operate with a pair of receiver antennas. See Figure 2-10 for a block diagram of the RF distribution option. Two versions of the RF-A! receiver RF distribution option are available.

- X89AB: RF Distribution (901-902 MHz)
- X356AA: RF Distribution (901-902 MHz) with GPS receiver

### Network Peripheral Options

Several network peripheral options are available to allow communications between the RF-A! receiver site and RF-C! controller. Typically, modems and a router, or a VSAT network, are used.

Figure 2-10: RF Distribution Option Block Diagram

#### **GPS Receiver Option**

The GPS receiver detects signals from the U.S. Department of Defense NAV STAR GPS satellites. The Wireless Messaging System uses GPS timing for synchronization.

The RF-C! controller network requires a GPS receiver at the following locations:

- Each transmitter site
- Each stand-alone receiver site
- The RF-C! controller

The GPS receiver is configured to provide a highly accurate timing signal at precise, onesecond intervals. The 1-pulse-per-second (1PPS) signal has a typical accuracy, with respect to Universal time, of +/-150 nsec. In addition to the 1PPS signal, the GPS receiver provides the RF-A! receiver with a timestamp (time and date) and additional status information.

A GPS receiver option is available on the RF Distribution and RF Filter options. The GPS receiver is also available as a stand-alone option (Option X243AD) mounted in a single-rack unit chassis. For receiver sites colocated with the RF-O! transmitter on the RF-B! transmitter controller, GPS timing signals can be obtained by appropriate connection to the RF-B! transmitter controller.

Another alternative is for an external connection to a customer provided GPS receiver. Currently, only Motorola and Trimble are supported.

## **RF-A! Receiver Specifications**

The RF-A! receiver's physical, electrical, and environmental specifications are provided in the following paragraphs.

### **Physical Specifications**

The physical specifications for the RF-A! receiver are provided in Table 2-6. Refer to Figure 2-3 and Figure 2-4 for typical racking arrangements.

Table 2-6: RF-A! Receiver Physical Characteristics

| Parameter                       | Specification                   |
|---------------------------------|---------------------------------|
| Standard mounting configuration | 19-in. EIA cabinet              |
| Width                           | 19 in.                          |
| Depth                           | 14 in.                          |
| EIA height                      | 2 rack units (3.5 in.)          |
| Weight                          | 27.5 lb.                        |
| RF filter option                | 1 rack unit (1.75 in.)          |
| RF distribution option          | 1 rack unit (1.75 in.)          |
| Network peripherals             | 3 rack units (5.25 in.) typical |

### **Electrical Specifications**

The electrical specifications for the RF-A! receiver are provided in Table 2-7.

Table 2-7: Electrical Specifications (Sheet 1 of 2)

| Parameter                           | Specification                                                |
|-------------------------------------|--------------------------------------------------------------|
| Frequency range                     | 896.000–902.000 MHz                                          |
| Channel spacing                     | 12.5 kHz                                                     |
| Modulation                          | 4-level FSK @ 800/1600 bps per ReFLEX/<br>InFLEXion protocol |
| Sensitivity @ 800 bps <sup>1</sup>  | -128 dBm (at 1% packet error rate static)                    |
| Sensitivity @ 1600 bps <sup>1</sup> | -125 dBm (at 1% packet error rate static)                    |
| Frequency generation                | Synthesized in 6.25 kHz steps                                |
| Frequency stability                 | ± 1 ppm                                                      |
| Diversity                           | 2-branch antenna diversity                                   |
| IF frequencies                      | 73.35 MHz, 450 KHz                                           |
| Selectivity                         | 70 dB @ 12.5 kHz                                             |
| Intermodulation rejection           | 70 dB                                                        |
| Spurious and image rejection        | 90 dB                                                        |
| Off-channel acceptance              | ± 500 Hz                                                     |
| RF input VSWR                       | 2.0:1 max (50 ohms ref)                                      |
| Max input level (no damage)         | +10 dBm                                                      |
| Max input level (full spec)         | -20 dBm                                                      |
| Noise figure <sup>2</sup>           | 7.5 dB typical / 10 dB max at RX input                       |
| Emissions                           | FCC Class B                                                  |
| Input power                         | 90–265 Vac, 47–63 Hz, single phase                           |

Table 2-7: Electrical Specifications (Sheet 2 of 2)

| Parameter         | Specification                          |
|-------------------|----------------------------------------|
| Power supply type | Switched                               |
| Battery revert    | 12 V (optional)                        |
| Power consumption | 35 watts (40 watts with RF peripheral) |

1. RF-A! receivers used with the RF Distribution option typically operate with sensitivities 2 db better than those shown. Diversity reception is assumed.

2. Noise Figure is 6dB maximum when the RF Distribution option is installed.

### **Environmental Specifications**

The environmental specifications for the RF-A! receiver are shown in Table 2-8.

| Table 2-8: | Environmental | Specifications |
|------------|---------------|----------------|
|------------|---------------|----------------|

| Parameter         | Specification                   |
|-------------------|---------------------------------|
| Temperature range | -30°C to +60°C(-22°F to +144°F) |
| Humidity          | 0 to 95% noncondensing @ 50°C   |
| Particulates      | 90 micrograms per cubic meter   |

# PreInstallation

# **Site Planning**

*Note:* For colocated sites, see the RF-Orchestra! System Installation and Operation Manual referenced on page 1-4.

Licensing and availability of space help to determine the suitability of a site. Field engineering and program management teams plan the system and site layouts. Advanced planning helps prevent potential on-site and off-site interference from other RF systems. Site layout planning also minimizes the cabling lengths between the RF equipment.

### **Building Design Considerations**

A suitable building contains no windows and must be able to resist extreme weather conditions. The building must comply with the requirements of the American National Standards Building Code Requirements for *Minimum Design Loads in Buildings and other Structures* and/or other similar building code requirements enforced in the local area.

Motorola recommends the following minimum requirements when selecting a building or designing a site:

- The area must have a minimum floor space of at least 20 square feet for each cabinet and allow adequate front and rear access to the equipment cabinets.
- The ceiling structure must be capable of supporting a cable tray assembly for routing cabinet cabling and other site cabling. The cable tray assembly mounts to the site ceiling and walls for each site and must be at least 7.5 feet from the floor to allow for the height of the equipment cabinets.
- Tamper-proof locks should be installed on all exterior doors.

- The interior environment must be maintained between -30°C and +60°C. The RF-A! receiver is not approved or recommended for outdoor use.
- Proper surge protection for all antennas, data circuits, phone lines, and power inputs should be installed to prevent potential damage to the equipment.
- Flooring must be level to within 1/8 in. and strong enough to support the weight of the equipment. Refer to the floor loading information provided in this chapter.

### Equipment cabinet

Two different height cabinets are available:

- 1- to 4-channel cabinet (46 in.)
- 1- to 2-channel cabinet (25 in.)

### **Cabinet Spacing**

At least two feet of free space in front of and behind each cabinet should be provided to allow access to the cabinet. The equipment cabinet footprint is shown in Figure 3-1.

Figure 3-1: Equipment Cabinet Footprint

### **Equipment Cabinet Floor Loading**

A cabinet with four RF-A! receivers and the RF distribution system weighs approximately 225 pounds with a floor loading of 50  $lb/ft^2$ . A typical multi-cabinet layout is shown in Figure 3-2.

Figure 3-2: Typical Multi-Cabinet Layout

### **Telephone Company Line Interface**

A surge arrestor must be installed at the data-link service entrance. The design of the arrestor must operate with the data-link service and be wired according to the manufacturer's instructions.

### **Environmental Considerations**

Excessive temperatures reduce the life span of electronic equipment. Extreme temperatures may cause permanent damage.

The relative humidity within the site must be less than 95 percent at +50°C (+122°F), noncondensing. For equipment operating in an area that is not environmentally controlled, the airborne particle level must not exceed 90 ug/m<sup>3</sup>.

# **Power Requirements**

All electrical wiring for the site must meet the requirements of the National Electrical Code and/or other applicable local codes.

The receiver operates from a 120-Vac, single-phase, 50-60 Hz, 4-wire service. A NEMA 5-15P plug provides a power connection to the RF-A! receiver. All conductors must be made of copper.

A cabinet with four RF-A! receivers and the RF Distribution option draws approximately 1 amp and dissipates 400 BTU/hour of heat (maximum).

### **Grounding Requirements**

An RF-A! receiver site must meet certain requirements to protect the equipment from lightning and other electrically-induced transients. This section provides an overview of grounding considerations and methods. For more information on grounding requirements and installation methods, refer to the Motorola *Quality Standards-Fixed Network Equipment (FNE) Installations Manual (R56)*.

### Ground Rings

Separate ground rings must surround the site building and the antenna tower. Place a ground rod at each corner of the site building and additional rods in between as necessary to reduce the distance between the rods to 15 ft. The rods are then bonded together using bare copper wire that is buried at least 18 in. underground.

Place a ground rod at each leg of the antenna tower and bond the rods together with copper wire, also buried at least 18 in. underground.

### **Building and Equipment Grounding**

At stand-alone buildings, a PVC (typically 0.75 in.) conduit must be provided for the interior ground wire to exit the building. For site buildings with floors at ground level, the conduit must exit a side wall at a 45° angle or less. For buildings with space below the floors for a ground connection, the conduit may exit through the floor. The location of the opening must be close to the master ground bar inside the site.

Use of metal conduit is discouraged because the inductive properties raise the impedance of the ground. If local building codes require metal conduit, both ends of the conduit must be bonded to the ground wire by grounding clips or other suitable means to eliminate the inductance of the conduit.

### **Cabinet Grounding**

The RF-A! receiver is classified as a surge producer because of external coaxial cable connections. Surges from outside the site can enter the site grounding system through the coaxial cables. To prevent damage to the equipment, each cabinet must connect to a ground through a solid copper wire, with a minimum wire size of at least #2 AWG.

To prevent injury or damage to equipment, never use a bare or damaged wire for the ground connection or other electrical wiring.

*Note:* The cabinet must connect to the site ground using a single dedicated ground wire. The cabinet ground location is at the side of the cabinet (see Figure 3-3).

The ground wire must attach to the J-plate located on the side of the cabinet (see Figure 3-3).

Do not daisy chain multiple cabinet grounds using a single ground wire. Doing so can cause surge energy to be distributed among the cabinets instead of to the master ground bus.

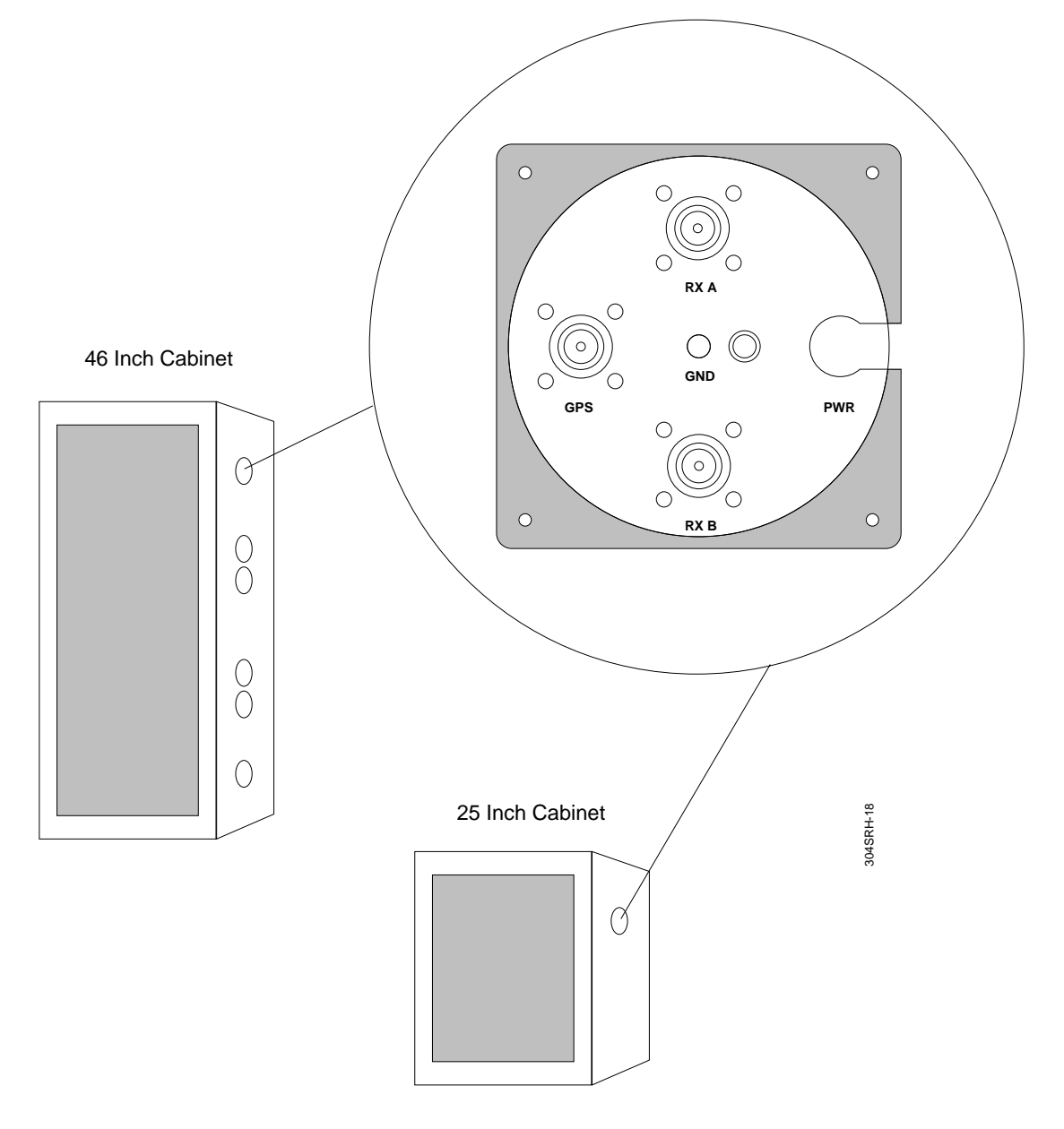

Figure 3-3: Side View of Cabinet with J-Plate

### **Cable Tray Grounding**

Install the cable tray assembly so that it does not come into contact with metal conduits, pipes, or other metal objects. The cable tray assembly must connect to the master ground bar through a single dedicated wire. The connecting wire must be an insulated copper wire with a minimum size of #6 AWG.

Any metal-to-metal joints on the cable tray assembly must bond together with a wire jumper to prevent electrical discontinuity, unless the tray is specifically designed to ensure continuity. Scrape painted surfaces clean on the cable tray assembly where the jumper wire attaches to ensure a good electrical connection.

# **Antenna Planning**

This section discusses antenna installation considerations and methods. For more information on antenna installation requirements and methods, refer to the Motorola manual *Quality Standards-Fixed Network Equipment Installations referenced on page 1-5.* 

### Antenna Feed-Line Requirements

When installing transmission line entries at the site building, use an external metal antenna entry plate for all antenna entries. Keep all entries covered until permanently sealed. Ground the transmission lines to the exterior ground bar below the waveguide entry port. Use only manufacturer-approved grounding kits.

### Antenna Feed-Line Identification

Marking all antenna feed lines helps to ensure proper connections. Colored vinyl marking tape designed for outdoor use is recommended.

*Note:* The color coding scheme identified within this manual is a recommendation only. Identifying specific colors maintains uniformity between sites. Other color schemes may be used.

| Tabl | e 3-1 | : Examp | le of Ar | ntenna l | Identification | Tape N | /larking |
|------|-------|---------|----------|----------|----------------|--------|----------|
|      |       |         |          |          |                |        |          |

| Color  | Description                             |
|--------|-----------------------------------------|
| Blue   | RF-A! Receive Antenna A                 |
| Green  | RF-A! Receive Antenna B                 |
| Yellow | Global Positioning System (GPS) Antenna |

### Antenna Surge Arrestors

Terminate all antenna feed lines with a surge arrestor within 12 inches of the entry window. Connect each arrestor to the master ground bar located below the entry plate.

### **GPS Antenna Planning**

A Global Positioning System (GPS) receiver, used for time synchronization, must locate and track at least three satellites during initial power-up. The GPS uses the three satellites to establish a three-dimensional fix (latitude, longitude, and altitude) for the site.Only one satellite is tracked to maintain the timing signal. The site planner must carefully evaluate proposed antenna locations before installation to ensure an adequate lock can be obtained at all times for the proposed site because this timing is critical for maintaining system synchronization.

The GPS receiver must perform the following:

- Track a minimum of three satellites during start-up
- Experience no periods greater than 10 minutes when no satellites are tracked

### **GPS** Antenna Requirements

The GPS antenna must have an unrestricted aerial up view to within 10° of the horizon (0 to 80 degrees from vertical) in all directions.

The antennas must be mounted high enough to clear the peak of any site roof. For systems in the northern hemisphere, GPS antennas must be mounted so that a clear view of the southern sky is maintained. For systems in the southern hemisphere, GPS antennas must be mounted so that a clear view of the northern sky is maintained.

Adjacent structures, such as trees or buildings, are obstructions because of their wide, solid profiles. Mount the GPS antenna to clear these obstructions and provide the clear path described above. Adjacent antenna towers at the RF site that protrude into the required view have minimal effect on GPS satellite reception and are not obstructions.

Depending on the GPS receiver make and model, the GPS antenna may require DC power on its feed line (typically 5 Vdc).

The GPS receiver can receive interference by high power carriers in the communications bands. The symptom is the failure of the GPS receiver to acquire satellites. The minimum recommended separation distance from any transmitter antenna must provide at least 38 dB of path loss from a 1-Watt isotropic radiator. If in doubt, use at least 12 feet of horizontal separation distance. Long runs of single-braided shielded cable, along with other radio cables, can be subject to jamming. Solid copper outer conductor coax is recommended.

The RF connection of the Motorola GPS receiver provides +5 Vdc power to the GPS antenna. The output is not reverse polarity protected. To run multiple receivers off one antenna, choose one receiver to supply the +5 Vdc to the antenna. Place DC blocks in all other branches to the GPS receivers.

The coaxial cable used to connect the GPS antenna to the GPS input on the GPS receiver must be designed to satisfy the system gain requirements for the GPS receiver at a frequency of 1575.42 MHz (GPS-L1). The standard maximum cable loss allowed between the GPS antenna and the RF-A! receiver is six dB. The standard maximum cable loss is included in a systemgain budget, with additional items like line-of-sight loss and minimum satellite power during satellite acquisition. The total line-of-sight loss (seven dB) includes foliage loss [for example, low density tree tops, (six dB) and ice loss (one dB)]. The foliage loss could be reduced for two other design considerations where foliage is not an issue (such as the top of a building). The cable loss in the clear view case could be increased from the standard loss to 10 dB (6+4). Any additional trade-off is not recommended because of the reduced signal margin during satellite acquisition. Alternatively, the six dB for foliage loss could account for an increase of the RF noise floor level because of nearby (in frequency) transmitter noise floor additions.

### **Receipt of Equipment**

Inspect the equipment while it is still in the delivery truck.

Note: If obvious damage has occurred to the shipping containers before unpacking, reject any damaged materials and equipment. Report damaged or short equipment issues to your Motorola representative.

Observe the guidelines for safe handling of electrostatic sensitive devices and equipment to prevent electrostatic damage.

Inspect the RF-A! equipment for any discrepancies upon receipt of the delivery:

- Receipt of all equipment on the packing list
- Loose or damaged equipment
- Dents, scratches, or other damage to the side of the chassis
- Cabinet wiring out of place
- Modules and boards for physical damage to external controls or external connectors

If any equipment is damaged, immediately contact the shipping company, then your Motorola representative (see the Foreword for contact information).

# Installation

# Unpacking

The RF-Audience! receiver (RF-A!) comes in a 25-in. or 46-in. cabinet. The RF-A! receiver is shipped mounted on a wooden skid and covered with an anti-static bag. See Figure 4-1 for instructions on unpacking the RF-A! receiver.

 Remove anti-static bag. Do NOT discard bag. It will be re-installed to protect equipment during installation.

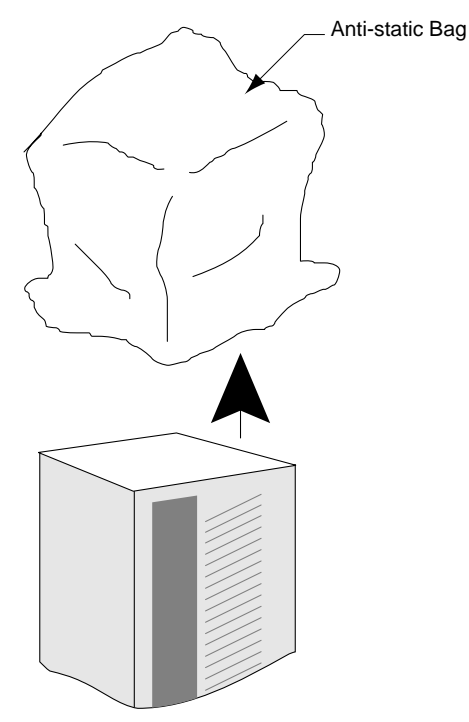

Figure 4-1: Unpacking the RF-A! Receiver

2. Depending on cabinet type, either open or remove front and rear doors to gain access to the four (4) bolts securing the station to the wooden skid. Remove the bolts and nuts as shown.

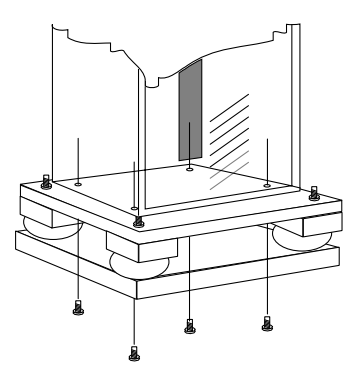

- 3. Use hoist to lift the station from the skid. Remove skid and return station to the floor.
- 4. Replace anti-static bag over station to provide protection during installation.

# **Installation Overview**

The following installation procedures assume the field technician or installer has knowledge of the installation techniques in the Motorola *Quality Standards Fixed Network Equipment - Installation Manual (R56) referenced on page 1-4.* 

Note: Before performing the installation procedures, prepare the site with all associated antennas, phone lines, and other related site equipment (see Chapter 3, "PreInstallation").

The RF-A! receiver equipment comes in two configurations:

- 1- to 2-channel cabinet (25 in.)
- 1- to 4-channel cabinet (46 in.)

Installation procedures for both cabinets are the same. See Figure 4-2 and Figure 4-3 for cabinet layout.

Figure 4-2: RF-Audience! Receiver One-Channel (25 inch) Cabinet

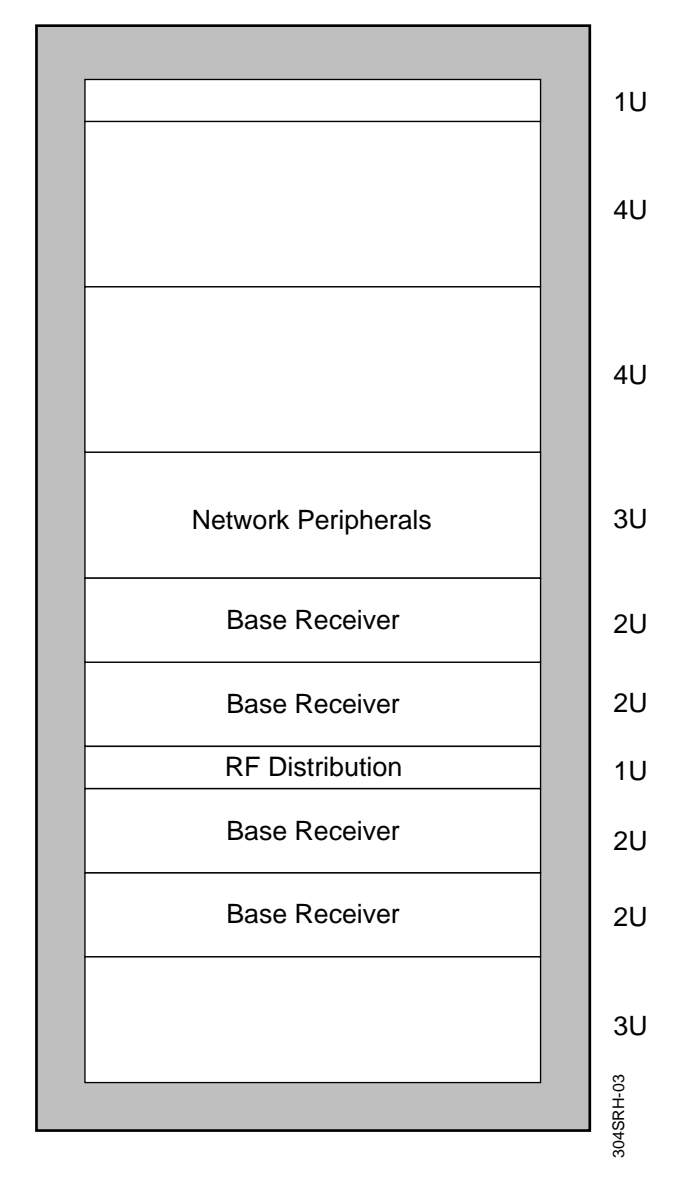

Figure 4-3: RF-Audience! Receiver Four-Channel (46 inch) Cabinet

6880493G04-A

# **Required Tools and Equipment**

The following tables list the tools, test equipment, and locally procured parts that are required for the installation procedure. The model numbers listed are recommended, but equivalent tools and equipment made by other manufacturers are acceptable. When selecting tools and equipment, always choose those with insulated grips and handles. This insulation helps prevent potential injury from electrical shock.

### **Recommended Tools**

Table 4-1 lists the recommended tools (or equivalent) for installation. These tools are not included as part of the RF-A! receiver shipment and must be procured before installation.

Table 4-1: Recommended Tools for Installation

| ΤοοΙ                 | Model/Type                                                | Manufacturer | Use                                                         |
|----------------------|-----------------------------------------------------------|--------------|-------------------------------------------------------------|
| Level                |                                                           | various      | For leveling cabinet                                        |
| Torque wrench        | Snap-On™/QP1117 (calibrated to 105 in./lb.) or equivalent | Snap-On      | Torque wrench for RF connections                            |
| Adjustable<br>wrench | 8 inch                                                    | various      | For cabinet installation                                    |
| TORX™ driver set     | T10, T15, T20, T25, T30 bits                              | TORX™        | Securing equipment and connections loosened during shipment |

### **Recommended Test Equipment**

Table 4-2 lists the recommended test equipment for installation. This equipment is not included as part of the RF-A! receiver shipment and must be procured before installation.

Table 4-2: Recommended Test Equipment for Installation

| Test Equipment                                       | Model/Type                                    | Manufacturer          | Use                                       |
|------------------------------------------------------|-----------------------------------------------|-----------------------|-------------------------------------------|
| Personal Computer                                    | IBM compatible                                | various               | Provides user interface to RFA-! receiver |
| Communication software                               | Procomm Plus <sup>TM</sup><br>(or equivalent) | DataStorm             | Host communication                        |
| Straight-through cable<br>with null modem<br>adapter | DB-9 to DB-9<br>(see Figure 4-4)              | various               | PC to RF-A! interface                     |
| Digital multimeter                                   | Fluke 77                                      | Fluke                 | Voltage measurements                      |
| GPS evaluation kit<br>(optional)                     | VPEVAL0002, GTEVAL0001, or UTEVAL0001         | Motorola, GTE,<br>UTE | Evaluate GPS                              |

Figure 4-4: DB-9 to DB-9 Connector Pin-out for FIPS Interface.

Note: Note: Only TX, RX, and GND need to be connected (pins 2, 3, & 5).

### **Recommended Parts**

Table 4-3 lists the recommended parts for installation. The items that are not part of the RF-A! receiver shipment must be procured locally before installation.

|--|

| Part                    | Type/Size                                              | Manufacturer | use                           |
|-------------------------|--------------------------------------------------------|--------------|-------------------------------|
| Anchor kit              | #2100-13                                               | Hendry       | Cabinet floor anchors         |
| Colored vinyl tape      | Red, black, green,<br>brown, yellow, blue<br>and white | various      | Wire identification           |
| Ground cables           | #2 AWG stranded (green)                                | various      | Cabinet grounding             |
| Ground cables           | #6 AWG stranded<br>(green)                             | various      | Cabinet grounding             |
| Ground wire             | #4 AWG bare solid                                      | various      | Cabinet grounding             |
| Split nuts              | No specific model recommended                          | various      | To join grounds               |
| Lifting eyes            |                                                        | Motorola     |                               |
| Floor mounting kit      |                                                        | Motorola     | Seismic areas or where needed |
| Ceiling mounting<br>kit |                                                        | Motorola     | Seismic areas or where needed |

### Hardware Installation

This section contains instructions for the installation of the RF-A! hardware, and grounding and power connections.

### **Cabinet Installation**

The following information provides procedures for permanently mounting cabinets at a site.

### **Cabinet Bracing Considerations**

In seismically active areas, special cabinet bracing may be required. Two optional kits are available for this purpose:

- An optional top cabinet bracing kit
- An optional floor mounting kit

### **Optional Top Cabinet Bracing**

Two angled steel brackets and associated hardware allow cabinet bracing from the top (see Figure 4-6). Mount the brackets to the cabinet top. Use the mounting hole positions to tie into the overhead brace (customer provided).

### **Optional Floor Mounting Kit**

The optional floor mounting kit consists of two steel brackets and associated hardware. Perform the following steps to mount the cabinet to the floor:

- 1. Pre-drill the floor and install four 1/2-in. anchors flush into the floor. (see Figure 4-6).
- 2. Remove the vanity top from the cabinet to allow access to the side panel.
- 3. Remove the screws located at the top of the frame.
- 4. Lift off the side panels.
- 5. Install the cabinet floor mounts to the cabinet using six 1/4-in. bolts.
- 6. Install four 1/2-in. bolts into the threaded floor anchors (see Figure 4-6).
- 7. Re-assemble the side panels and cabinet vanity top.
- Note: Electrically isolate the cabinet from any other equipment or materials at the site. Isolate the anchors from the cabinet by using insulating shims between the anchors and the cabinet, and between the mounting hardware and the cabinet. Do not tighten the mounting hardware until the cabinet is leveled.

### Figure 4-6: Floor Anchors

### **Cabinet Lifting**

If applicable, hoist the cabinet into position using the optional lifting eyes. Perform the following steps to install the lifting eyes:

- 1. Place a flat washer over the corner hole in the top vanity cover at the top of the cabinet.
- 2. Screw the lift eye into the threaded insert. Repeat this step at each corner.
- 3. Lift cabinets only with weight evenly distributed over these four lift eyes

Never lift equipment without using properly rated safety equipment and safety procedures.

### **Access Considerations**

Allow at least two feet of floor space in front and behind the cabinets for access during installation. Although most maintenance occurs at the front of the equipment cabinets, allow access to the rear for expansion, cabling, antenna connections, and air flow.

*Note: Do not place cabinets back to back.* 

#### **Cabinet Ground Connections**

Equipment cabinets have one main ground stud located at the side of the cabinet (see Figure 4-7). Cabinet and site grounding is important for proper safety and operation (see Chapter 3, "PreInstallation", paragraph, "Grounding Requirements"). Attach the cabinet ground cable (customer supplied) to the ground stud and secure with the provided M6 nut.

Figure 4-7: RF-A! Receiver Ground Connections

### Cabling

The following procedures provide information for the proper connection of external electrical, antenna, and GPS cables to the RF-A! receiver.

### **Receiver Connections**

The receiver connections are located at the side of the cabinet (see Figure 4-8). Install diversity RX antenna lines to the appropriate N connectors and tighten securely.

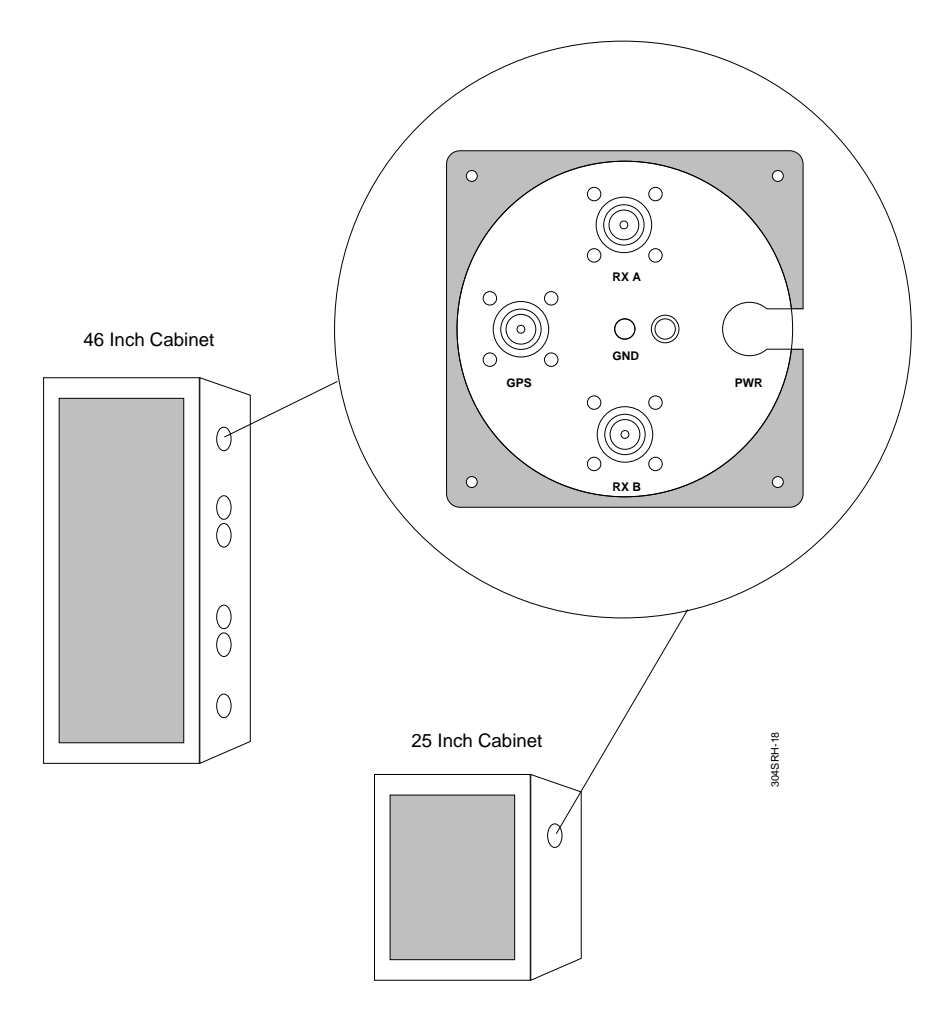

Figure 4-8: Side View of Cabinet with J-Plate

### **GPS** Antenna

The GPS connection is located at the side of the cabinet (see Figure 4-8). Install the GPS antenna connection to the appropriate N connector and tighten securely.

The Motorola GPS antenna coax connector has DC voltage on the center pin.

### **Network Interface**

Make the appropriate network connections as specified at your receiver site. Refer to the site survey document for your particular receiver site.

### **AC Power Connection**

Turn off all equipment in the cabinet before plugging the line cord into the receptacle. Verify the ON/OFF switches for the following equipment are in the OFF position. The AC power cord is fed to the J-plate cutout (see Figure 4-8). A 15-foot cord with a NEMA 5-20P plug provides connection to the station.

- AC power supplies for each RF-A! receiver
- Network equipment

After confirming that all equipment is off, plug the line cord into the appropriate receptacle.

Connect the battery cable to connector J5 on each RF-A! receiver rear panel if the battery backup option is used. A fully charged battery should be used for initial installation.

### **Powering Up The System**

Perform the following steps to verify proper operation of the RF-A! receivers during powerup.

- 1. Check all required connections according to the preceding section.
- 2. Open the front cover of each RF-A! receiver and turn each battery switch off.
- 3. Turn each AC power switch on.
- 4. Verify that each RF-A! receiver provides the following indications during power-up:
- 5. All front panel LEDs turn on for approximately three seconds after power is applied.
  - a. All LEDs turn off after three seconds and stay off while the RAM is being initialized.
  - b. STATUS LEDs start turning on as the control module (approx. 40 seconds), then each receiver module (approx. 30 seconds) are initialized and checked.
  - c. The STATUS Alarm LED (red) will turn on for one second.
  - d. The LEDs go off momentarily, then come back on as the RF-A! receiver is fully initialized. The TRAFFIC Time Ref LED (amber) starts flashing to indicate the presence of one PPS timing.
  - e. The STATUS Alarm LED will flash until the RF-A! receiver determines that valid GPS timing signals are present.
  - f. The Alarm LED should then turn off. If not, you may need to clear the error log (see below) if it remains lit.
  - g. The TRAFFIC Network LED will flash to indicate when the RF-A! receiver is transmitting data to the network.
- *Note:* The Network LED flashing is inverted. The LED is normally on and flashes off with network activity.

- 6. If an optional RF peripheral with a GPS receiver is installed, the 1PPS LED flashes to indicate timing output, and the GPS LED flashes to indicate data traffic into or out of the GPS receiver. The GPS and 1PPS LEDs should flash approximately at the same time and for the same duration.
- 7. Turn on the network peripherals (see appropriate vendor manual for proper power-up indications).
- Note: If an optional GPS receiver has never been used before, the RF-A! receiver may require up to 30 minutes to initialize. Once the GPS receiver has acquired satellites and has updated its internal almanac, the startup time is normally less than two minutes.

### **General Setup and First-Time Use**

This section explains some of the procedures that are used to enter into a terminal session with the RF-A! receiver through the front-panel Diagnostics, Maintenance, and Control (DMC) port.

Interaction between the service technician and the RF-A! receiver is accomplished by connecting an external personal computer or terminal to the DMC port. A complete set of commands are provided so the user can configure each receiver to unique station parameters, perform hardware and software diagnostic procedures, and facilitate network and station management. The set of commands used are collectively referred to as the Friendly Interface Protocol Specification (FIPS). A summary of FIPS commands is provided in Appendix A.

Table 4-4 provides the conventions used in this manual for FIPS.

| Convention                     | Description                                                                                                    |
|--------------------------------|----------------------------------------------------------------------------------------------------|
| Keystrokes                     | Single keyboard keystrokes used during input appear in a palatino font enclosed in angle brackets.<br>Example:<br>Press < <b>Return</b> > to start the update process. |
| Command input from<br>keyboard | Commands to be entered by the reader appear in helvetica<br>type.<br>Example:<br>Type: a 196 ?<br>Press < <b>Return</b> >                                              |
| System output                  | System response to commands appear in helvetica type.<br>Example:<br>COMMAND SUCCESSFUL                                                                                |

Table 4-4: Conventions used in this manual for FIPS

Note: Depending on your keyboard, <**Return**> may be known as <**Enter**>. This manual uses the <**Return**> designation. The system response messages in this document are examples only. Your system response messages may vary.

### **Types of FIPS Commands**

This section discusses the command sequences used in FIPS. Commands can be classified into three categories:

- Action commands
- Read commands
- Write commands

An action command causes the RF-A! receiver to change operating modes or interact with an external entity. An action command will often write one or more parameters to the internal RF-A! receiver memory. The action command appears in the following format:

```
a <command #> <parameter or list>
```

A read command will return a parameter value as stored in internal RF-A! memory. The read command appears in the following format:

### r <parameter #>

A write command will write a single parameter value to the internal RF-A! receiver memory. Some write commands behave similar to an action command and will cause the RF-A! receiver to change operating modes. The distinction is not important and for all practical purposes, no real difference is made between action and write commands. The write command appears in the following format:

### w <parameter #> <parameter>

Note: Either upper or lower case may be used with FIPS.

### DMC Port Terminal Connection and Setup

Perform the following steps to enter into a terminal session through the front panel DMC interface port.

- 1. Attach a serial interface cable from the local service monitor (PC) serial port to the RF-A! receiver-front panel DMC port (DB9-female).
- Note: See Figure 4-4 for a wiring diagram for the interface cable. The RF-A! receiver serial port connector is configured as data terminal equipment (DTE).
- 2. Apply power to the terminal device and configure the serial interface to the appropriate parameters (see Table 4-5).

Table 4-5: Service Terminal Interface Parameters

| Description | Setting              |
|-------------|----------------------|
| Baud rate   | 9600 (Default value) |
| Parity rate | none                 |
| Data bits   | 8                    |
| Stop bits   | 1                    |
| Emulation   | VT100                |

- 3. If the RF-A! receiver is turned off, turn the AC power switch to the on position. The RF-A! receiver takes approximately three minutes to perform self-testing and initialization.
- Note: Although access to a FIPS session is possible before the RF-A! receiver has completed initialization activities, entering station parameters before the RF-A! receiver is fully initialized may cause undesired results. Wait for the SYSTEM READY notice to appear on the FIPS monitor before proceeding:

The system responds:

RF-Audience!

Wireless Messaging System (WMS)

(c) Copyright 1997 Motorola, Inc.

All Rights Reserved.

### SYSTEMINITIALIZING

SYSTEM READY

4. Press: <Return>

The system responds:

ENTER PROTOCOL

- 5. Type: fips
- 6. Press <Return>

The system responds: ENTER PASSWORD

- 7. Type: 6000
- 8. Press <Return>

The system responds: FIPS:

SYSTEM READY

You are now connected to FIPS and ready to perform read, write, and action commands.
*Note:* The FIPS prompt used in this manual is FIPS:, for software release R2.8.0 and later the FIPS prompt becomes RFA FIPS:

# Step-By-Step Startup Procedure

To verify proper operation of the RF-A! receiver before putting the equipment into service, perform the following steps.

- 1. Enter into a terminal session according to directions in Chapter , "DMC Port Terminal Connection and Setup" procedure in this chapter.
- 2. Determine the current boot ROM and application software versions.

At the FIPS prompt, type:

r 147 <Return>

The system responds:

RR 147 B3.0.0 (Boot Software Version)

3. At the FIPS prompt, type:

# r 148 <Return>

The system responds:

RR 148 2.8.0 (Application Software Version)

The RF-A! receiver can be configured as a GPS slave or a GPS master. A GPS slave is a listenonly receiver while a GPS master has configuration control over the GPS receiver.

4. View the GPS configuration of each RF-A! receiver.

At the FIPS prompt, type:

#### r 957 <Return>

The system responds:

RR 957 n (n = 0 for Motorola slave; n = 1 for Motorola master; n = 2 for Trimble slave)

The RF-A! will alarm when it cannot establish a network connection. To prevent these alarms, set the network time-out parameter to 0. This causes the RF-A! to ignore the network connection at power-up. It is also necessary to place the RF-A! in BER test mode. If the RF-A! is left in the normal operating mode (r 553 = 1), it will alarm at the end of every frame the network connection is not available.

- 5. To set the timeout parameter at the FIPS prompt, type:
  - a 196 ,,,,,,,0 <Return>

seven commas (,) followed by 0 and <Return>

The system displays the information shown in Figure 4-9.

Figure 4-9: Setting Network Timeout Parameter Screen

6. Set BER test mode a 800 BPS as follows: At the FIPS prompt, type:

w 552 3 <Return>

The system responds:

RW 552 3

This command should be check with the r 553 command.

- *Note:* The following procedure is known as a soft reset. To perform a hard microprocessor reset, depress the momentary push-button switch located behind the front panel BNC connector on the control module (ACM).
- 7. Clear all event logs and soft reset the station as follows:

At the FIPS prompt, type:

#### a 117 c <Return>

(initiate a software reset and clear all logs)

After soft reset and within one minute, the Alarm indicator should stop flashing and the Time Ref indicator should flash once per second. At the SYSTEM READY notice, reestablish a FIPS session as outlined in Steps 3-6 of Chapter , "DMC Port Terminal Connection and Setup" in this chapter.

After a successful power-up procedure, view the station event log.

8. At the FIPS prompt, type:

# a 104 <Return>

The system responds:

FIPS:

```
<STATION_ERROR> <LOG_ERROR> <I_INIT_OTA_MODE_TO_NORMAL_IPP>
<PPFO_INIT> <103> <1997/01/02.17:38:15> <1>
```

FIPS:

```
<STATION_ERROR> <LOG_ERROR> <I_STATION_RESET_R2.8.0> <ROOT> <423> <1997/
01/02.17:38:15> <1>
```

If the event log shows that the GPS time stamp has not been acquired, check all cable connections as outlined in the previous section. The GPS time stamp has not been acquired if the SYSTEM READY message has not appeared within 3 minutes of a reboot/power-up. The GPS may require up to 30 minutes to initialize when the GPS is powered up for the first time at a site. Once the GPS receiver has acquired satellites and updated its internal almanac, the start-up time will normally be less than 90 seconds for a soft reset and 3 minutes for a hard reset. After 45 minutes, with GPS not producing a time stamp the SYSTEM READY message will appear. This indicates a time out and the E\_RX\_DSP\_XILINX\_SYNC\_NOT\_FOUND message will appear in the event log. This means for some reason the GPS is not able to produce a valid time stamp for use by the RF-A! For stand alone receivers, this may occur if the system is not configured for the correct GPS. Stand alone sites require the FIPS 957 command to be set to 1 (Motorola Master) or 2 (Trimble slave).

With the GPS producing good time stamps, the Time Ref LED (amber) on the RF-A! receiver front panel should flash to indicate the presence of 1PPS. If a Motorola GPS receiver is installed, the GPS and 1PPS LEDs on the front panel of the GPS peripheral will flash.

9. Check the RF-A! receiver GPS status (Motorola GPS only) as follows:

At the FIPS prompt, type:

a 208 <Return>

*Note:* In software releases prior to version R2.4.0, the format of this command is 'a 208 gps-stat'

The system responds with a display similar to Figure 4-10.

# Figure 4-10: RF-A! Receiver GPS Status Screen

The RF-A! receiver requires at least three satellites are tracked to acquire an initial time stamp. Once the timestamp has been acquired, tracking fewer than three satellites will generate an alarm.

When the RF-A! receiver finds GPS and synchronizes, it then sets the system clock and date to the current GPS time.

10. Check system (GPS) time and date as follows:

At the FIPS prompt, type:

a 198 <Return>

The system responds:

198 CURRENT SYSTEM TIME: 17:40:25 2-Jan-1997

*Note:* GPS and RF-A! system time are Greenwich Mean Time (GMT)

11. Verify that the operating frequency has been set properly for the top Rx module as follows;

At the FIPS prompt, type:

# r 685 <Return>

The system responds (the Rx A channel frequency in MHz):

RR 685 nnn.nnnnn

12. If the frequency is incorrect, enter the correct frequency as follows:

At the FIPS prompt, type:

#### w 685 nnn.nnnnn <Return>

The system responds:

RW 685 nnn.nnnnn

13. Verify that the operating frequency has been set properly for the bottom Rx module as follows:

At the FIPS prompt, type:

#### r 681 <Return>

The system responds (the Rx B channel frequency in MHz):

RR 681 nnn.nnnnn

14. If the frequency is incorrect, enter the correct frequency as follows:

At the FIPS prompt, type:

#### w 681 nnn.nnnnn <Return>

The system responds:

RW 681 nnn.nnnnn

15. If the battery revert option is installed, turn the BATT switch (located on the RF-A! receiver power supply) to the on position. Turn off the AC power switch momentarily to verify battery backup is operational. The yellow BATT REVT (battery revert) LED illuminates when the battery is supplying power to the RF-A!.

The initial startup procedure is complete. The RF-A! receiver is now ready to be configured for all site-specific operating parameters. The site-specific operating parameter checklist can be used to assist the technician in making a site fully operational (see Table 4-6). This procedure is described in detail in Chapter 2, "System Description". Refer to the site manager or network administrator for all site-specific information.

| Parameter                   | Related FIPS command | Site Specific |
|-----------------------------|----------------------|---------------|
| Rx A Frequency              | r/w 685              |               |
| Rx B Frequency              | r/w 681              |               |
| Station ID                  | r/w 186              |               |
| IPP Empty Frame Control     | r/w 551              |               |
| IPP Control Bitmask         | r/w 510              |               |
| IPP Slot Control Bitmask    | r/w 511              |               |
| IPP SP Control Bitmask      | r/w 512              |               |
| IPP Channel Control Bitmask | r/w 513              |               |
| IPP UDP Port                | r/w 547              |               |
| RF-C! IP Address            | r/w 550              |               |
| HSO Warp Value              | a 155, r 185         |               |
| SNMP Manager IP Address     | r/w 65               |               |
| Network Baud Rate           | a 196                |               |
| Local IP Address            | a 196                |               |
| Peer IP Address             | a 196                | 0.0.0.0       |
| Default Gateway IP Address  | a 196                |               |
| Subnet Mask                 | a 196                |               |
| IPCP Negotiate              | a 196                |               |
| PPP Mode                    | a 196                |               |
| Network Init Timeout        | a 196                |               |

# Table 4-6: Site Specific Operating Parameter Checklist

# **Configuration and Operation**

# **General Use and Configuration**

To enter into a terminal session using the Friendly Interface Protocol Specification (FIPS) protocol, you must enter a password. Passwords must be a one- to eight-character string.

*Note:* The FIPS printout messages in this section are examples only. Your printout messages may vary.

As an example, here are the instructions to set the password to hello. At the FIPS prompt, type:

# w 707 hello <Return>

The system responds:

RW 707 hello

If a period of time elapses without activity at the FIPS port, the RF-A! receiver will time out and require the user to re-enter a password before FIPS activity can resume.

As an example, here are the instructions to set the FIPS Inactivity Timer interval to 600 seconds (10 minutes). At the FIPS prompt, type:

#### w 136 600 <Return>

The system responds:

RW 136 600

*Note:* A summary of FIPS commands is found in Appendix A.

# Setting the Proper Channel Frequency

Each RF-A! receiver is configured to a specific channel frequency. Frequency parameters are entered in units of megahertz, and must be a multiple of 0.00625 (6.25 kHz). In diversity mode, both receivers must be programmed to identical channel frequencies.

For example, to change Rx A (top receiver module) frequency to 901.5 MHz, at the FIPS prompt, type:

w 685 901.5 <Return>

The system responds:

RW 685 901.500000

Set Rx B (bottom receiver module) to 901.500 MHz., at the FIPS prompt, type:

w 681 901.5 <Return>

The system responds: RW 681 901.500000

Note: Trailing zeros are not required to be typed.

### **Global Positioning System Configuration**

The RF-A! receiver can be configured as a GPS slave or a GPS master. A GPS slave is a listenonly receiver while a GPS master has configuration control over the GPS receiver. The proper configuration is determined by the station type. Colocated RF-A! receivers always operate inslave mode. The RF-Baton! (RF-B!) transmitter controller is the master. At a stand-alone RF-A! site, only one RF-A! receiver is in master mode unless you are using an external GPS source. In this case, all stand-alone RF-A! receivers are configured in the slave mode.

1. At a stand-alone site, one RF-A! receiver is configured as the Motorola GPS master. At the FIPS prompt, type:

w 957 1 <Return>

The system responds:

RW 957 1

 Configure all other RF-A!s separately as Motorola GPS slaves. At the FIPS prompt, type: w 957 0 <Return>

The system responds:

RW 957 0

3. At a colocated site using Trimble, configure the RF-A! to Trimble GPS slave. At the FIPS prompt, type:

w 957 2 <Return>

The system responds:

RW 957 2

# **GPS Reporting**

A GPS receiver provides timing signals to the RF-A! receiver that are critical for proper receiver operation and decoding of over-the-air (OTA) data. The RF-A! receiver requires a regular GPS time stamp and 1 pulse-per-second (1 PPS) timing signal. At least three satellites need to be tracked to acquire an initial timestamp. Once the timestamp has occurred, tracking fewer than three satellites generates an entry to the station error log.

Once an initial time stamp is obtained, the RF-A! receiver will tolerate a loss of GPS information for an amount of time related to the reference oscillator stability. Typically, a loss of a GPS signal for up to 10 minutes will cause no degradation in receiver performance.

To check the RF-A! receiver GPS status (Motorola only), at the FIPS prompt, type:

#### a 208 <Return>

*Note:* In software releases prior to version R2.4.0, the format of this command is 'a 208 gps-stat'

The system responds with the information shown in Figure 5-1.

Figure 5-1: RF-A! Receiver GPS Status Screen

After a reset, the RF-A! receiver sets its time to 12:00:00 (24-hours clock) and date to Jan 1, 1995 until the GPS gives the RF-A! a valid time stamp. The RF-A! then sets the system clock and date to the current GPS time and date. GPS and system time are Greenwich Mean Time (GMT).

To check the system (GPS) time, at the FIPS prompt, type:

a 198 <Return>

The system responds:

CURRENT SYSTEM TIME: hh:mm:ss day-mon-year

### Setting the Operating Mode

The RF-A! receiver can be placed in normal inbound paging protocol (IPP) mode or in one of several test modes described later in this chapter. Every time the RF-A! receiver is powered up or reset, it defaults to the normal IPP mode.

To return the RF-A! receiver to normal IPP mode after being placed into one of several test modes, at the FIPS prompt, type:

#### w 552 1 <Return>

The system responds:

RW 552 1

Depending on the operating mode and state the receiver was in prior to executing the above command, the receiver may or may not respond instantly.

To read the actual operating mode or to confirm the results of a 'w 552' command, at the FIPS prompt, type:

r 553 <Return>

The system responds:

RR 553 1

If the value of r 553 does not reflect the value of 552, try setting w 552 again.

#### **Station Reset**

For the results of certain commands to take effect, or in a situation where the RF-A! receiver no longer responds to FIPS commands, resetting the station may be necessary. The RF-A! receiver can be reset in one of three methods:

- Power-on reset
- Hard reset
- Software (soft) reset
- Note: None of the above forms of station reset has any effect upon the station event logs. These errors and logs can only be cleared through explicit use of action commands as described later in this chapter.

A power-on reset consists of turning the power off, waiting momentarily, and then turning the power back on. This reset returns the microprocessor and all internal interfaces, peripherals, and circuitry to their defaults. Both a power-on reset and a hard reset causes the RF-A! receiver to initiate a full set of self-test and initialization routines, a process known as boot-up. A summary of the boot process is shown below (see Table 5-1).

| Process                          | Power-on | Hard Reset | Soft Reset |
|----------------------------------|----------|------------|------------|
| Initial Boot Sequence            | Х        | Х          | Х          |
| RAM Test                         | Х        | Х          |            |
| Network Initialization           | Х        | Х          | Х          |
| GPS Initialization (Master Only) | Х        | Х          | Х          |
| FIPS Initialization              | Х        | Х          | Х          |

#### Table 5-1: Summary of the Boot Process

A hard reset is similar to the power-on reset. To perform a hard microprocessor reset, press the momentary push-button switch located behind the front panel BNC connector on the Audience Control Module (ACM). A hard reset returns only the microprocessor and internal interfaces to their defaults.

A software reset, or soft reset, is accomplished through a FIPS action command. A soft reset bypasses much of the self-testing that is normally done with a power-on or hard rest. With a soft reset, the RF-A! receiver typically resumes normal operation in less than one minute. Whereas, the other forms of reset take considerably longer.

To perform a soft reset at the FIPS prompt, type:

### a 117 <option> <Return>

The system resumes normal operation in approximately one minute.

# **Setting Network Parameters**

The RF-A! receiver must be configured prior to operation. At the physical layer, the RF-A! receiver supports an RS-232 connection using a male DB9 connector on the rear panel. The data-link protocol used for communications with the RF-C! is the TCP/IP Point-To-Point Protocol (PPP). Serial speeds ranging from 9600 to 38,400 bits-per-second (bps) are supported.

At the network layer, the RF-A! receiver uses the TCP/IP to communicate with other systems on the network. At the transport layer, most high-level transport is performed using the User Datagram Protocol (UDP). The following parameters, along with their parameter values, are needed to configure an RF-A! receiver (see Table 5-2):

Table 5-2: RF-A! Receiver Network and Transport Parameters (Sheet 1 of 2)

| Parameter                                                                                                    | Definition                                                                                                    |  |  |
|----------------------------------------------------------------------------------------------------|----------------------------------------------------------------------------------------------------|--|--|
| baud rate (45)                                                                                                    | The speed, in bps, of the PPP data link. The data rate of the network peripheral (a router or modem) that directly attaches to the RF-A! receiver must also be configured to the same value.                                                                                                    |  |  |
| local IP (46)                                                                                                    | The IP address of the RF-A! receiver. This should be unique for each RF-A! receiver in the network.                                                                                                    |  |  |
| peer IP (47)A dynamic IP address, used by PPP, that is assigned to the RF-A! receive<br>the router during network initialization, such as when the RF-A! receive<br>up or reinitializes from a reset. Typically, this value is entered as 0.0.0 |                                                                                                    |  |  |
| default gateway (48)                                                                                                    | The IP address of the router that attaches to the RF-A! receiver.                                                                                                    |  |  |
| subnet mask (49)The subnet mask of the physical subnetwork that the<br>RF-A! receiver is attached to.                                                                                                    |                                                                                                    |  |  |
|                                                                                                    | This parameter controls how the IP address for network and data-link controls are negotiated. Three choices are available:                                                                                                    |  |  |
| ipcp negotiate addr (52)                                                                                                    | Do Not Negotiate<br>Use Old Method<br>Use New Method per RFC 1332 (default)                                                                                                    |  |  |
|                                                                                                    | See FIPS action command description for 'a 196' in Appendix A.                                                                                                    |  |  |
| ppp mode (50)                                                                                                    | This parameter is set to either active or passive. In the active mode, the PPP data-link software actively seeks a network connection until it is successful or until it times out (see 'network init timeout' parameter below). In the passive mode, the RF-A! receiver monitors the network for activity and connects only when it is initiated by the network. |  |  |

# Table 5-2: RF-A! Receiver Network and Transport Parameters (Sheet 2 of 2)

| Parameter                 | Definition                                                                                                    |
|---------------------------|----------------------------------------------------------------------------------------------------|
| network init timeout (60) | When the RF-A! receiver completes the boot process after a power-up or reset, the receiver attempts to establish a network connection when ppp mode is active. If the RF-A! receiver is unsuccessful, it will continue to try to establish a connection for the period of time defined by this parameter, entered in seconds. Setting this parameter to 0 instructs the RF-A! receiver to only attempt connection once. If the receiver is unsuccessful the first time, it ignores all network traffic and never attempts to establish a connection again. |
| ipp dest IP (550)         | Typically, this parameter is the IP address of the RF-C! controller. This IP address should be identical for each RF-A! receiver connected to the same RF-C! controller.                                                                                                    |
| ipp udp port (547)        | An RF-C! controller processes information from a number of entities on the network (RF-A! receivers and RF-B! transmitter controllers). The ipp udp port identifies to the RF-C! controller that the inbound datagram (packet) is an IPP packet from an RF-A! receiver.                                                                                                    |
| snmp mgr0 IP addr (65)    | Typically, this parameter is the IP address of the Choreographer! interface.                                                                                                    |

# Note: All IP network addresses are entered in Decimal Dot Notation (DDN), e.g. 180.25.73.255.

All of the parameters shown in Table 5-2 are required by the RF-A! receiver. Typically, these parameters are provided by a network administrator at the time of installation and are seldom changed once a system is operational. However, if a change in a local network peripheral (modem or router) occurs, or if the layout of the network fundamentally changes, then the parameters may be revised.

# **Network Configuration**

The first eight parameters above are configured with a single-action command: 'a 196'. The command has the following format:

a 196 <baud rate>, <local IP>, <peer IP>, <default gateway>, <subnet mask>, <ipcp negotiate addr>, <ppp mode>, <network init timeout>

See Appendix A for a description of the range of legal values each parameter can take.

Re-entering all parameters each time an 'a 196' command executes is not necessary. To leave a parameter unchanged, do not enter a value in the parameter list.

For example, to change the 'baud rate' to 19,200 bps and 'ppp mode' to active, at the FIPS prompt, type:

a 196 19200,,,,,1, <Return>

Note that a station reset is required for any new configuration using the 'a 196' command to take effect.

#### **External Subsystem Configuration**

The IP addresses and ports of the subsystems receiving IPP traffic and/or providing network management or control through Simple Network Management Protocol (SNMP) are considered to be external network parameters. They are not essential for configuring an RF-A! receiver to communicate over its direct physical network. Therefore, the IP addresses and ports are not part of the 'a 196' command.

To set the IP address of the sub-system receiving IPP traffic (RF-C! controller), at the FIPS prompt, type:

w 550 <ipp dest IP> <Return>

To set the UDP port number of the IPP protocol within the sub-system receiving IPP traffic, at the FIPS prompt, type:

```
w 547 <ipp udp port> <Return>
```

*Note:* The IPP Protocol Specification required UDP port #5001

To set the IP address of the primary SNMP manager (Choreographer! interface), at the FIPS prompt, type:

#### w 65 <snmp mgr0 IP> <Return>

#### Monitoring the Router/Network Connection Process

Viewing the connection process between the RF-A! receiver and its default gateway (router) is possible by using the 'a 196' command. First, issue an 'a 117' command to reset the station. Next, reestablish a FIPS session.

To view the network status, at the FIPS prompt, type:

#### a 196 ? <Return>

The system responds by displaying the information in Figure 5-2.

```
FIPS: Interface Parameter Settings:
              = 19200
45 Baud Rate
46 Local IP
             47 Peer IP
            = 0x0000000 0.0.0.0 / 0.0.0.0
48 Default Gateway = 0x0000000 0.0.0.0
49 Subnet Address (net mask) = 0xfff0000 255,255,0.0 / 255,255,0.0
50 PPP Mode
             = 0 PASSIVE
51 MYASYNCMAP
                   = 0x0
   Negotiation Settings:
52 IPCP_NEGADDR = 2 NEW
53 NEGMRU = 1 ON
54 NEGASYNCMAP = 1 ON
55 \text{ NEGMAGIC} = 1 \text{ ON}
56 NEGACCOMP = 1 ON
57 NEGIPCOMP = 1 ON
58 NEGPROTOCOMP = 1 ON
59 VJCOMPMODE = 3 IPCP VJMODE RFC1332
60 \text{ NETWRKTIMOUT} = 0 \text{ secs}.
PPP STATUS = 1 NEGOTIATING
    Interface 1 Status:
    LCP STATE = 2 LISTEN
    IPCP STATE = 1 CLOSED
Command Format:
```

a 196 <baud rate>, <local IP>, <peer IP>, <default gateway>, <net mask>, <ipcp negotiate addr>, <ppp mode>, <network init timeout>

#### Figure 5-2: Network Status Screen

Referring to Figure 5-2, when the connection process completes, the router assigns parameter 46 'Local IP' an address different than 0.0.0; PPP Status will change to = 2 UP; and both Interface 1 Status states will change to = 6 OPEN.

# **IPP Channel Control**

When inbound messaging traffic (OTA data) enters the RF-A! receiver from the channel, all information regarding each inbound transmission is encapsulated into packets of data conforming to the Inbound Paging Protocol (IPP). IPP provides a mechanism for reliable and efficient delivery of OTA data and control information to be passed between the RF-A! receiver and RF-C! controller. A non-OTA heartbeat message can also be sent periodically to check the network link between the RF-A! and the RF-C!. See FIPS r/w 500 in Appendix A. IPP uses UDP to provide connectionless datagram delivery services at the transport layer of the TCP/IP protocol suite.

The following examples of OTA data and control information use IPP:

- Station ID
- Date and time
- Signaling speed
- Cycle and frame number
- CRC/RS passed flags
- Slot data
- RSSI

Certain parameters are mandatory, such as the Station ID. Others, such as the date and time, are optional. This section explains how to control the information that is encapsulated in each IPP data packet.

Configuring the RF-A! receiver for IPP-specific parameters can be performed by the Choreographer! interface using SNMP. However, local control of IPP parameters is also possible through FIPS by using write commands to enter specific station parameters, or through byte-size bitmasks. The various parameters and bitmasks are defined in the following sections.

# **General IPP Control**

The RF-A! receiver sends an IPP data packet to the IP address and port defined by the 'w 550' and 'w 547' station parameters. IPP packets are typically sent on each frame boundary as defined by the ReFLEX and InFLEXion protocols.

Included in each IPP frame header data packet (RIPP-apdu) are the Station ID, Channel Frequency, Cycle Number, and Frame Number. If slot data is included (RIPP-apdu, slot) in addition to the Slot Data, the Absolute Slot Number, Received Signal Strength (RSSI), and Bit Error Rate (BER) are also sent for each slot.

Channel frequency is determined by the 'w 681/685' station parameters. The cycle number and frame number are unique as determined by absolute GPS time. However, Station ID should be set to a unique value for each RF-A! receiver or each receiver site.

To set the station ID, at the FIPS prompt, type:

#### w 186 <station ID> <Return>

For situations where channel traffic is relatively light, a large amount of unnecessary network traffic can be generated by sending an IPP data packet for every frame.

To prevent unnecessary traffic during normal operations, configure the RF-A! receiver to send only IPP frames that include slot data. At the FIPS prompt, type:

#### w 551 0 <Return>

The system responds:

RW 551 0

Otherwise, set this parameter to 1 to send all frames. Sending all frames during installation is recommended. It verifies network connectivity quickly and does not require waiting for OTA traffic.

# **IPP Control Bitmask**

The IPP Control Bitmask controls the reporting of optional generic IPP parameters (RIPPapdu). This parameter determines whether Signal Speed, and Date and Time are included. The byte (8-bit) bitmask is entered in decimal format (see Table 5-1).

Configure the reporting of generic IPP parameters as follows:

At the FIPS prompt, type:

w 510 <byte> <Return>

The default value of this parameter is 128 (include signal speed).

Table 5-3: IPP Control Bitmask

| Bit Number | Bit Usage                                                        |
|------------|------------------------------------------------------------------|
| b7         | 0 = Exclude Signal Speed<br>1 = Include Signal Speed (default)   |
| b6         | 0 = Exclude Date and Time (default)<br>1 = Include Date and Time |
| b5-0       | Reserved                                                         |

# **IPP Slot Control Bitmask**

The IPP Slot Control Bitmask controls the reporting of optional slot parameters (RIPP-apdu, slot). This parameter determines whether to include CRC and RS Boolean test flags, and the number of RS corrected errors. The byte (8-bit) bitmask is entered in decimal format (see Table 5-4).

Configure the reporting of slot parameters as follows:

At the FIPS prompt, type:

w 511 <byte> <Return>

The default value of this parameter is 224 (include flags and number of RS errors).

Table 5-4: IPP Slot Control Bitmask

| Bit Number | Bit Usage                                                                                        |
|------------|--------------------------------------------------------------------------------------------------|
| b7         | 0 = Exclude CRC Passed Flag<br>1 = Include CRC Passed Flag (default)                             |
| b6         | 0 = Exclude RS Passed Flag<br>1 = Include RS Passed Flag (default)                               |
| b5         | 0 = Exclude Number of RS Errors Corrected<br>1 = Include Number of RS Errors Corrected (default) |
| b4-0       | Reserved                                                                                         |

# **IPP SP Control Bitmask**

The IPP SP Control Bitmask controls the reporting of optional slot data parameters specific to single packets (SPs) (RIPP-apdu, slot, singlePkt). The use determines whether to include the signal protocol, CRC bits, and RS parity bits for each SP slot. The byte (8-bit) bitmask is entered in decimal format (see Table 5-1).

To configure the reporting of single packet parameters, at the FIPS prompt, type:

#### w 512 <byte> <Return>

The default value of this parameter is 128 (include protocol).

| Table 5-5: IPP SF | Control Bitmask |
|-------------------|-----------------|
|-------------------|-----------------|

| Bit Number | Bit Usage                                                                                              |
|------------|----------------------------------------------------------------------------------------------------|
| b7         | 0 = Exclude Signal Protocol in IPP Slot Data<br>1 = Include Signal Protocol in IPP Slot Data (default) |
| b6         | 0 = Exclude CRC Bits<br>1 = Include CRC Bits (default)                                                 |
| b5         | 0 = Exclude RS Bits<br>1 = Include RS Bits (default)                                                   |
| b4-0       | Reserved                                                                                               |

# **IPP Channel Control Bitmask**

The IPP Channel Control Bitmask controls specific channel-related functions. The setting enables and disables the channel, sets OTA signaling speed, and sets CRC/RS screening on or off. The byte (8-bit) bitmask is entered in decimal format (see Table 5-1).

Control channel functions as follows:

At the FIPS prompt, type:

# w 513 <byte> <Return>

The default value of this parameter is 28 (channel on, screening on, 800 bps).

| Bit Number | Bit Usage                                                                                                    |
|------------|----------------------------------------------------------------------------------------------------|
| b7-b5      | Reserved                                                                                                    |
| b4         | 0 = Channel Off<br>1 = Channel On (default)                                                                                                   |
| b3         | 0 = CRC Screening Off<br>1 = CRC Screening On (default)                                                                                       |
| b2         | 0 = RS Screening Off<br>1 = RS Screening On (default)                                                                                         |
| b1-0       | 00 = 800 OTA bps (default)<br>01 = 1600 OTA bps<br>10 = 6400 OTA bps (presently not supported)<br>11 = 9600 OTA bps (presently not supported) |

Table 5-6: IPP Channel Control Bitmask

# Alarms, Errors, and Events

The RF-A! receiver application software is designed to recognize changes to specific internal or external states that require particular action. These situations are defined as events. Certain events create an entry into one of two internal databases—the station event log, or the software event log.

If the event being logged has a high severity, an alarm activates and an SNMP alarm trap issues. Typically, an alarm will trigger the STATUS - Alarm LED to blink or hold steady, and an SNMP trap generates and is sent to all configured SNMP managers.

Note: A list of all event and error types and their default severities can be found in Appendix D.

The most recent entry in either log is always displayed first unless it has already been logged. In that case, only the timestamp and number of occurrences are updated using the existing log entry.

View the station event log as follows:

At the FIPS prompt, type:

#### a 104 <Return>

The station event logs have the following format for each entry.

<error type> <error request> <error desc> <source> <line#> <timestamp> <number of occurrences>

# Each field in the log is defined as follows (Table 5-1):

| Table 5-7: | Station | Event | Log | Fields |
|------------|---------|-------|-----|--------|
|------------|---------|-------|-----|--------|

| Entry                 | Definition                                                                                                    |
|-----------------------|----------------------------------------------------------------------------------------------------|
| Error type            | This field can be STATION_ERROR,SWARE_ERROR, and so on.                                                                                                    |
| Error request         | For events that appear in the log, <log_error> or <reset_station> is always present.</reset_station></log_error>                                                              |
| Error desc            | This field is a brief description of the event or error condition (see Appendix D).                                                                                           |
| Source                | This field is the source module that logged the event.                                                                                                    |
| Line#                 | This field is the line number of the source code in the module that produced the event.                                                                                       |
| Timestamp             | This field shows the time of occurrence that the event was logged. In cases where multiple occurrences of the same event occur, the timestamp reflects the most recent event. |
| Number of occurrences | This field lists the number of times an identical event has occurred since the last time the event log was cleared.                                                           |

The error desc parameter is preceded by one of the following preambles:

- E\_ indicates an error condition.
- I\_ indicates an informational log entry.
- In\_ indicates a special log entry, n is a number.

The only special log entries currently implemented are generated at time of station initialization. Enabling or disabling special log entries is set by using the '**a 201**' command (see Appendix A). The default state of the RF-A! receiver is that special log entries are not generated.

The format for the software event log is the same, except no timestamp occurs.

The following FIPS printout of an event log contains two station errors and two informational log entries (see Figure 5-3).

Figure 5-3: Sample Station Event Log Printout Screen

Note: To clear the station event log or software event log, use the 'a 111' and 'a 113' command, respectively.

# Viewing Alarms and Changing Alarm Severity

The FIPS 'a 99' command shows the entries that have been logged to either of the event logs that are configured as alarms. Thus, all errors that are causing STATUS - Alarm LED activity can be viewed. From the FIPS prompt, type:

## a 99 <Return>

The following FIPS printout illustrates events that are configured to be active alarms (see Figure 5-4):

# Figure 5-4: Sample of Alarm Reporting by FIPS

This printout is similar to the listing shown in the sample station event log listing. Therefore, the 'a 99' command essentially performs a filtering operation on the event log database.

Alarms can be cleared individually ('a 102'), or entirely ('a 103'). For example, to clear an alarm triggered by the E\_IPP\_LIVE\_DATA\_XMIT\_ERROR (error ID #312) event, at the FIPS prompt, type:

# a 102 312 <Return>

To clear an alarm triggered by the E\_LOSS\_OF\_GPS\_TRACKING (error ID #272) event, at the FIPS prompt, type:

#### a 102 272 <Return>

Note: Clearing an alarm only effects the STATUS -Alarm LED. The logs are not affected.

The default severity of an error/alarm can be changed by using the 'a 200' action command. See FIPS commands in Appendix A.

A complete listing of error conditions and default alarm severities, along with the corresponding error ID numbers, can be found in Appendix D.

# **Diagnostic and Maintenance Tools**

# Viewing Internal Signals Through the Monitor Port

The RF-A! receiver provides an action command to route different types of internal diagnostic signals to the front panel monitor (BNC) port. This feature is useful for system debug, hardware debug, and station maintenance (see Chapter 6, "Maintenance"). The command has the following format:

# a 195 <signal>

The various signal options are defined (see Table 5-8.) The port reverts to the default mode (Frame Start) after a station reset.

| <signal></signal> | Signal Name      | Description                                     |
|-------------------|------------------|-------------------------------------------------|
| 1-6               |                  | Reserved                                        |
| 7                 | Ground           | 0 VDC                                           |
| 8                 | Frame Start      | TTL - falling edge at FLEX frame boundaries     |
| 9                 | Packet Start     | TTL - falling edge at OTA slot boundaries       |
| 10                | GPS 1PPS         | TTL - rising edge at GPS 1PPS ticks             |
| 11-12             |                  | Reserved                                        |
| 13                | 2.1 MHz Monitor  | TTL - 16.8 MHz internal reference ÷ 8           |
| 14                | 10 MHz Reference | Buffered rear panel 10 MHz input                |
| 15                | Network TX       | TTL - UART (SCC1) network transmission data out |
| 16                | Network RX       | TTL - UART (SCC1) network transmission data in  |
| 17                | GPS TX           | TTL - (SCC2) GPS transmission data out          |
| 18                | GPS RX           | TTL - (SCC2) GPS transmission data in           |
| 19-20             |                  | Reserved                                        |

## Configuring Visual Indicators, Light-Emitting Diodes (LEDs)

A number of visual LED indicators are provided on the RF-A! receiver front panel to provide information about the status of the receiver without requiring additional test equipment (see Figure 5-5). LED functions can be modified through FIPS so that multiple uses can be made of some indicators.

#### Figure 5-5: RF-A! Receiver Front Panel, Cover Open

Two groupings of four LEDs each are located on the front panel. The group on the left, labeled STATUS, give information about the general health of the hardware, and if any error/alarm conditions exist. The group on the right, labeled TRAFFIC, give information about system activity. The function and operation of each indicator, from left to right, are described below:

- Control: The LED displays green when the control module (ACM) is functioning properly. The LED flashes slowly when the RF-A! receiver remote software downloads. The LED turns off when the ACM causes an alarm or error condition.
- Rx A: The LED displays green when RF module A (top) is functioning properly. The LED turns off when the RFM causes an alarm or error condition.
- Rx B: The LED displays green when RF module B (bottom) is functioning properly. The LED turns off when the RFM causes an alarm or error condition.

- Alarm: The LED displays red when an alarm/error condition occurs. The severity of the alarm is indicated by the repetition rate that the LED flashes. A slow flashing LED indicates that a minor alarm has been triggered, a fast blinking LED indicates a major alarm, and a steady on condition signifies that a critical alarm has occurred. Presently, only the normal display mode is supported; the alarm condition is latched and stays on until it is explicitly cleared.
- Time Ref: The LED displays amber as a reference to indicate the timing of certain events. FIPS command r/w 301 configures the LED. To control the front panel TRAFFIC-Time Ref LED for the desired indication, at the FIPS prompt, type:

#### w 301 <time ref vi ind> <Return>

The possible values for the argument are:

- 0 = 1PPS
- 1 = Frame Start
- -2 = Reserved
- OTA Rx: The LED displays green to indicate that a protocol compliant, inbound OTA packet, has been received without error.
- OTA Error: The LED displays red to indicate that a suspected protocol compliant, inbound OTA packet, has been received with uncorrectable errors. (See paragraph, "Monitoring Local Interference" for a detailed explanation).
- Network: The LED displays amber to monitor data traffic into or out of the various ports of the RF-A! receiver (TX or RX line of the Network port, or GPS/Timing port). These lines typically idle in the ON state and blinking indicates activity.

To control the front panel TRAFFIC-Network LED for the desired indication, at the FIPS prompt, type:

#### w 300 <network vi ind> <Return>

The possible values for the argument are:

- 0 = Network TX
- 1 = Network RX
- -2 = GPS TX
- 3 = GPS RX
- 4 = Reserved
- 5 = Reserved

# **Viewing OTA Data**

One debug tool that is provided by FIPS, especially during initial system installation, is the ability to view live OTA data, exactly as it is encapsulated in IPP, on the display monitor.

To enter this diagnostic mode, at the FIPS prompt, type:

w 953 1 <Return>

To exit this mode, at the FIPS prompt, type:

w 953 0 <Return>

A FIPS printout occurs from an RF-A! receiver set to 800 bps with RS and CRC screening on, and sparse inbound traffic present (see Figure 5-6 and Figure 5-7).

*Note:* This FIPS printout is a sample only. Your printout may vary.

FIPS: w 953 1 FIPS: RW 953 1 FIPS: ----- END OF FRAME #120 ---------- END OF FRAME #121 ---------- END OF FRAME #122 ----chan\_id = 0 bit length = 52 status\_flags = 0xe041  $slot_id = 1$  rssi = -136 ber\_estimate = +13 Data = [0xc00a]] 0x3ade]] 0x68ae][ 0xca3 ][ 0x33eb ][ 0x1f8a ][ 0x7e00][ 0x62 ] 0x8300 ][ 0x6c ][ 0x1700][ 0x1b0c ] chan\_id = 0 bit length = 52 status\_flags = 0xe041 slot\_id = 9 rssi = -125 ber\_estimate = +62 Data = [ 0xa35e ][ 0x8080 ][ 0x808e][ 0x210a ][ 0x32eb ][ 0x1f87 ][ 0x3900][ 0x42 ] [ 0x3900 ][ 0x4b ][ 0xcd00][ 0xd06 ] ----- END OF FRAME #123 ---------- END OF FRAME #124 ---------- END OF FRAME #125 ---------- END OF FRAME #126 ----chan\_id = 0 bit length = 52 status\_flags = 0xe041 slot\_id = 4 rssi = -114 ber\_estimate = +62 Data = [ 0xc00a ][ 0x3ade ][ 0x68ae][ 0xca3 ][ 0x33eb ][ 0x1f8a ][ 0x7e00][ 0x62 ] [ 0x8300 ][ 0x6c ][ 0x1700][ 0x1b0c ] ----- END OF FRAME #127 ---------- END OF FRAME # 0 ----chan\_id = 0 bit length = 52 status\_flags = 0xe041 slot\_id = 8 rssi = -129 ber\_estimate = +43 Data = [ 0xa35e ][ 0x8080 ][ 0x808e][ 0x210a ][ 0x2aeb ][ 0x1f87 ][ 0x7200][ 0x56 ] [ 0xc00 ][ 0x5f ][ 0xa000][ 0x2105 ] ----- END OF FRAME # 1 ---------- END OF FRAME # 2 -----

Figure 5-6: OTA Data Screen (1 of 2)

Figure 5-7: OTA Data Screen (2 of 2)

Note: Entering this mode does not effect the RF-A! receiver's ability to send valid OTA data to the RF-C! controller. However, if the amount of data displayed becomes too great, the internal buffer capacity of the RF-A! will be exceeded causing the RF-A! receiver to reset.

# Sending Empty Frames to an RF-C! Controller

Another diagnostic tool that can be performed during initial system installation is to configure the RF-A! receiver to send empty frames to the RF-C! controller. This tool provides a method for testing network connectivity, both at the local site and through the telco system.

1. Configure the TRAFFIC - Network indicator to display 'Network TX'.

# w 300 0 <Return>

The system responds:

RW 300 0

2. Configure the RF-A! receiver to send IPP packets to the RF-C! controller at all FLEX frame boundaries. At the FIPS prompt, type:

w 551 1 <Return>

The system responds:

RW 551 1

- 3. Verify that network activity is observed on the front panel LED, and that "empty" IPP packets are being received at the RF-C! controller.
- 4. Eliminate unnecessary network traffic and return the RF-A! receiver to its default state to avoid sending empty frames to the RF-C! controller. At the FIPS prompt, type:

#### w 551 0 <Return>

The system responds:

RW 551 0

*Note:* Using 'w 551 1' in conjunction with 'w 953 1' can be a helpful diagnostic aid during initial system setup.

## Sending Canned Messages to an RF-C! Controller

Another valuable diagnostic tool that is provided by FIPS, especially during initial system installation, is the ability to send canned messages to the RF-C! controller. A number of simple, single packet (SP) type messages can be sent. This tool provides a valuable method to test the RF-C! controller prior to having Personal Communicator Devices (PCDs) functioning in the system.

Note: Ensure that the recipient RF-C! controller is expecting the canned message. The procedure should not be performed without first coordinating all test activity with the system administrator. Also note that all valid inbound OTA data that enters the receiver while the RF-A! receiver is in Canned Message Test mode will be lost.

For the RF-A! receiver to send canned messages, the RF-A! must be placed in the canned message mode, then a number of parameters must be configured. The parameters that are used, along with their parameter values, are defined below:

- msg choice (555): Six standard ReFLEX25<sup>™</sup> message choices are allowed: WRU Response, Standard ACK, Standard NACK, and so on.
- pkt type (556): Presently, only one type is supported: SP (single packet).
- pcd addr (557): The address of the PCD embedded in the IPP packet.
- msg seq # (559): A 15-bit quantity defined in the ReFLEX25 protocol.
- frame # (561): This parameter controls the FLEX frame number that the canned message is sent.
- cycle # (562): This parameter controls the FLEX cycle number that the canned message is sent.
- protocol (564): Presently, only one type is supported: ReFLEX25.

The above parameters can not be set individually using FIPS write commands. They must be set as a group using a single action command: 'a 38'. The command has the following format:

a 38 <msg choice>, <pkt type>, <pcd addr>, <msg seq #>, <frame #>, <cycle #>, <protocol>, <slot id>, <channel speed>

*Note:* The correct number of commas are required between parameters. Trailing commas are not required.

See Appendix A for a complete description of the range of legal values of each parameter. Reentering all parameters each time an 'a 38' command executes is not necessary. To leave a parameter unchanged, do not enter a value in the parameter list.

To send a message immediately, enter 0 for frame and 0 for cycle number. Also, the 'a 38' command has two options that allow a user to quickly configure the RF-A! receiver to a specific set of parameters. For each msg choice, factory preset defaults are hardcoded in the RF-A! receiver firmware.

To configure the RF-A! receiver into the default setting for message choice 3 (WRU Response), at the FIPS prompt, type:

# a 38 d 3 <Return>

To configure the RF-A! receiver to revert to its standard factory defaults, at the FIPS prompt, type:

a 38 r <Return>

Finally, to queue a canned message to actually be sent, at the FIPS prompt, type:

# a 38 s <Return>

The following illustrates a step-by-step FIPS session of a canned message test procedure that, to an RF-C! controller, appears as if PCD address 3FFFFFF sent a Standard ACK with message seq number 5C at 1600 bps in slot 16, frame 20, cycle 10:

1. Place the RF-A! receiver in Canned Message Test mode. At the FIPS prompt, type:

# w 552 2 <Return>

The system responds:

RW 552 2

2. Verify that the RF-A! receiver was able to comply with the request. At the FIPS prompt, type:

```
r 553 <Return>
```

The system responds:

RR 553 2

Configure the RF-A! receiver for the desired message. At the FIPS prompt, type:
 a 38 4,1,3ffffff,5c,20,10,0,16,1 <Return>

The system responds (see Figure 5-8):

Figure 5-8: RF-A! Receiver OTA Canned Msgs' Screen

4. Send the message. At the FIPS prompt, type:

a 38 s <Return>

The system responds (see Figure 5-9):

# Figure 5-9: RF-A! Receiver OTA Canned Msgs' Accepted Screen

5. Return the RF-A! receiver to Normal IPP mode. At the FIPS prompt, type:

# w 552 1 <Return>

The system responds: RW 552 1

6. Verify that the RF-A! receiver was able to comply with the request. At the FIPS prompt, type:

# r 553 <Return>

The system responds:

RR 553 1

The canned message procedure has been completed.
## Monitoring Local Interference

As mentioned in the above section on LED indicators, monitoring OTA data errors on the RF-A! receiver front panel is possible. A flashing TRAFFIC - OTA Err LED indicates that an inbound OTA packet has been received with uncorrectable errors. If local interference is present or excessive signal distortion occurs, then packets may be indicated with OTA errors.

Currently the RSSI threshold is hard coded to -118 dBm. A future software release will support a user defined RSSI threshold, allowing the site manager to fine tune this feature to unique site requirements. Additional enhancements to this feature are also planned. For example, configuring an OTA Err event (or series of events) so that the event is captured in the station event log and reported as an alarm.

## Performing Bit Error Rate (BER) Tests

The user can perform bit error rate (BER) testing on an RF-A! receiver if the user has access to the proper test equipment and interface cables. The required equipment, cabling, and test procedure are described in detail in Chapter 6, "Maintenance".

# Maintenance

# Troubleshooting

The troubleshooting index is a guide to help in isolating failures to a Field Replaceable Unit (FRU). The service technician performs troubleshooting whenever a failure occurs during normal operation that cannot be resolved by the RF-Conductor! controller or (RF-C!).

The index lists several possible failures and the corresponding corrective actions. If a failure is isolated to a FRU, replace the suspected FRU with a new one.

After replacing the suspected FRU, perform the RF-A! receiver power-up checkout procedure to verify that the failure clears. Ship the suspected FRUs to a Motorola repair depot for repair.

More detailed information is available in the RF-A! receiver service manual.

# **Troubleshooting Index**

Table 6-1 and Table 6-2 provide information on indication, possible failure, and corrective action.

Table 6-1: Power Supply Troubleshooting Index

| Indication        | Possible Failure                       | Corrective Action           |
|-------------------|----------------------------------------|-----------------------------|
| POWER LED not lit | AC input power not present             | Check input power           |
|                   | +14 Vdc or +5.1 Vdc output not present | Replace power supply module |

Table 6-2: Control Module Troubleshooting Index

| Indication             | Possible Failure                                  | Corrective Action                                                                |
|------------------------|---------------------------------------------------|----------------------------------------------------------------------------------|
| Control ON LED not lit | No input power                                    | Verify power supply module POWER switch is in the ON position                    |
|                        | Control module did not complete power-up sequence | Press RESET push-button. If Control LED is still not lit, replace control module |
| Rx A not lit           | No receiver module in top slot                    | Place Rx module in top slot                                                      |
|                        | Rx module has a failure                           | Replace Rx module                                                                |
| Rx B not lit           | No receiver module in bottom slot                 | Place module in bottom slot                                                      |
|                        | Rx module has a failure                           | Replace Rx module                                                                |
| ALARM LED lit          | Station alarm has been detected                   | Interrogate event log (see Chapter 5, Alarms Errors and Events)                  |

*Note:* In some instances, when an RF Module is suspect, additional information may be obtained by swapping RF Modules A and B.

# **Removal and Replacement**

The following procedures provide FRU removal and replacement instructions.

The RF-A! receiver contains static-sensitive modules. Take precautionary measures to prevent static discharge damage when servicing the RF-A! receiver.

Do not force RF-A! receiver modules into their slots. Connector damage may occur if the modules are not carefully inserted.

## **RF-A! Receiver Cabinet Doors**

The front and rear doors of the RF-A! receiver cabinet must be removed for access to the RF-A! receiver chassis. Perform the following steps to remove and replace the RF-A! receiver cabinet's front or rear door.

#### **Doors Removal**

Perform the following steps to remove the cabinet:

- 1. Unlock the top of the RF-A! receiver cabinet door.
- 2. Swing the top of the door out.
- 3. Lift the door up.
- 4. Set the door to the side.

#### **Doors Replacement**

Perform the following steps to replace the doors:

- 1. Lift the door and insert the bottom of the door into the bottom of RF-A! receiver cabinet.
- 2. Swing the top of the door in and secure with the key lock.

## **RF-A! Receiver Unit**

Perform the following steps to remove and replace the RF-A! receiver unit in the RF-A! receiver cabinet.

## **Receiver Unit Removal**

Perform following steps to remove the RF-A! receiver unit:

- 1. Remove the front and rear cabinet doors (see page 7-4).
- 2. Swing down the RF-A! receiver chassis front panel (see Figure 6-1).
- 3. Turn off the following equipment:
  - Power supply module
  - Network Peripherals

Figure 6-1: RF-A! Receiver Front Panel, Cover Open

- 4. Tag and disconnect all cables from the RF-A! receiver backplane (see Figure 6-2). For more detail on the RF-A! receiver backplane connectors, see Appendix C.
- 5. Using a TORX<sup>™</sup> driver handle and a #30 bit, remove the ground wire from the ground (GND) terminal on the backplane.
- 6. At the front of the RF-A! receiver, remove and retain the four TORX screws securing the RF-A! receiver unit to the RF-A! receiver cabinet using a TORX driver handle and a #T30 bit.

7. Slide the RF-A! receiver unit forward, and remove from the cabinet.

Figure 6-2: Backplane (Rear View)

#### **Receiver Unit Replacement**

Perform following steps to replace the RF-A! receiver unit:

- 1. Slide the new RF-A! receiver unit into the front of the RF-A! receiver cabinet. Align the mounting holes on the cabinet frame with the mounting holes on the RF-A! receiver unit.
- 2. Using a TORX driver handle and a #30 bit, secure the RF-A! receiver unit to the RF-A! receiver cabinet with four TORX screws.
- 3. Connect the cables to the backplane according to tags attached to the cables during removal.
- 4. Turn on the following equipment:
  - Network Peripherals
  - Power supply module
- 5. Lift the RF-A! receiver unit front panel and secure in place.
- 6. Replace the front and rear cabinet doors (see paragraph, "RF-A! Receiver Cabinet Doors").

## **Power Supply Module**

Perform the following steps to remove and replace the power supply module.

#### **Power Supply Module Removal**

Perform the following steps to remove the power supply module:

- 1. Remove the front cabinet door (see section on paragraph, "RF-A! Receiver Cabinet Doors").
- 2. Swing down the RF-A! receiver chassis front panel.
- 3. Turn off the power supply module.
- 4. Using a TORX driver handle and a # 15 bit, remove the two TORX screws securing the power supply module to the RF-A! receiver chassis.
- 5. Pull the power supply module straight out to remove from the chassis.

#### **Power Supply Module Replacement**

Perform the following steps to replace the power supply module:

- 1. Place the new power supply module into the power supply module slot in the RF-A! receiver chassis.
- 2. Push the power supply module in until its connector mates with the backplane connector.
- 3. Using a TORX driver handle and a #15 bit, secure the power supply module to the RF-A! receiver chassis with the two TORX screws.
- 4. Turn on the power supply module and verify that the POWER LED is lit.
- 5. Swing up the RF-A! receiver chassis front panel and secure in place.
- 6. Replace the RF-A! receiver cabinet front door (see section on paragraph, "RF-A! Receiver Cabinet Doors").

## **Receiver Modules**

Perform the following steps to remove and replace the top or bottom receiver module.

#### **Receiver Modules Removal**

Perform the following steps to remove the receiver modules:

- 1. Remove the front cabinet door (see paragraph, "RF-A! Receiver Cabinet Doors").
- 2. Swing down the RF-A! receiver chassis front panel.
- 3. Turn off the power supply module.
- 4. Using a TORX driver handle and a #T15 bit, remove the two TORX screws securing the receiver module to the RF-A! receiver chassis.
- 5. Disconnect the mini-UHF connector from the receiver module front panel connector.
- 6. Pull the receiver module straight out to remove from the RF-A! receiver chassis.

#### **Receiver Modules Replacement**

Perform the following steps to replace the receiver modules:

- 1. Place the new receiver module into the receiver module slot in the RF-A! receiver chassis.
- 2. Route the RF cable in the receiver module side channel.
- 3. Push the receiver module in until its connector mates with the backplane connector.
- 4. Connect the mini-UHF connector to the receiver module front panel connector.
- 5. Using a TORX driver handle and a #15 bit, secure the receiver module to the RF-A! receiver chassis with the two TORX screws.
- 6. Turn on the power supply module.
- 7. Swing the RF-A! receiver chassis front panel up, and secure in place.
- 8. Replace the front cabinet door (see paragraph, "RF-A! Receiver Cabinet Doors").

## **Control Module**

Perform the following steps to remove and replace the control module.

#### **Control Module Removal**

Perform the following steps to remove the control module:

- 1. Remove the front cabinet door (see paragraph, "RF-A! Receiver Cabinet Doors".
- 2. Swing down the RF-A! receiver chassis front panel.
- 3. Turn off the power supply module.
- 4. Using a TORX driver handle and a #15 bit, remove the two TORX screws securing the control module to the RF-A! receiver chassis.
- 5. Pull the control module straight out.

#### **Control Module Replacement**

Perform the following steps to replace the control module:

- 1. Place the new control module into the control module slot in the RF-A! receiver chassis.
- 2. Push the control module in until its connector mates with the backplane connector.
- 3. Using a TORX driver handle and a #15 bit., secure the control module to the RF-A! receiver chassis with two TORX screws.
- 4. Turn on the power supply module.
- 5. Swing up the RF-A! receiver chassis front panel, and secure in place.
- 6. Replace the front cabinet door (see paragraph, "RF-A! Receiver Cabinet Doors").

## **Power Outlet Strip**

Perform the following steps to remove and replace the power outlet strip.

#### Power Outlet Strip Removal

Perform the following steps to remove the power outlet strip from the RF-A! receiver cabinet:

- 1. Remove the rear cabinet door (see paragraph, "RF-A! Receiver Cabinet Doors").
- 2. Swing down the RF-A! receiver chassis front panel.
- 3. Turn off the following equipment:
  - Power supply module
  - Network peripherals
- 4. Tag and unplug all power cables from the power outlet strip.
- 5. Using a TORX driver handle and a #30 bit, remove the four TORX screws securing the outlet strip to the RF-A! receiver cabinet.
- 6. Remove the outlet strip.

## **Power Outlet Strip Replacement**

Perform the following steps to replace the power outlet strip:

- 1. Place the new outlet strip in the RF-A! receiver cabinet, and align the screw holes.
- 2. Using a TORX driver handle and a #30 bit, secure the outlet strip tot he cabinet with the four TORX screws.
- 3. Plug the power supply module and network peripherals power cables into the outlet strip.
- 4. Turn on the following equipment:
  - Network peripherals
  - Power supply module
- 5. Swing the RF-A! receiver chassis front panel up and secure in place.
- 6. Replace the rear cabinet door (see paragraph, "RF-A! Receiver Cabinet Doors").

# **Periodic Maintenance**

This section contains maintenance procedures that are done on a periodic basis according to the site supervisor's directions. Perform the maintenance tasks according to the following procedures.

## Manual Alignment of Internal HSO

The internal high stability oscillator (HSO) in the RF-A! receiver is calibrated at the factory to be accurate to within 0.2 ppm at room temperature. Unless otherwise compensated, the natural tendency of a quartz crystal oscillator will cause the output frequency to have short-term variations (temperature) and long-term drift (aging). The most common method to avoid this problem is to provide an external reference with the desired degree of accuracy, in this case 0.2 ppm.

In installations where an RF-A! receiver is co-located with an RF-Baton! (RF-B!) transmitter controller, the RF-B! transmitter controller provides an extremely stable 10 MHz reference that can be directly fed into the RF-A! receiver backplane. In stand-alone situations, the software (R2.8.0 and later) will keep the HSO automatically tuned (auto-tuning). Auto-tuning requires that the 10 MHz external reference not be connected and the GPS providing a good 1PPS signal.

A trace of the automatic tuning is available through the FIPS: r/w 955. RFA FIPS: w 955 1 turns the trace on, 0 turns the trace off. The trace reports once every minute. The trace reports new\_average\_phase, warp\_action, and write\_warp. If the new\_average\_phase is significantly large, then a non-zero warp\_action will result. The warp\_action is added to the current warp, written to pendulum, and reported as write\_warp. Sometimes the write\_warp will be skipped in order to allow the phase report to stabilize. If the trace is active and the 5/10 MHz external reference is attached, the new\_average\_phase and warp\_action will be zero.

At over-the-air (OTA) data rates of 800 and 1600 bps, no performance degradation will occur for HSO errors up to 2 ppm. To guarantee that the HSO function stays within this range, periodic calibration of the oscillator (warping) may be required, for software versions R2.7.0 and earlier. To perform this adjustment, a frequency counter with accuracy better than 0.25 ppm is required. Also, the calibration should be performed at room temperature after the receiver has been on for at least 1 hour (thermal equilibrium).

In order to train the pendulum manually using the FIPS: a 155 command, the GPS ribbon connector must be detached from the back of the RF-A!. This is because the auto-tuning algorithm will interfere with the manual tuning process (R2.8.0 and later).

The 10 MHz external reference must also be disconnected. Manual frequency adjustments will not be possible with the 10 MHz external reference connected because the HSO will lock to the reference.

Perform the following steps to align the HSO:

1. Connect the frequency counter to the front panel signal monitor port (BNC) and set the diagnostic signal to be the internal 2.1 MHz reference.

At the FIPS prompt, type:

a 195 13 <Return>

- 2. Disconnect the GPS ribbon connector from the back of the RF-A!.
- 3. Read the current setting of the HSO steering value.

At the FIPS prompt, type:

r 185 <Return>

The system responds:

RR 185 151

- 4. The steering value needs to be lowered if the frequency measured at the front panel is less than 2.1 MHz. If the frequency is higher than 2.1 MHz, increase the value. Each increment in the steering value causes the frequency to change by approximately 0.3 Hz.
- 5. Raise or lower the steering value using the 'a 155' command, as appropriate, until the frequency counter reads within 0.3 Hz of 2.1000000 MHz. For example, if the result of a 'r 185' is 151, and the frequency counter reads 2.0999989 (1.1 Hz low). The frequency should be set as close to, but not above, 2.1 MHz.

At the FIPS prompt, type:

a 155 147 <Return>

6. Reconnect the GPS ribbon connector to the back of the RF-A!.

Further fine tuning may be necessary.

*Note:* In no case should the HSO steering value be set to a value higher than 215.

## Calibrating Received Signal Strength (RSSI)

One of the parameters reported to the RF-C! controller in IPP is an estimate of the received signal strength (RSSI) in dBm. Currently, the value that is reported is dependent on the signal gains and losses present in the RF-A! receiver and at the site. A calibration factor has been hardcoded into the RF-A! receiver to give relatively accurate results when the following parameters are true:

- The RF-A! receiver is in diversity mode.
- An Rx Distribution option (multicoupler) is present.
- The multicoupler power gain is typical (12 dB), receiver analog signal gain is typical.
- The RF-A! receiver/Rx Distribution connection cable has zero loss.

Providing the above assumptions, RSSI is likely to be accurate to +/-3dB in systems with the Rx Distribution option present. In systems without this option, the RSSI will indicate between 10-16 dB.

Presently, compensating for this error is not possible. However, in a future software release, the user will be able to enter a calibration factor through FIPS, allowing for an accuracy of +/-1 dB to be achieved.

## Bit Error Rate (BER) Testing

The bit-error-rate (BER) test mode of operation is an off-line mode that may be utilized to verify receiver sensitivity that is typically the RF level for 1% BER. In this mode the RF-A! receiver receives a continuous OTA data stream consisting of a known, repeating packet. The RF-A! receiver decodes each packet without performing error correction, compares the results of each packet to the known (expected) data pattern and reports the number of errors through the FIPS interface. It should be noted that the RF-A! receiver does not support sensitivity verification by the use of SINAD monitoring that is often utilized in testing analog receivers with audio outputs.

## **Recommended Test Equipment**

The following test equipment is required to perform BER testing of the RF-A! receiver.

- RF Signal Generator Hewlett Packard HP8657A
- Arbitrary Waveform Generator Tektronix AWG2021
- Personal Computer (PC) with RS-232 serial port for FIPS, with terminal emulation software program interface cable (see Figure 6-3).
- 2-way RF Splitter Mini-Circuits ZAPD-21 or Distribution
- (optional) an RF Power Meter, a Spectrum Analyzer, and a Frequency Counter may be useful for calibration of RF level, FM deviation, and RF frequency
- Test waveform files for the Arbitrary Waveform Generator

## **Test Equipment Setup**

Connect the test equipment to the RF-A! receiver being tested. The test equipment setup is shown in Figure 6-3. The use of the RF-Distribution peripheral is optional. The GPS connection may be external to the setup if a different configuration is desired.

If the RF-A! is being operated in a station containing a co-located transmitter, ensure that all AC power to the transmitter is turned off before connecting to any antenna inputs.

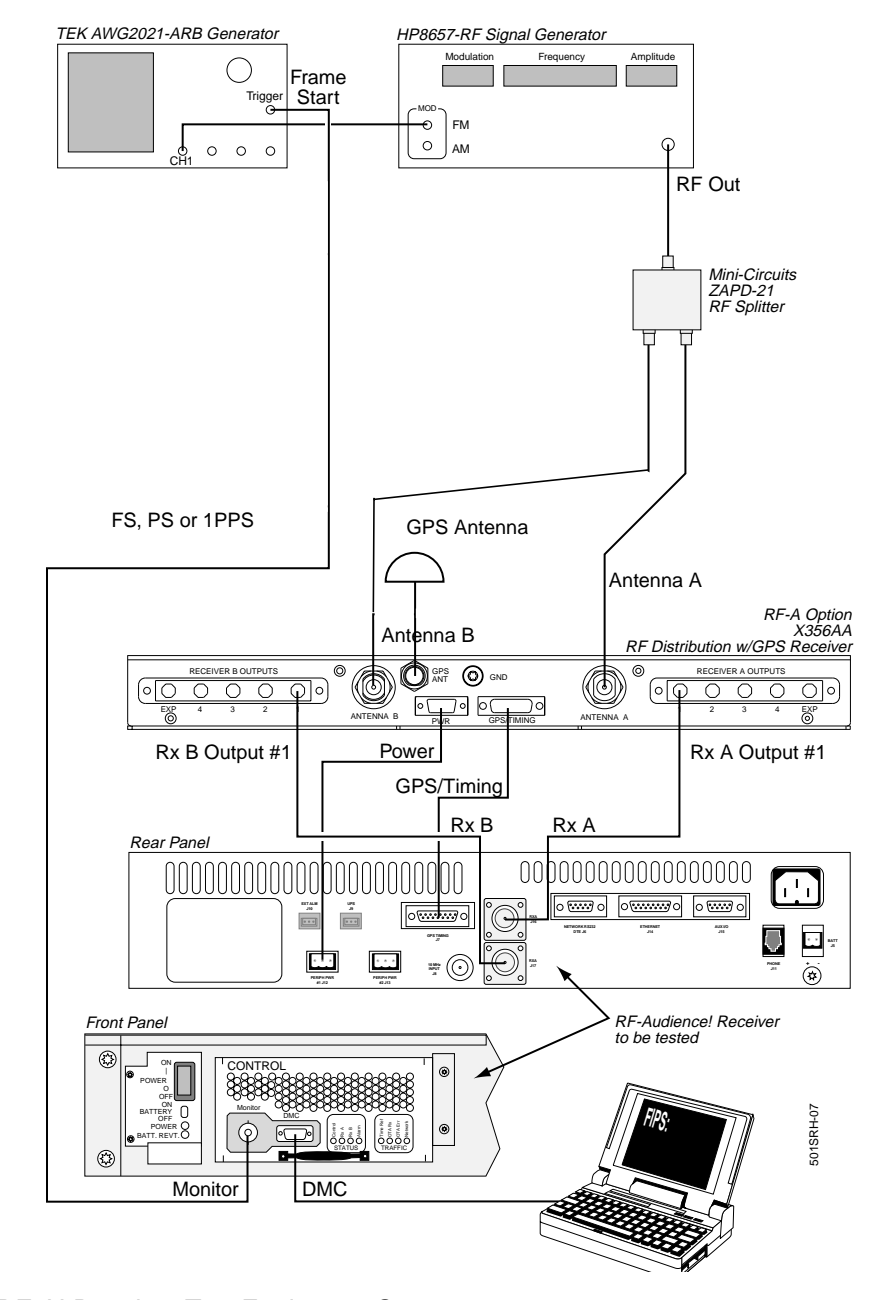

Figure 6-3: RF-A! Receiver Test Equipment Setup

6880493G04-A

## **Obtaining Test Waveform Files**

The BER test procedure described in this manual recommends using the Tektronix AWG2021 Arbitrary Waveform Generator (ARB) for simulating OTA traffic. This device is used to generate the digital bit pattern that is applied to the FM modulation input port of an RF signal generator. Other types of ARB generators are available for this purpose but the AWG2021 is recommended due to its ease of use and ability to read/write files from PC compatible diskettes. Users are cautioned that if other means are employed to generate the bit pattern signals, care must be taken to ensure timing accuracy of the symbols.

The Tektronix AWG2021 can be programmed by obtaining and loading the appropriate files from its built-in diskette drive. The following files are used:

- filename EQA waveforms defined by algegraic equations in time
- filename WFM contains the actual waveform data, point-by-point
- filename SEQ defines a sequence of WFM files to be executed

The files are not in simple ASCII text format and cannot be easily edited unless first loaded into the AWG2021. In addition, several useful utilities for file construction and conversion are available from Tektronix.

Motorola has several pre-tested, AWG2021 compatible, test waveform files available to aid the user in BER testing. Contact Motorola One-Call Support Center to access these files and for directions on how to download them from the BBS or Internet. Please read the RFA\_TEST.TXT file for an explanation of the files and how to use them.

#### **RF-A! Receiver Setup**

It does not matter what bits are being sent because no error correction is performed during BER mode. However, if a pattern is used that has all of the correct error detection and correction bits, when a packet is received without errors, the from panel OTA RF LED will flash once to provide a visual indication of the packet thoughput.

In this procedure, assume the test packet being used is in the Where-Are-You\_Response (WRUR) with all the proper bits, hex A35E8080808E210A6CEC4615ED.

Perform the following steps to setup the RF-A! receiver for BER test mode:

*Note:* The network may be disconnected while performing these tests.

- 1. Turn on the RF-A! and wait for the ready prompt. After the ready prompt is displayed, establish a FIPS session. Verify that the GPS receiver is tracking at least 3 satellites by using the FIPS 'a 208' command. Clear the error and alarm logs.
- 2. Determine the proper test frequency if the station is to be tested on a customer frequency. If no customer-specific frequency is mandated then use a default test frequency of 901.5 MHz. For purposes of the standard test this procedure uses 901.5 MHz (for example the center of the NPCS band; otherwise substitute the customer frequency wherever you see 901.5 in this procedure).
- 3. Set the RF signal generator to 901.5000 MHz at -80 dBm. Set the RF-A! accordingly:

At the FIPS prompt, type the following FIPS command to set the top RF module receive frequency (receiver module A):

#### w 685 901.5 <Return>

At the FIPS prompt, type the following command to set the bottom RF module receive frequency (receiver module B):

#### w 681 901.5 <Return>

4. Enter the following command to select the Frame Start signal to be output on the RF-A! receiver front panel BNC:

At the FIPS prompt, type:

#### a 195 8 <Return>

Connect this signal to the trigger input on the arbitrary waveform generator.

- 5. Determine which 800 bps data pattern to use and select the corresponding waveform sequence file on the arbitrary waveform generator. Ensure that the signal output is turned on (this is accomplished manually on the Tek2021).
- 6. Verify that the ARB generator is being triggered at the 1.875 sec rate by observing the 'waiting for trigger' message on the screen. Ensure that the FM modulation has been turned on and properly calibrated on the RF generator.

- 7. The green LED labelled "OTA RX" should begin flashing at the packet rate indicating that error free packets are being received. If the red 'OTA ERR' LED is flashing, it is an indication that RF energy is being received but uncorrectable errors are occurring. This usually means that the wrong OTA speed is selected, the RF frequency is more than 1KHz off, or the bit pattern is incorrect.
- 8. Disconnect or turn off the output of the arbitrary waveform generator.

The red LED labelled 'OTA ERR' should begin flashing indicating that the RF-A! receiver is sensing RF power but no packets are being received without errors.

9. Tun the signal on.

The 'OTA RX' LED will start to flash again, indicating proper operation.

## Enter BER Test Mode

1. At the FIPS prompt, type:

#### w 553 <Return>

A system response value of 1 indicated that the RF-A! is in normal operating mode.

2. Enter the following command to request the RF-A! receiver to switch to the 800 bps BER test mode (mode 3):

At the FIPS prompt, type:

#### w 552 <Return>

3. Wait approximately 10 seconds and enter the following to verify that the request is granted and the test mode is active:

At the FIPS prompt, type:

#### r 533 <Return>

If the returned value is not the same as requested, wait long and type **r 533 <Return>**. again, until the mode switches over. This task can take up to a minute, especially if the network is connected.

4. Read the current BER test pattern the RF-A! receiver uses to determine errors as follows At the FIPS prompt, type:

#### a 34 r <Return>

Enter the following command to enter the WRUR test pattern that the ARB generator is producing:

At the FIPS prompt, type:

#### a 34 w A35E8080808E210A6CEC4615ED <Return>

*Note:* Lower case or uppercase characters can be used. In addition, a separate BER test pattern must be entered for each of the BER test modes (one pattern for 800 bps, mode 3, and one pattern for 1600 bps, mode 4).

Enter the following command to perform a BER test:

At the FIPS prompt, type:

#### a 35 F S N <Return>

(Where F = the number of frames to test, S = the starting slot number, and N = the number of slots.

Typically, a full frame is used (all slots are filled with packets). The command at 800 bps might appear as **a 35 5 0 11 <Return>**, since there are 11 slots per frame.

5. Enter the following command to ensure that the test mode is 800 bps:

At the FIPS prompt, type:

w 552 3 <Return>

6. Enter the following command to verify the test mode:

At the FIPS prompt, type:

r 553 <Return>

## **High Level BER Test**

1. Enter the following command to measure the number of errors over 5 frames:

At the FIPS prompt, type:

a 35 5 0 11 <Return>

- 2. The response should verify that 0 errors were received.
- If the number of errors is approximately half the number of received bits, it is likely that no RF signal is being received.
- If a message is received stating that the DSP cannot be configured, the response means that the BER test mode has not yet been established.
- Not that the green 'OTA RX' LED will flash even if the BER test pattern is being generated by the ARB does not match the pattern entered using the FIPS 'a 34' command. The LED is triggered by the DSP whenever the error-check bits in the received data indicate that no errors occurred, irrespective of the actual data.

## Sensitivity Goals using BER Test Mode

Table 6-3 can be used to determine the appropriate RF signal level to be used for 1% BER verification.

Note that the addition of the RF Distribution shelf will typically improve the sensitivity of the RF-A! receiver by 2 dB, while the addition of the RF Filter shelf will generally degrade sensitivity by 3 dB.

Note that the values listed in Table 6-3 assume no additional filtering or input cable losses are present.

Table 6-3: RF Levels (dBm) for 1 Percent BER Static

|                    | RF-A! Receiver | RF-A! Receiver With<br>RF-Distribution Shelf<br>X356AA, X89AA and X88AB | RF-A! Receiver With RF-Filter<br>X356AA, X88AA, X88AB, and<br>X89AA |
|--------------------|----------------|-------------------------------------------------------------------------|---------------------------------------------------------------------|
| At 800 bps         |                |                                                                         |                                                                     |
| Non-Diversity Mode | -126           | -128                                                                    | -123                                                                |
| Diversity Mode     | -129           | -131                                                                    | -126                                                                |
| At 1600 dBs        |                |                                                                         |                                                                     |
| Non-Diversity Mode | -123           | -125                                                                    | -120                                                                |
| Diversity Mode     | -126           | -128                                                                    | -123                                                                |

#### Channel A Sensitivity at 800 bps Non-Diversity

Verify the RF sensitivity for channel A (upper receiver module) using the following steps:

- 1. Set the RF level according to the specific RF-A! receiver configuration using the values in Table 6-3 (as listed for non-diversity mode).
- 2. Enter the following command to verify that receiver A is on the correct test frequency of 901.5 MHz:

At the FIPS prompt, type:

r 685 <Return>

3. Enter the following command to set receiver B off-channel so that it does not receive the signal:

At the FIPS prompt, type:

w 681 900 <Return>

4. Enter the following command to set the BER test time to approximately 10 seconds. Test 5 frames x 11 packets/frame x 104 bits/packet = 5720 bits:

At the FIPS prompt, type:

a 35 5 0 1 <Return>

The system responds with a message stating how many bits were tested and how many were in error. The test for receiver A passes if less than 57 bits were in error (this is equivalent to 1 percent BER rate, that is 57/5720 = 1%).

## Channel B Sensitivity at 800 bps Non-Diversity

Verify the RF sensitivity for channel B (lower receiver module) using the following steps:

1. Enter the following command to set receiver B on the correct test frequency:

At the FIPS prompt, type:

w 681 901.5 <Return>

2. Enter the following command to set receiver A off-channel so that it does not receive the signal:

At the FIPS prompt, type:

w 685 900 <Return>

- 3. At the FIPS prompt, type:
  - a 35 5 0 11 <Return>

The system responds with a message stating how many bits were tested and how many were in error. The test for receiver A passes if less than 57 bits were in error (this is equivalent to 1 percent BER rate, that is 57/5720 = 1%).

#### **Overall Sensitivity at 800 bps with Diversity**

Verify the RF sensitivity with diversity using the following steps:

- 1. Set the RF level according to the specific RF-A! receiver configuration (as listed for diversity mode) using the values in Table 6-3.
- 2. Enter the following command to set receiver A to the correct test frequency (now both A and B are on the correct frequency:

At the FIPS prompt, type:

w 685 901.5 <Return>

- 3. At the FIPS prompt, type:
  - a 35 5 0 11 <Return>

The test passes if less than 57 bits were in error.

## Measuring Sensitivity at 1600 bps

The procedure for measuring sensitivity at 1600 bps is essentially the same as for 800 bps.

1. Enter the following command to change the RF-A! receiver operating mode to the 1600 bps BER test mode:

At the FIPS prompt, type:

w 552 4 <Return>

Verify by entering the following command:

At the FIPS prompt, type:

- r 553 <Return>
- 2. Enter the following command to verify or enter the correct BER test pattern. The pattern used at 1600 bps is stored separately from the pattern used for 800 bps, so they both must be entered:
  - a. Type **a 34 <Return>** to check the current pattern, and
  - b. Type a 34 a35e80808e210a6cec4615ed <Return>

Note: This is the same pattern used for 800 bps BER, however, you may use a different pattern.

- 3. Select the corresponding waveform on the arbitrary generator. Verify the output is in and set the RF level to -80dBm. If the system is working properly, the front panel 'OTA RX' LED will be flashing at a much higher rate than observed for the 800 bps BER testing.
- 4. Set the RF level according to the specific RF-A! receiver configuration and current mode using the values in Table 6-3.
- 5. Perform the BER test in the same manner as the 800 bps BER test, except that now the number of packets per frame is different.

At the FIPS prompt, type:

#### a 35 5 0 23<Return>

This sets the BER test time to approximately 10 seconds, and should test 5 frames x 23 packets/frame x 104 bits/packet = 11960 bits.

The system responds with a message stating how many bits were tested and how many were in error. The test for receiver A passes if less than 57 bits were in error (this is equivalent to 1 percent BER rate, that is 119/11960).

## Upgrading Software

At some point, the RF-A! receiver application software stored within the internal flash EPROM will need to be upgraded. To anticipate this the RF-A! has two banks of memory to store its software, an active bank and a dormant bank. The dormant bank can be used to hold new software until while code in the active bank is running.

Typically, the upgrading will be performed remotely from a TFTP server containing an image file that will be downloaded into the dormant flash bank. After confirmation that the download was successful, a cutover to the new image will be performed and the upgrade process will be complete.

#### Configuring for Remote Software Download

A number of parameters must be configured properly to prepare for a remote software download. This configuration process is usually performed remotely by an SNMP manager. However, the configuration can also be done locally through FIPS. Table 6-2 defines the parameters that are used, along with their read/write parameter values.

From a remote location, the parameters in Table 6-2 are configured using the SNMP Set command. The above parameters can also be set as a group using the 'a 197' action command.

The command has the following format:

a 197 <tftp server IP>, <tftp app vi ind>, <1st file>, <2nd file>, <3rd file>, <4th file>, <xfer file format>, <time to start xfer>, <udp pkt recd update freq>, <s-rec write update freq>, <algorithm>

See Appendix A, for a complete description of the range of legal values for each parameter.

Re-entering all parameters each time an 'a 197' command executes is not necessary. To leave a parameter unchanged, do not enter a value in the parameter list. For example, to enter the name of a download source file formatted using Motorola S-records, at the FIPS prompt, type:

a 197 ,,new\_filename\_goes\_here <Return>

Note: Leave the 'time to start xfer' parameter null until ready to initiate the download. Entering 0 or 0:0:0 will cause an immediate triggering of the download process to occur (see paragraph, "The Download Process: Step-By-Step").

## Table 6-4: Remote Software Download Configuration

| Parameter                     | Definition                                                                                                    |
|-------------------------------|----------------------------------------------------------------------------------------------------|
| tftp server IP addr (403)     | This parameter is the IP address of the remote TFTP server. In this context, the parameter is the IP address of the server that stores the software image source file to be downloaded. However, the same TFTP server will manage synchronous sets and multiple gets when these operations are supported by the RF-A! receiver software. |
| tftp app vi ind (402)         | When a TFTP session is active, this parameter selects the concurrent TFTP activity that controls the front panel STATUS-Control LED. Presently, only the software download mode is supported. However, future enhancements are planned to add support for synchronous sets and multiple gets.                                            |
| 1st file (427)                | This parameter is the filename of the source file transferred by the TFTP server during a remote software download.                                                                                                    |
| 2nd file (428)                | This parameter is presently not supported. Future software upgrades may allow for breaking an entire software image into multiple files.                                                                                                    |
| 3rd file (429)                | This parameter is not supported (see above).                                                                                                    |
| 4th file (430)                | This parameter is not supported (see above).                                                                                                    |
| xfer file format (431)        | This parameter controls the format of the software download source file.<br>Presently, only the Motorola S-Record format is supported.                                                                                                    |
| time to start xfer (434)      | This parameter controls when a software download should begin and is entered<br>in 24-hour format (hh:mm:ss). Setting this parameter to 0 configures the host for<br>an immediate software download.                                                                                                    |
| udp rx update freq (433)      | As the RF-A! receiver downloads UDP packets from the network, an internal counter keeps track of the number of packets received. This parameter controls how often the counter, 'udp rx' (parameter 432), is updated.                                                                                                    |
| s-rec write update freq (411) | When a software download completes, an install procedure within the RF-A! receiver begins to write S-records into the dormant flash EPROM bank. An internal counter keeps track of the number of S-records written. This parameter controls how often the counter, 's-rec written' (parameter 410), is updated.                          |
| sdl algorithm (412)           | This parameter determines the algorithm used during a software download.<br>Presently, only one method, Native Host Mode, is supported.                                                                                                    |

In addition to the above configuration parameters, the following parameters must be configured before starting the software download process: • Software download (sdl) ending state (425):

This parameter signifies the ending state of a software download. When this parameter changes, a trap is sent to the SNMP manager(s).

• sdl status (426):

This parameter provides real-time updates on the status of a software download and can be polled while a download is in progress. When this parameter changes, a trap is sent to the SNMP manager(s).

• sdl abort cntrl (436):

This parameter has two states. The default state is 'Manager Confirm,' or do not abort, whereas, 'Manager Abort' instructs the RF-A! receiver to abort a software download currently in progress. This parameter is checked internally each time 's-rec written' (parameter 410) or 'udp rx' (parameter 432) is updated.

The above parameters are set individually, locally using FIPS, or remotely using an SNMP manager.

#### The Download Process: Step-By-Step

The following procedure illustrates a step-by-step FIPS session of a software download procedure. An SNMP managed process would proceed in a similar fashion through the use of Set and Get commands.

1. Set all parameters EXCEPT the trigger time.

At the FIPS prompt, type:

a 197 180.20.64.206,0,newfile,,,,,10,50,1 <Return>

2. Set 'sdl ending state' parameter to Undefined.

At the FIPS prompt, type:

w 425 1 <Return>

3. Set 'sdl status' parameter to System Not Active.

At the FIPS prompt, type:

w 426 1 <Return>

4. Set 'sdl abort cntrl' parameter to Manager Confirm.

At the FIPS prompt, type:

w 436 2 <Return>

5. Set the download trigger time to immediate.

At the FIPS prompt, type:

## w 434 0 <Return>

The system responds:

RW 434 0.000000

6. When the download commences, the STATUS - Control LED on the RF-A! receiver front panel begins to flash, indicating that a software download is in progress. The time to complete a download is proportional to network bandwidth. Typically, the process takes 20-30 minutes. To monitor progress, periodically read the 'udp rx' parameter.

At the FIPS prompt, type:

r 432 <Return>

The system responds:

RR 432 nnn (the number of UDP packets received)

Continue monitoring this parameter until 'udp rx' reaches its final value (approximately equal to the size of the file, in bytes, divided by 512).

7. When the download finishes, the S-record file is installed into the dormant flash EPROM bank. To monitor this progress, periodically read the 's-rec write' parameter.

At the FIPS prompt, type:

## r 410 <Return>

The system responds:

RR 410 nnn (the number of S-records written in flash)

Continue monitoring this parameter until 's-rec write' reaches its final value (equal to the number of lines in the file, minus 3).

8. In addition to monitoring the 'udp rx' and 's-rec write' parameters, status can be monitored using the 'sdl status' parameter.

At the FIPS prompt, type:

#### r 426 <Return>

The system responds:

RR 426 2 (2 = download in progress)

9. When the install completes, the STATUS - Control LED stops flashing and 'sdl status' returns showing Download Success.

At the FIPS prompt, type:

#### r 426 <Return>

The system responds:

RR 426 64 (64 = download and install successful)

Note: Currently, the software download will only work reliably with a serial network baud rate of 19,200 bps. Ensure that the router and RF-A! receiver (using 'a 196') are configured properly.

This process completes the software download procedure. To use the new software image just downloaded in the dormant bank of the flash EPROM, follow the procedures outlined in the following section.

#### Cutover to a New Software Image

After completing a successful software download, the new image can be invoked by executing a cutover command. Initiate a cutover using FIPS or through SNMP. A cutover can be scheduled to occur either immediately or anytime within the next 24 hours.

- *Note:* A delayed cutover time will stay in effect as long as the RF-A! is not rebooted/reset before the cutover occurs.
- 1. Take note of the current active flash bank using the 'r 901' command and the active application software version.

At the FIPS prompt, type:

r 901 <Return>

The system responds:

RR 901 2 or RR 901 1

2. At the FIPS prompt, type:

```
r 148 <Return>
```

The system responds:

RR 148 Rx.y.z

- *Note: x*, *y*, and *z* will be numbers corresponding to the active software version.
- 3. Set the cutover trigger time to zero to trigger immediate cutover.

At the FIPS prompt, type:

## w 435 0 <Return>

The system responds: RW 435 0.000000 The RF-A! receiver will respond to immediate cutover within 30 seconds. The RF-A! will first verify that a successful download did occur (the SNMP manager can confirm a successful download), and then reset the station so the new application software will be active.

4. Verify that the active flash bank and active application software version have both changed.

At the FIPS prompt, type:

r 901 <Return>

The system responds:

RR 901 1 or RR 901 2 (opposite of step 1 above)

5. At the FIPS prompt, type:

#### r 148 <Return>

The system responds:

RR 148 Rn.n.n (the new software version)

# **FIPS Commands**

# **RF-A! Receiver Commands**

Table A-1 contains RF-A! receiver action commands and Table A-1 read/write commands.

Table A-1: RF-A! Receiver Action Commands (Sheet 1 of 7)

| Command/Usage                                                 | Description                                                                                                    |                                                                       |
|---------------------------------------------------------------|----------------------------------------------------------------------------------------------------|-----------------------------------------------------------------------|
| BER PATTERN                                                   |                                                                                                    |                                                                       |
| a 34 r                                                        | This command reads or sets the OTA data pattern used during a Bit Error Rate (BER) test.                                                                                                    |                                                                       |
| a 34 w <hex pattern=""></hex>                                 | Legal Values: any 26-character hex value                                                                                                    |                                                                       |
| a 34 ? to view command usage                                  |                                                                                                    |                                                                       |
| INITIATE BER TEST                                             | This action command initiates a BER test, comparing the OTA data with that stored in the RF-A! receiver using the 'a 34' command. The results of the test are printed at the FIPS monitor port. |                                                                       |
|                                                               | Legal Values:                                                                                                    |                                                                       |
| a 35 <# of frames> <start slot=""> &lt;# of slots&gt;</start> | # of frames                                                                                                    | 1-9999                                                                |
| a 35 ? to view command usage                                  | start slot:                                                                                                    | 0-10 @ 800 bps<br>0-22 @1600 bps                                      |
|                                                               | # of slots:                                                                                                    | 1 to (11 - start slot) @ 800 bps<br>1 to (23 - start slot) @ 1600 bps |

## Table A-1: RF-A! Receiver Action Commands (Sheet 2 of 7)

| This command initiates an IPP message to be sent from the RF-<br>A! receiver to the RF-C! controller. Actual OTA data is ignored<br>while this command is in processSEND CANNED IPP MESSAGE<br>a 38 <msg <pcd="" <pkt="" addrs,<br="" choices,="" types,=""></msg> <frame #s,="" <pcd;ed="" dc="" s,<br=""/> <pre>sprotocols, <slot id="">, <pre>sprotocols, <slot id="">, <pre>channel speed&gt;</pre><br/>msg choices set default for this<br/>frame #:</slot></pre><br/>of 2 = Subgroup default setting<br/>protocols, <slot id="">, <pre>channel message<br/>could the sprotocols</pre><br/>cycle #:1 = SP (single packet)a 38 to revert to default setting<br/>msg choices set default for this<br/>msg choicemsg seq #:<br/>msg seq #:<br/>trame #:<br/>0-127a 38 sends the canned message<br/>command usageprotocol:<br/>voice #:<br/>of 10 @ 800 bps<br/>0-75 @ 6400 bps (not supported)<br/>0-115 @ 9600 bps (not supported)<br/>0-115 @ 9600 bps (not supported)<br/>0-10 @ supported)<br/>0-115 @ 9600 bps (not supported)<br/>0-10</slot></slot></pre> | Command/Usage                                                                                                    | Description                                                                                                    |                                                                                                    |
|----------------------------------------------------------------------------------------------------|----------------------------------------------------------------------------------------------------|----------------------------------------------------------------------------------------------------|----------------------------------------------------------------------------------------------------|
| Legal Values:SEND CANNED IPP MESSAGEmsg choice:1 = Zone Registration<br>2 = Subzone Registration<br>3 = WRU Response<br>4 = Standard ACK<br>5 = Msg Read ACK<br>6 = Standard NACK<br>9 kt type:1 = SP (single packet)a 38 to revert to default setting<br>msg choicepcd addr:1000000 - 3FFFFFa 38 d <msg choice=""> set default for this<br/>msg choicemsg seq #:<br/>rame #:8-7F<br/>0-127a 38 s sends the canned messageprotocol:0 = ReFLEX 25a 38 to view current settings or<br/>command usageprotocol:0 = ReFLEX 25bit dit0-10 @ 800 bps<br/>0-75 @ 6400 bps (not supported)<br/>0-115 @ 9600 bps (not supported)<br/>0-115 @ 9600 bps (not supported)<br/>0-115 @ 9600 bps (not supported)<br/>3 = 9600 bps (not supported)<br/>3 = 9600 bps (not supported)<br/>a starms. The command only displays those<br/>alarms that have occurred since the last 'a102' or 'a 103'<br/>command or since the last 'a102' or 'a 103'<br/>command or since the last 'a102' or 'a 103'<br/>command or since the last 'a102' or 'a 103'<br/>command or since the last 'a102' or 'a 103'<br/>command is used to clear a single alarm. Doing so<br/>does not remove the event log.</msg>                                                                                                    |                                                                                                    | This command initiates an IPP message to be sent from the RF-<br>A! receiver to the RF-C! controller. Actual OTA data is ignored<br>while this command is in process                                                                     |                                                                                                    |
| SEND CANNED IPP MESSAGEnsg choice:1 = Zone Registration<br>2 = Subzone Registration<br>3 = WRU Response<br>4 = Standard ACK<br>5 = Msg Read ACK<br>6 = Standard NACKa 38 <msg <pcd="" <pkt="" addrs,<br="" choices,="" types,=""></msg> <msg #="" seq="">, <frame #=""/>, <cycle #="">,<br/><protocol>, <slot id="">, <channel speed="">pkt type:1 = SP (single packet)a 38 r to revert to default setting<br>msg choicepcd addr:1000000 - 3FFFFFa 38 d <msg choice=""> set default for this<br>msg choicemsg seq #:<br/>frame #:8-7Fa 38 s sends the canned message<br/>command usageoc/1270 - 127a 38 ? to view current settings or<br/>command usageof 0 = ReFLEX 25of 10 @ 800 bps<br/>0-22 @1600 bps<br/>0-25 @ 6400 bps (not supported)<br/>0-115 @ 9600 bps (not supported)<br/>0-115 @ 9600 bps (not supported)<br/>0-115 @ 9600 bps (not supported)<br/>3 = 9600 bps (not supported)<br/>3 = 9600 bps (not suppor</br></msg></br></channel></slot></protocol></cycle></msg>                                                                                    |                                                                                                    | Legal Values:                                                                                                    |                                                                                                    |
| <protocol>, <slot id="">, <channel speed="">pkt type:1 = SP (single packet)a 38 r to revert to default settingpcd addr:1000000 - 3FFFFFa 38 d <msg choice=""> set default for thismsg seq #:8-7Fframe #:0-1270-14a 38 s sends the canned messagecycle #:0-14a 38 ? to view current settings or<br/>command usageprotocol:0 = ReFLEX 250-10 @ 800 bps<br/>0-22 @ 1600 bps<br/>0-75 @ 6400 bps (not supported)<br/>0-115 @ 9600 bps (not supported)<br/>0-115 @ 9600 bps (not supported)<br/>0-115 @ 9600 bps (not supported)<br/>3 = 9600 bps (not supported)<br/>3 = 9600</msg></channel></slot></protocol>                                                                                                    | SEND CANNED IPP MESSAGE<br>a 38 <msg choice="">, <pkt type="">, <pcd addr="">,<br/><msg #="" seg="">, <frame #=""/>, <cvcle #="">.</cvcle></msg></pcd></pkt></msg> | msg choice:                                                                                                    | <ol> <li>1 = Zone Registration</li> <li>2 = Subzone Registration</li> <li>3 = WRU Response</li> <li>4 = Standard ACK</li> <li>5 = Msg Read ACK</li> <li>6 = Standard NACK</li> </ol> |
| a 38 r to revert to default settingpcd addr:100000 - 3FFFFFa 38 d <msg choice=""> set default for this<br/>msg choicemsg seq #:8-7Fframe #:0-127a 38 s sends the canned messagecycle #:0-14a 38 ? to view current settings or<br/>command usageprotocol:0 = ReFLEX 25a 38 ? to view current settings or<br/>command usage0-10 @ 800 bps<br/>0-22 @ 1600 bps<br/>0-75 @ 6400 bps (not supported)<br/>0-115 @ 9600 bps (not supported)<br>0-115 @ 9600 bps (not supported)<br>0 = 1600 bps<br/>2 = 6400 bps (not supported)<br/>3 = 9600 bps (not supported)<br/>3 = 9600 bps (not supported)<br/></br></br></msg>                                                                                                    | <protocol>, <slot id="">, <channel speed=""></channel></slot></protocol>                                                                                           | pkt type:                                                                                                    | 1 = SP (single packet)                                                                                                    |
| a 38 d <msg choice=""> set default for this<br/>msg choicemsg seq #:<br/>frame #:<br/>cycle #:<br/>cycle #:8-7Fa 38 s sends the canned message<br/>a 38 ? to view current settings or<br/>command usagecycle #:<br/>protocol:0 = ReFLEX 25a 38 ? to view current settings or<br/>command usage0 - 10 @ 800 bps<br/>0-22 @ 1600 bps<br/>0-22 @ 1600 bps<br/>0-75 @ 6400 bps (not supported)<br/>0-115 @ 9600 bps (not supported)<br/>0-115 @ 9600 bps (not supported)<br/>3 = 9600 bps (not supported)<br/>3 = 9600 bps (not supported</msg>                                               | a 38 r to revert to default setting                                                                                                    | pcd addr:                                                                                                    | 1000000 - 3FFFFF                                                                                                    |
| msg choiceframe #:0-127a 38 s sends the canned messagecycle #:0-14a 38 ? to view current settings or<br>command usageprotocol:0 = ReFLEX 25a 38 ? to view current settings or<br>command usage0-10 @ 800 bps<br>0-22 @ 1600 bps<br>0-75 @ 6400 bps (not supported)<br>0-115 @ 9600 bps (not supported)<br>0-115 @ 9600 bps (not supported)<br>0-115 @ 9600 bps (not supported)READ ALARMSThis action command reads the entries in the error log that have<br>been configured as alarms. The command only displays those<br>alarms that have occurred since the last 'a'102' or 'a 103'<br>command or since the last station reset.CLEAR ALARMThis action command is used to clear a single alarm. Doing so<br>does not remove the entry that triggered the alarm from the<br>event log.                                                                                                    | a 38 d <msg choice=""> set default for this</msg>                                                                                                    | msg seq #:                                                                                                    | 8-7F                                                                                                    |
| a 38 s sends the canned messagecycle #:0-14a 38 ? to view current settings or<br>command usageprotocol:0 = ReFLEX 25a 38 ? to view current settings or<br>command usage0-10 @ 800 bps<br>0-22 @ 1600 bps<br>0-75 @ 6400 bps (not supported)<br>0-115 @ 9600 bps (not supported)<br>0-115 @ 9600 bps<br>1 = 1600 bps<br>2 = 6400 bps (not supported)<br>3 = 9600 bps (not supported)READ ALARMSThis action command reads the entries in the error log that have<br>been configured as alarms. The command only displays those<br>alarms that have occurred since the last 'a102' or 'a 103'<br>command or since the last station reset.CLEAR ALARMThis action command is used to clear a single alarm. Doing so<br>does not remove the entry that triggered the alarm from the<br>event log.                                                                                                    | msg choice                                                                                                    | frame #:                                                                                                    | 0-127                                                                                                    |
| a 38 ? to view current settings or<br>command usageprotocol:0 = ReFLEX 25a 38 ? to view current settings or<br>command usage0-10 @ 800 bps<br>0-22 @1600 bps<br>0-75 @ 6400 bps (not supported)<br>0-115 @ 9600 bps (not supported)<br>0-115 @ 9600 bps (not supported)a 28 ? to view current settings or<br>command usage0 = ReFLEX 25a 29 ?0 = 800 bps<br>1 = 1600 bps<br>2 = 6400 bps (not supported)<br>3 = 9600 bps (not supported)READ ALARMS<br>a 99This action command reads the entries in the error log that have<br>been configured as alarms. The command only displays those<br>alarms that have occurred since the last 'a102' or 'a 103'<br>command or since the last station reset.CLEAR ALARM<br>a 102 <error id="">This action command is used to clear a single alarm. Doing so<br/>does not remove the entry that triggered the alarm from the<br/>event log.</error>                                                                                                    | a 38 s sends the canned message                                                                                                    | cycle #:                                                                                                    | 0-14                                                                                                    |
| command usage0-10 @ 800 bpsslot id:0-22 @ 1600 bps0-75 @ 6400 bps (not supported)0-115 @ 9600 bps (not supported)0-115 @ 9600 bps (not supported)0 = 800 bps1 = 1600 bps2 = 6400 bps (not supported)3 = 9600 bps (not supported)3 = 9600 bps (not supported)3 = 9600 bps (not supported)a 99CLEAR ALARMa 102 <error id="">a 102 <error id=""></error></error>                                                                                                    | a 38 ? to view current settings or                                                                                                    | protocol:                                                                                                    | 0 = ReFLEX 25                                                                                                    |
| channel speed:0 = 800 bps<br>1 = 1600 bps<br>2 = 6400 bps (not supported)<br>3 = 9600 bps (not supported)<br>3 = 9600 bps (not supported)READ ALARMSThis action command reads the entries in the error log that have<br>been configured as alarms. The command only displays those<br>alarms that have occurred since the last 'a102' or 'a 103'<br>command or since the last station reset.CLEAR ALARMThis action command is used to clear a single alarm. Doing so<br>does not remove the entry that triggered the alarm from the<br>event log.                                                                                                    | command usage                                                                                                    | slot id:                                                                                                    | 0-10 @ 800 bps<br>0-22 @1600 bps<br>0-75 @ 6400 bps (not supported)<br>0-115 @ 9600 bps (not supported)                                                                              |
| <b>READ ALARMS</b> This action command reads the entries in the error log that have<br>been configured as alarms. The command only displays those<br>alarms that have occurred since the last 'a102' or 'a 103'<br>command or since the last station reset. <b>CLEAR ALARM</b> This action command is used to clear a single alarm. Doing so<br>does not remove the entry that triggered the alarm from the<br>event log.                                                                                                    |                                                                                                    | channel speed:                                                                                                    | 0 = 800 bps<br>1 = 1600 bps<br>2 = 6400 bps (not supported)<br>3 = 9600 bps (not supported)                                                                                          |
| CLEAR ALARMThis action command is used to clear a single alarm. Doing so<br>does not remove the entry that triggered the alarm from the<br>event log.                                                                                                    | READ ALARMS<br>a 99                                                                                                    | This action command reads the entries in the error log that have<br>been configured as alarms. The command only displays those<br>alarms that have occurred since the last 'a102' or 'a 103'<br>command or since the last station reset. |                                                                                                    |
|                                                                                                    | CLEAR ALARM<br>a 102 <error id=""></error>                                                                                                    | This action command is used to clear a single alarm. Doing so does not remove the entry that triggered the alarm from the event log.                                                                                                    |                                                                                                    |
| CLEAR ALL ALARMS       This action command is used to clear all alarm indications (LED). Clearing alarms does not remove the entry or entries that triggered the alarm from the event log(s)                                                                                                    | CLEAR ALL ALARMS                                                                                                    | This action command is used to clear all alarm indications (LED). Clearing alarms does not remove the entry or entries that triggered the alarm from the event log(s).                                                                   |                                                                                                    |
| Table A-1: | RF-A! Receiver | Action Commands | (Sheet 3 of 7) |
|------------|----------------|-----------------|----------------|
|------------|----------------|-----------------|----------------|

| Command/Usage                 | Description                                                                                                    |                                                                                |
|-------------------------------|----------------------------------------------------------------------------------------------------|--------------------------------------------------------------------------------|
| READ STATION EVENT LOG        | This action command prints the station (hardware) event log to the FIPS monitor.                                        |                                                                                |
| a 104                         |                                                                                                    |                                                                                |
| READ SOFTWARE EVENT LOG       | This action command monitor.                                                                                            | prints the software error log to the FIPS                                      |
| a 110                         |                                                                                                    |                                                                                |
| CLEAR STATION EVENT LOG       | This action command clears the contents of the station event log.                                                       |                                                                                |
| a 111                         |                                                                                                    |                                                                                |
| CLEAR SOFTWARE EVENT LOG      | This action command clears the contents of the software event log.                                                      |                                                                                |
| a 113                         |                                                                                                    |                                                                                |
| BEGIN FIPS SOFTWARE DOWNLOAD  | This action command prepares the RF-A! receiver for a local software download from the FIPS port. This type of software |                                                                                |
| a 114                         | download will load a new application software image into flash EPROM bank 2.                                            |                                                                                |
|                               | This action command initiates a station reset and reboot.<br>self-test routines normally performed at start up are bypa |                                                                                |
| STATION RESET                 |                                                                                                    | -<br>n – Normal soft reset                                                     |
| a 117 <option></option>       | reboot options:                                                                                                    | c = Clear all logs                                                             |
| a 117 ? to view command usage |                                                                                                    | d = Software emulated dipswitch 2 after reboot                                 |
|                               |                                                                                                    | <ul> <li>o = Override parameters with ROM<br/>settings after reboot</li> </ul> |
|                               | This action command sets the high stability oscillator (HSC steering value to provide frequency warp capability.        |                                                                                |
| ALIGN HSO                     | Legal Values:                                                                                                    | 0-215                                                                          |
| a 155 <arg></arg>             | Default:                                                                                                    | 151                                                                            |
|                               | Note: Setting the HSO steering value outside of this range will cause loss of reference accuracy.                       |                                                                                |

# Table A-1: RF-A! Receiver Action Commands (Sheet 4 of 7)

| Command/Usage            | Description                                                                                                    |                                                                                                    |
|--------------------------|----------------------------------------------------------------------------------------------------|----------------------------------------------------------------------------------------------------|
|                          | This action command is used to route different types of intern diagnostic signals to the front panel monitor (BNC) port. The signal reverts to the default after a station reset |                                                                                                    |
| SELECT DIAGNOSTIC SIGNAL |                                                                                                    | 6 = Reserved<br>7 = Ground (0V)<br>8 = Frame Start<br>9 = Packet Start<br>10 = GPS 1PPS<br>11 = Reserved<br>12 = Reserved                           |
| a 195 <signal></signal>  | Legal Values:                                                                                                    | 13 = 2.1 MHz Monitor<br>14 = 10 MHz Reference<br>15 = Network TX<br>16 = Network RX<br>17 = GPS TX<br>18 = GPS RX<br>19 = Reserved<br>20 = Reserved |
|                          | Default:                                                                                                    | 8                                                                                                    |

| Command/Usage                                                                                                    | Description                                                                                                    |                                                                            |  |
|----------------------------------------------------------------------------------------------------|----------------------------------------------------------------------------------------------------|----------------------------------------------------------------------------|--|
|                                                                                                    | This action command sets all internal RF-A! receiver network<br>parameters. Note: The results of this command do not take<br>effect until the next station reset. |                                                                            |  |
|                                                                                                    | Legal Values:                                                                                                    |                                                                            |  |
| NETWORK CONFIGURATION                                                                                                    | baud rate:                                                                                                    | 9600<br>19200 (default)<br>38400                                           |  |
| a 196<br>baud rate>, <local ip="">, <peer ip="">,</peer></local>                                                                                   | local IP:                                                                                                    | x.x.x.x                                                                    |  |
| <pre>cdefault gateway&gt;, <net mask="">, <npcp addr="" negotiate="">, <ppp mode="">, <network init<="" pre=""></network></ppp></npcp></net></pre> | peer IP:                                                                                                    | X.X.X.X                                                                    |  |
| timeout>                                                                                                    | default gateway:                                                                                                    | X.X.X.X                                                                    |  |
| a 196 ? to view current settings or<br>command usage                                                                                               | net mask:                                                                                                    | X.X.X.X                                                                    |  |
|                                                                                                    | ipcp negotiate addr:                                                                                                    | 0 = do not negotiate<br>1 = use old method<br>2 = use new method (default) |  |
|                                                                                                    | ppp mode:                                                                                                    | 0 = passive<br>1 = active                                                  |  |
|                                                                                                    | network init timeout:                                                                                                    | 0-10000 (seconds)                                                          |  |

#### Table A-1: RF-A! Receiver Action Commands (Sheet 5 of 7)

# Table A-1: RF-A! Receiver Action Commands (Sheet 6 of 7)

| Command/Usage                                                                                                    | Description                                                                                                    |                                                                                               |
|----------------------------------------------------------------------------------------------------|----------------------------------------------------------------------------------------------------|-----------------------------------------------------------------------------------------------|
|                                                                                                    | This command is used to configures an RF-A! receiver for a remote software download.                                                 |                                                                                               |
|                                                                                                    | Legal Values:                                                                                                    |                                                                                               |
| SOFTWARE DOWNLOAD CONFIGURATION                                                                                                    | tftp server IP:                                                                                                    | x.x.x.x                                                                                       |
| a 197 <tftp ip="" server="">, <tftp app="" ind="" vi="">, &lt;1st<br/>file&gt;, &lt;2nd file&gt;, &lt;3rd file&gt;, &lt;4th file&gt;, <xfer<br>file format&gt;, <time start="" to="" xfer="">, <udp pkt<="" th=""><th>tftp app vi ind:</th><th>0 = Software Download<br/>1 = Synchronous Sets<br/>2 = Multiple Gets<br/>3 = No Local Indication</th></udp></time></xfer<br></tftp></tftp> | tftp app vi ind:                                                                                                    | 0 = Software Download<br>1 = Synchronous Sets<br>2 = Multiple Gets<br>3 = No Local Indication |
| freq>, <algorithm></algorithm>                                                                                                    | 1/2/3/4 file:                                                                                                    | 5, 6, or 7 char STRING                                                                        |
| a 197 ? to view current settings or                                                                                                    | xfer file format:                                                                                                    | 2 = Motorola S-Records                                                                        |
| command usage                                                                                                    | time to start xfer:                                                                                                    | hh:mm:ss                                                                                      |
|                                                                                                    | udp rx updt freq:                                                                                                    | 5-65535                                                                                       |
|                                                                                                    | s-rec wr updt freq:                                                                                                    | 50-150                                                                                        |
|                                                                                                    | algorithm:                                                                                                    | 1 = Native Host Mode                                                                          |
| READ CURRENT TIME<br>a 198                                                                                                    | This command displays system time. This time should equal GPS time in normal operation. GPS and system time are Greenwich Mean Time. |                                                                                               |
| ALARM CONFIGURATION                                                                                                    | This command is used to view/set a severity level for a specific alarm.                                                              |                                                                                               |
| a 200 r <error #=""></error>                                                                                                    | Legal Values:                                                                                                    |                                                                                               |
|                                                                                                    | error #:                                                                                                    | SSee Appendix D for alarm IDs                                                                 |
| a 200 w <error #=""> <severity><br/>a 200 ? to view command usage</severity></error>                                                                                                    | severity:                                                                                                    | 0 = No Alarm<br>1 = Warning<br>2 = Minor<br>3 = Major<br>4 = Critical                         |

Table A-1: RF-A! Receiver Action Commands (Sheet 7 of 7)

| Command/Usage                                                                                                    | Description                                                                                                    |                                   |
|----------------------------------------------------------------------------------------------------|----------------------------------------------------------------------------------------------------|-----------------------------------|
| EVENT LOG CONTROL                                                                                                    | This action command is used to control which events are captured to the event logs. Only 'init msgs on' is currently supported.                                        |                                   |
| a 201 <init msgs="" on="">, <gps msgs="" on="">,<br/><fru msgs="" on="">, <hw msgs="" on="" version=""><br/>a 201 ? to view command usage</hw></fru></gps></init> | Legal Values:                                                                                                    | 0 = Message Off<br>1 = Message On |
|                                                                                                    | Default:                                                                                                    | 1                                 |
| DISPLAY GPS STATUS                                                                                                    | This command displays GPS status information to the FIPS monitor. The information includes time, date, number of satellites visible, and number of satellites tracked. |                                   |
| * Note: In software releases prior to version R2.4.0, the format of this command is 'a 208 gps_stat'.                                                             |                                                                                                    |                                   |

Table A-2: RF-A! Receiver Read/Write Commands (Sheet 1 of 13)

| Command/Usage                    | Description                                                          |         |
|----------------------------------|----------------------------------------------------------------------|---------|
| SNMP MANAGER IP ADDRESS 0        | This parameter specifies the IP address of the primary SNMP manager. |         |
| r 65                             | Legal Values:                                                        | x.x.x.x |
| w 65 <snmp ip="" mrg0=""></snmp> | Default:                                                             | 0.0.0.0 |
| SNMP MANAGER IP ADDRESS 1        | This parameter specifies the IP address of a secondary SNMP manager. |         |
| r 66                             | Legal Values:                                                        | x.x.x.x |
| w 66 <snmp ip="" mgr1=""></snmp> | Default:                                                             | 0.0.0.0 |
| SNMP MANAGER IP ADDRESS 2        | This parameter specifies the IP address of a secondary SNMP manager. |         |
| r 67                             | Legal Values:                                                        | x.x.x.x |
| w 67 <snmp ip="" mgr2=""></snmp> | Default:                                                             | 0.0.0.0 |

# Table A-2: RF-A! Receiver Read/Write Commands (Sheet 2 of 13)

| Command/Usage                    | Description                                                                                                    |                                            |
|----------------------------------|----------------------------------------------------------------------------------------------------|--------------------------------------------|
| SNMP MANAGER IP ADDRESS 3        | This parameter specifies the IP address of a secondary SNMP manager.                                                 |                                            |
| r 68                             | Legal Values:                                                                                                    | X.X.X.X                                    |
| w 68 <snmp ip="" mgr3=""></snmp> | Default:                                                                                                    | 0.0.0.0                                    |
| SNMP MANAGER IP ADDRESS 4        | This parameter specifies the IP address of a secondary SNMP manager.                                                 |                                            |
| r 69                             | Legal Values:                                                                                                    | X.X.X.X                                    |
| w 69 <snmp ip="" mgr4=""></snmp> | Default:                                                                                                    | 0.0.0.0                                    |
| PASSWORD STATUS                  | This read-only para                                                                                                  | ameter indicates the password verification |
| r 135                            | Sidius.                                                                                                    |                                            |
| READ ONLY                        | Legal Values:                                                                                                    | 1 = Enabled<br>2 = Disabled                |
| FIPS INACTIVITY TIMER            | This parameter reads/sets the timeout setting, in seconds, before FIPS requires the user to re-enter a password.     |                                            |
| r 136                            | Legal Values:                                                                                                    | 60 - 3600 (999 reserved for internal use)  |
| w 136 <seconds></seconds>        | Default:                                                                                                    | 300                                        |
|                                  | This parameter reads/sets the front panel FIPS com port speed (baud rate)                                            |                                            |
| FIPS BAUD RATE                   |                                                                                                    | 1 = 1200                                   |
| r 137                            | l egal values:                                                                                                    | 2 = 2400<br>3 = 4800                       |
| w 137 <fips baud=""></fips>      |                                                                                                    | 4 = 9600<br>5 = 19200                      |
|                                  | Default:                                                                                                    | 4 = 9600                                   |
| BOOT SOFTWARE VERSION ID         | This read-only parameter indicates the RF-A! receiver host processor's boot software version stored ROM. The ROM and |                                            |
| r 147                            | version ID are programmed at the factory and cannot be changed.                                                      |                                            |
| READ ONLY                        | Legal values:                                                                                                    | Any 6-character STRING                     |

| Table A-2: RF-A! Receiver Read/Write Commands (Shee | t 3 of 1 | 13) |
|-----------------------------------------------------|----------|-----|
|-----------------------------------------------------|----------|-----|

| Command/Usage                          | Description                                                                                                    |                              |
|----------------------------------------|----------------------------------------------------------------------------------------------------|------------------------------|
| ACTIVE APPLICATION SW VERSION ID       | This read-only parameter indicates the RF-A! receiver host processor's application software version stored in the active flash                    |                              |
| r 148                                  | EPROM bank.                                                                                                    |                              |
| READ ONLY                              | Legal values:                                                                                                    | Any 6-character STRING       |
| DORMANT APPLICATION SW VERSION         | This read-only parameter indicates the RF-A! receiver host<br>processor's application software version stored in the dormant<br>flash EPROM bank. |                              |
| r 152                                  |                                                                                                    |                              |
| READ ONLY                              | Legal values:                                                                                                    | Any 6-character STRING       |
| ALIGN HSO READ                         | This read-only parameter is used to view the high stability oscillat (HSO) steering value. Note: The 'a 155' command is used to set               |                              |
| r 185                                  | this parameter.                                                                                                    |                              |
|                                        | Legal values:                                                                                                    | 0-215                        |
|                                        | Default:                                                                                                    | 151                          |
| STATION ID                             | This parameter provides a means of receiver identification and is required by IPP.                                                                |                              |
| r 186                                  | Legal values:                                                                                                    | 0-4294967295                 |
| w 186 <station id=""></station>        | Default:                                                                                                    | 55                           |
|                                        | This parameter controls the front-panel TRAFFIC-Network LED usage.                                                                                |                              |
| NETWORK VI INDICATOR MODE              | Legal Values                                                                                                    | 0 = Network TX               |
| r 300                                  |                                                                                                    | 1 = Network RX<br>2 = GPS TX |
|                                        |                                                                                                    | 3 = GPS RX                   |
| w 300 <network ind="" vi=""></network> |                                                                                                    | 4 = Reserved                 |
|                                        |                                                                                                    |                              |
|                                        | Default:                                                                                                    | 0                            |

# Table A-2: RF-A! Receiver Read/Write Commands (Sheet 4 of 13)

| Command/Usage                                    | Description                                                                                                    |                                                                                               |
|--------------------------------------------------|----------------------------------------------------------------------------------------------------|-----------------------------------------------------------------------------------------------|
| TIME REF VI INDICATOR MODE                       | This parameter controls the front-panel TRAFFIC-Time Ref LED usage. The parameter reverts to the default value after a station reset.                                                  |                                                                                               |
| r 301<br>w 301 <time ind="" ref="" vi=""></time> | Legal Values:                                                                                                    | 0 = 1PPS<br>1 = Frame Start<br>2 = Reserved                                                   |
|                                                  | Default:                                                                                                    | 0                                                                                             |
| ALARM VI INDICATOR MODE                          | This parameter co                                                                                                    | ntrols the front panel STATUS-Alarm LED usage.                                                |
| r 302<br>w 302 <alarm ind="" vi=""></alarm>      | Legal Values:                                                                                                    | 0 = Normal Alarm Display Mode<br>1 = Pulsed Alarm Display Mode<br>2 = Last Alarm Display Mode |
|                                                  | Default:                                                                                                    | 0                                                                                             |
| TFTP APP VI INDICATOR MODE                       | When a TFTP session is active, this parameter selects the concurrent TFTP activity to control the front-panel STATUS-Control LED.                                                      |                                                                                               |
| r 402<br>w 402 <tftp app="" ind="" vi=""></tftp> | Legal Values:                                                                                                    | 0 = Software Download<br>1 = Synchronous Sets<br>2 = Multiple Gets<br>3 = No Local Indication |
|                                                  | Default:                                                                                                    | 0                                                                                             |
| TFTP SERVER IP ADDRESS                           | This parameter specifies the TFTP server IP address. This node stores the file that the local TFTP application is trying to retrieve (used during a remote software download session). |                                                                                               |
|                                                  | Legal Values:                                                                                                    | x.x.x.x                                                                                       |
| w 403 < titp server IP >                         | Default:                                                                                                    | 0.0.0.0                                                                                       |
| S-RECORDS WRITTEN                                | This read only parameter contains the number of S-records written to the (dormant) host flash EPROM bank. The parameter resets to 0 upon the triggering of a remote software download. |                                                                                               |
| r 410                                            | Legal Values:                                                                                                    | 0-65535                                                                                       |
| READ ONLY                                        | Default:                                                                                                    | 0                                                                                             |

| Command/Usage                                                                   | Description                                                                                                    |                                                                                                    |
|---------------------------------------------------------------------------------|----------------------------------------------------------------------------------------------------|----------------------------------------------------------------------------------------------------|
| S-RECORDS WRITTEN UPDATE<br>FREQUENCY                                           | This parameter controls how often S-RECORDS WRITTEN (parameter 410) is updated.                                         |                                                                                                    |
| r 411                                                                           | Legal Values:                                                                                                    | 50-150                                                                                                    |
| w 411 <s-rec freq="" update="" write=""></s-rec>                                | Default                                                                                                    | 150                                                                                                    |
| SOFTWARE DOWNLOAD ALGORITHM                                                     | This parameter determines the algorithm used during a remote software download. Presently only one method is supported. |                                                                                                    |
| r 412                                                                           | Legal Values:                                                                                                    | 1 = Native Host Mode                                                                                                    |
| w 412 <sdl algorithm=""></sdl>                                                  | Default:                                                                                                    | 1                                                                                                    |
|                                                                                 | This SNMP control software download. the SNMP manage                                                                    | parameter signifies the ending state of a<br>When this parameter changes, a trap is sent to<br>r(s).                                                                                                    |
| SOFTWARE DOWNLOAD ENDING STATE<br>r 425<br>w 425 <sdl ending="" state=""></sdl> | Legal values:                                                                                                    | <ul> <li>0 = Ending State Not Initialized</li> <li>1 = Undefined</li> <li>2 = Download Install Success</li> <li>3 = Cutover Success</li> <li>4 = Cutback Success</li> <li>5 = Network Activity Abort</li> </ul> |
|                                                                                 | Default:                                                                                                    | 0                                                                                                    |

# Table A-2: RF-A! Receiver Read/Write Commands (Sheet 6 of 13)

| Command/Usage                                                    | Description                                                                    |                                                                                                    |
|------------------------------------------------------------------|--------------------------------------------------------------------------------|----------------------------------------------------------------------------------------------------|
|                                                                  | This parameter pro<br>software download<br>progress. This para<br>SOFTWARE DOW | ovides real-time updates on the status of a<br>and can be polled while a download is in<br>ameter is bound to the same trap as<br>NLOAD ENDING STATE (parameter 425).                                                                                                    |
| SOFTWARE DOWNLOAD STATUS<br>r 426<br>w 426 <sdl status=""></sdl> | Legal Values:                                                                  | 0 = Status Not Initialized<br>1 = System Not Active<br>2 = Download in Progress<br>3 = Install In Progress<br>4 = Download Install in progress<br>5 = Download Aborted<br>6 = Install Aborted<br>7 = Download Install Aborted<br>8 = Download Success<br>9 = Install Success<br>10 = Cutover In Progress<br>11 = Cutover Aborted<br>12 = Cutover Schedule Pending<br>13 = Cutback In Progress<br>14 = Cutback Aborted<br>15 = Cutback Scheduled At Time<br>64 = Device Accepted Xfer<br>65 = Device Rejected Contents<br>66 = Device Aborted Install<br>67 = Bad Parameter Set<br>68 = Download Abort Ack<br>70 = Cutover Abort Ack<br>71 = Flash Bank Switch Success<br>72 = Flash Bank Switch Failed<br>73 = Device Cutover Failed<br>74 = Device Cutover Success<br>75 = Bad Time SDL In Progress<br>77 = Accepted No Reboot Required<br>78 = Accepted Reboot Required |
|                                                                  | Default:                                                                       | 0                                                                                                    |
| FILE1 NAME                                                       | This parameter spe<br>during a remote so                                       | ecifies the filename of the source file used ftware download.                                                                                                    |
| r 427                                                            | Legal Values:                                                                  | 5, 6, or 7 char STRING                                                                                                    |
| w 427 <1st file >                                                | Default:                                                                       | N/A                                                                                                    |

| Command/Usage                                              | Description                                                                                                    |                        |
|------------------------------------------------------------|----------------------------------------------------------------------------------------------------|------------------------|
| FILE2 NAME                                                 | Not Supported.                                                                                                    |                        |
| r 428                                                      | Legal Values:                                                                                                    | N/A                    |
| w 428 <2nd file >                                          | Default:                                                                                                    | N/A                    |
| FILE3 NAME                                                 | Not Supported.                                                                                                    |                        |
| r 429                                                      | Legal Values:                                                                                                    | N/A                    |
| w 429 <3rd file >                                          | Default:                                                                                                    | N/A                    |
| FILE4 NAME                                                 | Not Supported.                                                                                                    |                        |
| r 430                                                      | Legal Values:                                                                                                    | N/A                    |
| w 430 <4th file >                                          | Default:                                                                                                    | N/A                    |
| SOFTWARE DOWNLOAD FILE FORMAT                              | This parameter controls the format of the remote software download source file.                                                                                |                        |
| r 431                                                      | Legal Values:                                                                                                    | 2 = Motorola S-Records |
| READ ONLY                                                  | Default:                                                                                                    | 2                      |
| SOFTWARE DOWNLOAD UDP PACKETS<br>RECEIVED                  | This read only parameter contains the number of UDP packets received by the host. The parameter resets to 0 upon the triggering of a remote software download. |                        |
| r 432                                                      | Legal Values:                                                                                                    | 0-65535                |
| READ ONLY                                                  | Default:                                                                                                    | 0                      |
| SOFTWARE DOWNLOAD UDP PACKETS<br>RECEIVED UPDATE FREQUENCY | This parameter controls how often UDP PACKETS RECEIVED (parameter 432) is updated.                                                                             |                        |
| r 433                                                      | Legal Values:                                                                                                    | 5-65535                |
| w 433 <udp freq="" rx="" updt=""></udp>                    | Default:                                                                                                    | 5                      |

Table A-2: RF-A! Receiver Read/Write Commands (Sheet 7 of 13)

# Table A-2: RF-A! Receiver Read/Write Commands (Sheet 8 of 13)

| Command/Usage                                      | Description                                                                                                    |                                          |
|----------------------------------------------------|----------------------------------------------------------------------------------------------------|------------------------------------------|
| SOFTWARE DOWNLOAD TRIGGER TIME                     | This parameter controls when a software download should begin.<br>The parameter is entered in 24-hour format (hh:mm:ss). Entering<br>0:0:0 (or 0) for this parameter configures the host for an immediate<br>software download. NOTE: Trigger time is relative to system time.                  |                                          |
| w 434 <time start="" to="" xfer=""></time>         | Legal Values:                                                                                                    | 0-23:0-59:0-59                           |
|                                                    | Default:                                                                                                    | 00:00:00                                 |
| SOFTWARE DOWNLOAD CUTOVER<br>TRIGGER TIME<br>r 435 | This parameter controls when a cutover to a new active flash<br>EPROM bank should occur after a software download. The<br>parameter is entered in 24-hour format (hh:mm:ss). Entering 0 for<br>this parameter configures the host for an immediate cutover to a<br>new active flash EPROM bank. |                                          |
| w 435 <cutover time=""></cutover>                  | Legal Values:                                                                                                    | 0-23:0-59:0-59                           |
|                                                    | Default:                                                                                                    | 00:00:00                                 |
| SOFTWARE DOWNLOAD ABORT<br>CONTROL                 | This parameter is used to abort a software download or install that<br>is presently in progress. The parameter checks internally every<br>time S-RECORDS WRITTEN (parameter 410) or (UDP PACKETS<br>RECEIVED (parameter 432) updates.                                                           |                                          |
| r 436                                              |                                                                                                    | 0 = Abort Control Not Initialized        |
| w 436 <sdl abort="" cntrl=""></sdl>                | Legal Values:                                                                                                    | 1 = Manager Abort<br>2 = Manager Confirm |
|                                                    | Default:                                                                                                    | 0                                        |
| LINK QUALITY HEARTBEAT TIMER                       | This parameter controls how often a link quality message is sent to the RF-C!. The value corresponds to the number of seconds between messages.                                                                                                    |                                          |
|                                                    | Legal Values:                                                                                                    | 0-65535                                  |
| w 500 <heartbeat time=""></heartbeat>              | Default:                                                                                                    | 0                                        |

| Command/Usage                | Description                               |                                                                                                    |
|------------------------------|-------------------------------------------|----------------------------------------------------------------------------------------------------|
|                              | This parameter cor<br>parameter is a byte | ntrols generic IPP encapsulation functions. This<br>e (8-bit) bitmask entered in decimal format.    |
|                              | Bit Usage:                                |                                                                                                    |
| IPP CONTROL BITMASK<br>r 510 | b7:                                       | 0 = Exclude Signal Speed<br>1 = Include Signal Speed (default)                                      |
| w 510 <byte></byte>          | b6:                                       | 0 = Exclude Date/Time (default)<br>1 = Include Date/Time                                            |
|                              | b5-0:                                     | Reserved                                                                                            |
|                              | Default:                                  | 128                                                                                                 |
|                              | This parameter cor functions. This is a   | ntrols miscellaneous slot data IPP encapsulation<br>byte (8-bit) bitmask entered in decimal format. |
|                              | Bit Usage:                                |                                                                                                    |
| IPP SLOT CONTROL BITMASK     | b7:                                       | 0 = Exclude CRC Passed Flag<br>1 = Include CRC Passed Flag (default)                                |
| r 511                        | b6:                                       | 0 = Exclude RS Passed Flag<br>1 = Include RS Passed Flag (default)                                  |
| w 511 <byte></byte>          | b5:                                       | 0 = Exclude Number of RS Errors Corrected<br>1 = Include Number of RS Errors Corrected<br>(default) |
|                              | b4-0:                                     | Reserved                                                                                            |
|                              | Default:                                  | 224                                                                                                 |

#### Table A-2: RF-A! Receiver Read/Write Commands (Sheet 9 of 13)

# Table A-2: RF-A! Receiver Read/Write Commands (Sheet 10 of 13)

| Command/Usage               | Description                                                                                                    |                                                                                                    |
|-----------------------------|----------------------------------------------------------------------------------------------------|----------------------------------------------------------------------------------------------------|
|                             | This parameter con<br>specific to SPs (sir<br>bitmask entered in                                                                        | ntrols slot data IPP encapsulation functions<br>ngle packets). This parameter is a byte (8-bit)<br>decimal format. |
|                             | Bit Usage:                                                                                                    |                                                                                                    |
| IPP SP CONTROL BITMASK      | b7:                                                                                                    | 0 = Exclude Protocol<br>1 = Include Protocol (default)                                                             |
| w 512 <byte></byte>         | b6:                                                                                                    | 0 = Exclude CRC Bits (default)<br>1 = Include CRC Bits                                                             |
|                             | b5:                                                                                                    | 0 = Exclude RS Bits (default)<br>1 = Include RS Bits                                                               |
|                             | b4-0:                                                                                                    | Reserved                                                                                                    |
|                             | Default:                                                                                                    | 128                                                                                                    |
|                             | This paramete controls channel related IPP encapsulation functions. This parameter is a byte (8-bit) bitmask entered in decimal format. |                                                                                                    |
|                             | Bit Usage:                                                                                                    |                                                                                                    |
|                             | b7-5:                                                                                                    | Reserved                                                                                                    |
| IPP CHANNEL CONTROL BITMASK | b4:                                                                                                    | 0 = Channel Off<br>1 = Channel On (default)                                                                        |
| r 513                       | b3:                                                                                                    | 0 = CRC Screening Off<br>1 = CRC Screening On (default)                                                            |
| w 513 <byte></byte>         | b2:                                                                                                    | 0 = RS Screening Off<br>1 = RS Screening On (default)                                                              |
|                             | b1-b0:                                                                                                    | 00 = 800 OTA bps<br>01 = 1600 OTA bps<br>10 = 6400 OTA bps (not supported)<br>11 = 9600 OTA bps (not supported)    |
|                             | Default:                                                                                                    | 28                                                                                                    |

| Command/Usage                       | Description                                                                                                    |                                                                                                    |
|-------------------------------------|----------------------------------------------------------------------------------------------------|----------------------------------------------------------------------------------------------------|
| IPP UDP PORT                        | This parameter specifies the UDP port used for IPP traffic.                                                                                                    |                                                                                                    |
| r 547                               | Legal Values:                                                                                                    | 1-65535 (not supported)                                                                                 |
| w 547 <ipp port="" udp=""></ipp>    | Default:                                                                                                    | 5001                                                                                                    |
| IPP DESTINATION IP ADDRESS          | This parameter specifies the IP address of the sub-system receiving IPP data. Typically, this parameter is the network IP address of the RF-C! controller.                             |                                                                                                    |
|                                     | Legal Values:                                                                                                    | x.x.x.x                                                                                                 |
| w 550 <ipp dest="" ip=""></ipp>     | Default:                                                                                                    | 180.20.64.205                                                                                           |
| IPP EMPTY FRAME CONTROL             | This parameter co                                                                                                    | ntrols how empty IPP frames are handled.                                                                |
| r 551                               | Legal Values:                                                                                                    | 0 = Do Not Send Empty Frames<br>1 = Send All Frames                                                     |
| w 551 <ipp cntrl="" frame=""></ipp> | Default:                                                                                                    | 0                                                                                                    |
| OPERATING MODE                      | This parameter determines the operating mode of the RF-A! receiver. It is reset to 1 after a station reset.                                                                            |                                                                                                    |
| r 552<br>w 552 <op mode=""></op>    | Legal Values:                                                                                                    | 1 = Normal IPP Mode<br>2 = IPP Canned Message Mode<br>3 = BER Mode - 800 bps<br>4 = BER Mode - 1600 bps |
|                                     | Default:                                                                                                    | 1                                                                                                    |
| CONFIRM OPERATING MODE              | This internally controlled parameter reads the actual operating mode of the receiver. The parameter confirms the mode set using parameter 552.                                         |                                                                                                    |
|                                     | Legal Values:                                                                                                    | 1-4                                                                                                    |
|                                     | Default:                                                                                                    | 1                                                                                                    |
| RX B CENTER FREQUENCY               | This parameter reads/sets the inbound channel frequency of the RX B (lower RF module) branch receiver. Frequency is entered in MHz in multiples of 0.00625 (6.25 kHz channel spacing). |                                                                                                    |
| w 681 <freq b=""></freq>            | Legal Values:                                                                                                    | 896.0000 - 902.0000                                                                                     |
|                                     | Default:                                                                                                    | N/A                                                                                                    |

Table A-2: RF-A! Receiver Read/Write Commands (Sheet 11 of 13)

#### Table A-2: RF-A! Receiver Read/Write Commands (Sheet 12 of 13)

| Command/Usage                                              | Description                                                                                                    |                                                                                                    |
|------------------------------------------------------------|----------------------------------------------------------------------------------------------------|----------------------------------------------------------------------------------------------------|
| RX A CENTER FREQUENCY                                      | This parameter reads/sets the inbound channel frequency of the RX A (upper RF module) branch receiver. Frequency is entered in MHz in multiples of 0.00625 (6.25 kHz channel spacing).                       |                                                                                                    |
| 1 005                                                      | Legal Values:                                                                                                    | 896.0000 - 902.0000                                                                                                    |
| w 685 <freq a=""></freq>                                   | Default:                                                                                                    | N/A                                                                                                    |
| FIPS USER PASSWORD<br>r 707<br>w 707 <password></password> | This parameter rea<br>be entered to gain<br>expiration of the FI                                                                                                    | ids/sets the user password. This password must<br>local FIPS access at start-up and after<br>PS INACTIVITY TIMER (parameter 136).                                                                                                    |
|                                                            | Legal values:                                                                                                    | Any 1 to 7 character STRING                                                                                                    |
|                                                            | Default:                                                                                                    | 6000                                                                                                    |
| ACTIVE FLASH BANK<br>r 901                                 | This parameter reads/sets which flash EPROM bank the RF-A! receiver host processor uses for its application software program. Note: Changing this setting will not take effect until the next station reset. |                                                                                                    |
| w 901 <bank></bank>                                        | Legal Values:                                                                                                    | 1 = Inner Flash Bank<br>2 = Outer Flash Bank                                                                                                    |
|                                                            | Default:                                                                                                    | 2                                                                                                    |
| DISPLAY OTA DATA<br>w 953 <arg></arg>                      | This parameter con<br>allows live OTA dat<br>this tool does not e<br>OTA data to the RF<br>displayed becomes<br>A! will be exceeded<br>Note: This parame                                                     | htrols an online debug tool. The debug tool<br>ta to be displayed on the FIPS monitor. Using<br>effect the RF-A! receiver's ability to send valid<br>F-C! controller. However, if the amount of data<br>is too great, the internal buffer capacity of the RF-<br>d causing the RF-A! receiver to reset.<br>ter is reset to the default after a station reset. |
|                                                            | Legal Values:                                                                                                    | 0 = Disable Output<br>1 = Enable Output                                                                                                    |
|                                                            | Default:                                                                                                    | 0                                                                                                    |

| Command/Usage                     | Description                                                                             |                                                               |
|-----------------------------------|-----------------------------------------------------------------------------------------|---------------------------------------------------------------|
| HSO WARP TRACE (R2.8.0 and later) | This parameter enables the warp trace. It allows the FIPS user to view HSO auto-tuning. |                                                               |
| r 955                             | Legal Values:                                                                           | 0 = Disable Output<br>1 = Enable Output                       |
| w 955 <arg></arg>                 | Default:                                                                                | 0                                                             |
| GPS MODE                          | This parameter reads/sets the current GPS Master/Slave status.                          |                                                               |
| r 957                             | Legal Values:                                                                           | 0 = Motrola Slave<br>1 = Motorola Master<br>2 = Trimble Slave |
| w 957 <mode></mode>               |                                                                                         | 3 = Trimble Master (not supported)                            |
|                                   | Default:                                                                                | 0                                                             |
| GPS DATA BUFFER TRACE             | This parameter enables the raw GPS data buffer to be sent to the                        |                                                               |
| r 959                             |                                                                                         | 0 Dischle Outsut                                              |
| w 959 <mode></mode>               | Legal values:                                                                           | 1 = Enable Output                                             |

Default:

0

Table A-2: RF-A! Receiver Read/Write Commands (Sheet 13 of 13)

# Acronyms

# List of Acronyms and Abbreviations

| Acronym | Definition                            |
|---------|---------------------------------------|
| AC      | Alternating Current                   |
| ACK     | Acknowledgment                        |
| ACM     | Audience Control Module               |
| АМ      | Amplitude Modulation                  |
| ANSI    | American National Standards Institute |
| AUI     | Attachment Unit Interface             |
| AWG     | American Wire Gauge                   |
| BER     | Bit Error Rate                        |
| bps     | bits per second                       |
| BTU     | British Thermal Units                 |
| CRC     | Cyclic Redundancy Check               |
| dB      | decibel                               |
| DC      | Direct Current                        |
| DDN     | Digital Data Network                  |
| DMC     | Diagnostic, Maintenance, and Control  |
| DOP     | Dilution of Precision                 |
| DSP     | Digital Signal Processor              |
| DTE     | Data Terminal Equipment               |
| FIPS    | Friendly Integrated Paging System     |

| Table B-1: Acronyms | (Sheet 1 of 3) | ł |
|---------------------|----------------|---|
|---------------------|----------------|---|

# Table B-1: Acronyms (Sheet 2 of 3)

| Acronym | Definition                           |
|---------|--------------------------------------|
| FRU     | Field Replaceable Unit               |
| FSK     | Frequency Shift Key                  |
| ft      | feet                                 |
| GPS     | Global Positioning System            |
| HVAC    | Heating/Ventilation/Air-Conditioning |
| Hz      | Hertz                                |
| in.     | inches                               |
| IP      | Internet Protocol                    |
| IPP     | Inbound Paging Protocol              |
| ISDN    | Integrated Services Digital Network  |
| kHz     | Kilohertz                            |
| LED     | Light-Emitting Diode                 |
| MHz     | Megahertz                            |
| NACK    | Acknowledgement                      |
| ΟΤΑ     | Over The Air                         |
| PCD     | Personal Communicator Device         |
| PDOP    | Position Dilution of Precision       |
| PER     | Packet Error Rate                    |
| PMU     | Personal Messaging Unit              |
| ppm     | parts-per-million                    |
| PPP     | Point-to-Point Protocol              |
| PPS     | Pulse-Per-Second                     |
| PSTN    | Public Switched Telephone Network    |
| RF      | Radio Frequency                      |
| RF-A!   | RF-Audience!                         |

# Table B-1: Acronyms (Sheet 3 of 3)

| Acronym | Definition                         |
|---------|------------------------------------|
| RF-B!   | RF-Baton!                          |
| RF-C!   | RF-Conductor!                      |
| RFM     | Receiver Module                    |
| RF-O!   | RF-Orchestra!                      |
| RLQM    | Receiver Link Quality Message      |
| RSSI    | Received Signal Strength Indicator |
| RX      | Receiver                           |
| SNMP    | Simple Network Management Protocol |
| ТСР     | Transmission Control Protocol      |
| TTL     | Transistor Transistor Logic        |
| тх      | Transmitter                        |
| UDP     | User Datagram Protocol             |
| UHF     | Ultra-High Frequency               |
| UPS     | Universal Power Supply             |
| Vac     | Volts AC                           |
| Vdc     | Volts DC                           |
| VSAT    | Very Small Aperature Terminal      |
| WMG!    | Wireless Message Gateway!          |

# **Backplane Connectors**

This appendix provides rear panel connector pinouts for the RF-A! receiver as shown in Figure C-1 and Figure C-2.

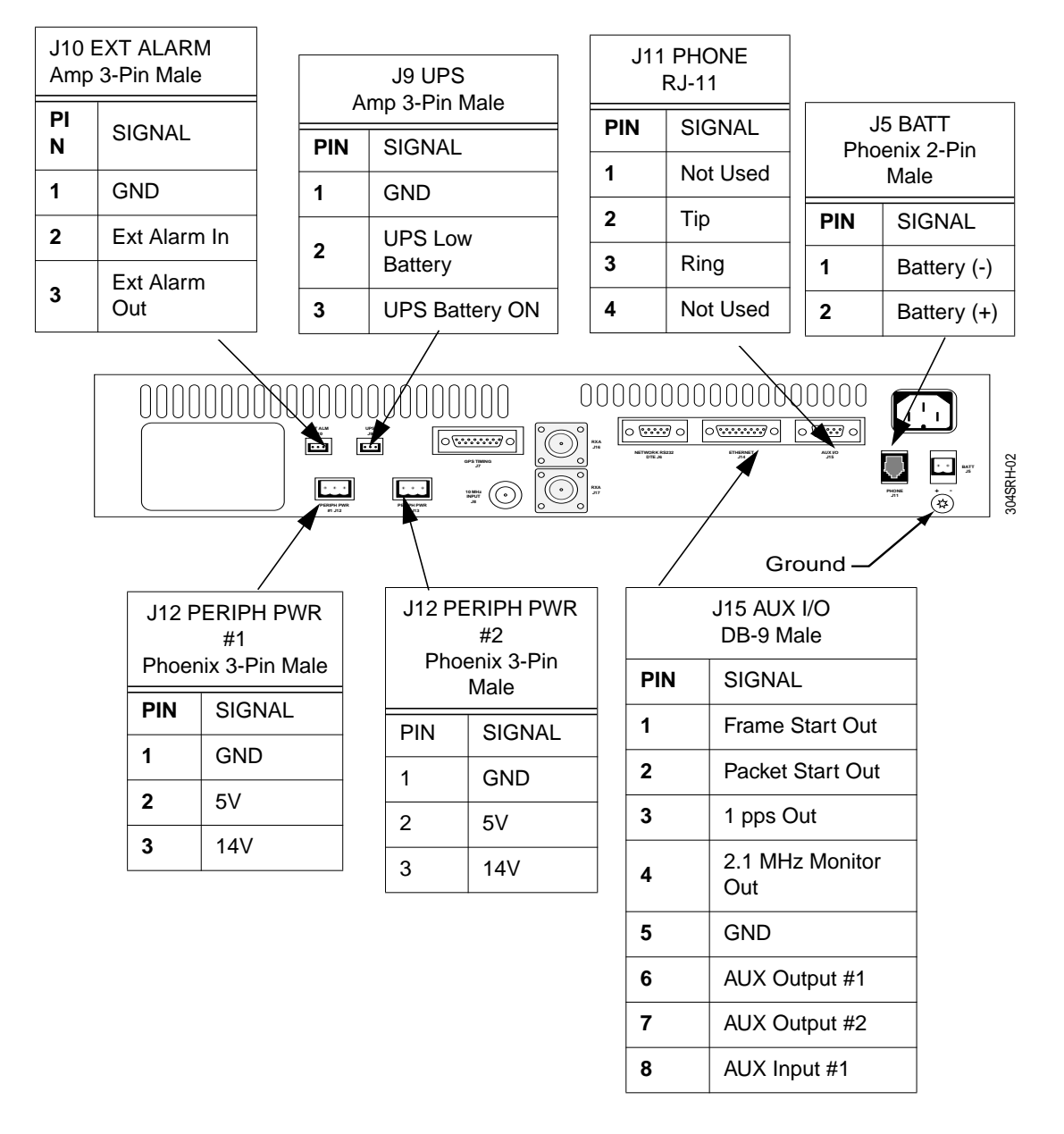

Figure C-1: RF-A! Receiver Connector Pinouts

C-2

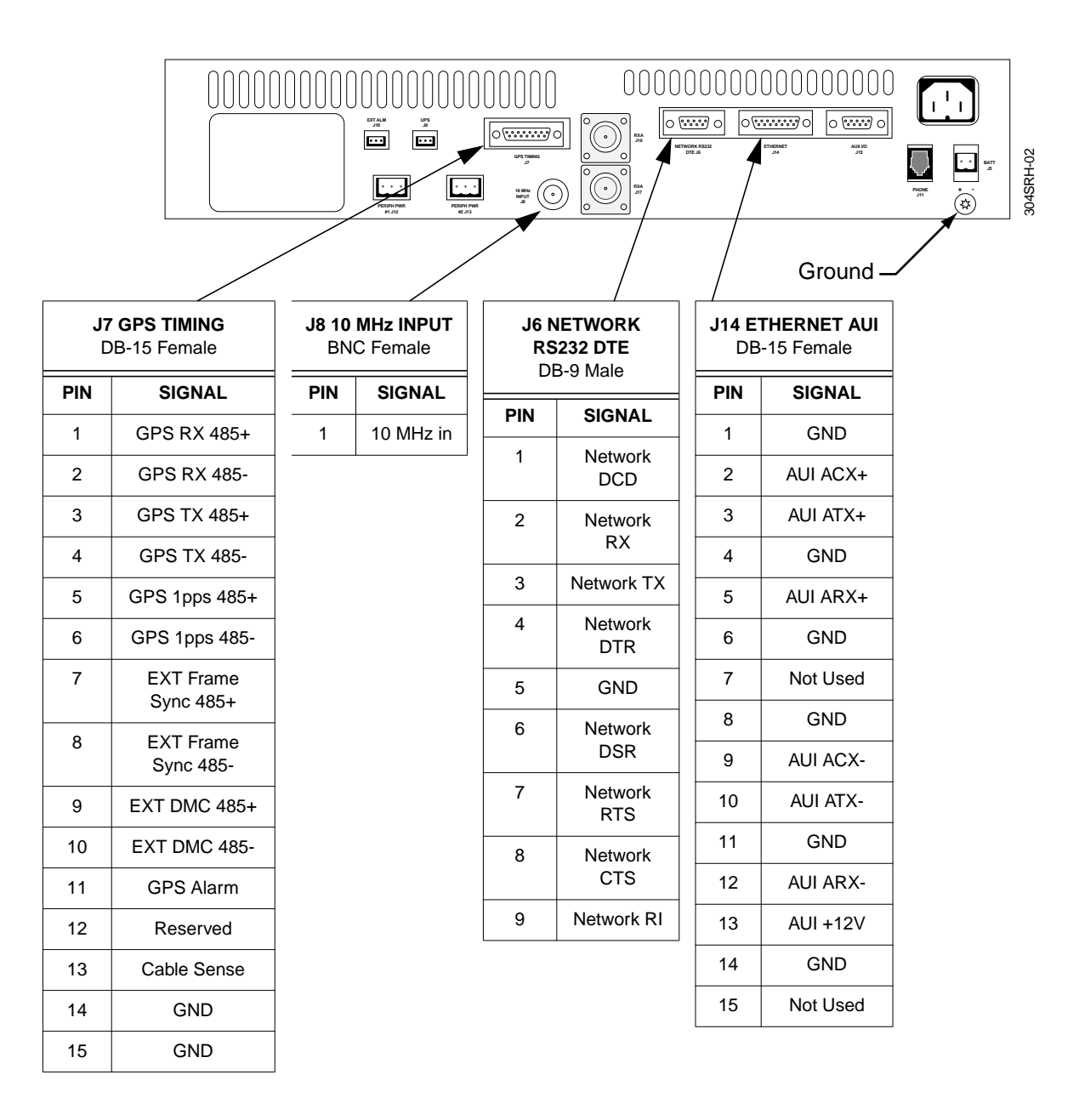

Figure C-2: RF-A! Receiver Connector Pinouts

# **RF-A! Receiver Error Messages**

Table D-1: RF-A! Receiver Event/Error Messages and Definitions (Sheet 1 of 12)

| Error                               | Alarm<br>Severity | ID  | Usage                                                                                     |
|-------------------------------------|-------------------|-----|-------------------------------------------------------------------------------------------|
| E_BAD_CKSUM                         | Warning           | 223 | N/A                                                                                       |
| E_BAD_FLASH_WRITE                   | Major             | 224 | N/A                                                                                       |
| E_BAD_FUTURE_TIME                   | Off               | 329 | Could not decode requested time to start software download.                               |
| E_BAD_IMAGE_CRC                     | Warning           | 220 | Entire software image's checksum is bad.                                                  |
| E_BAD_ISR_ADDRESS_POINTER           | Warning           | 343 | ISR adress pointer is NULL                                                                |
| E_BAD_ISR_BUF_SIZE                  | Critical          | 344 | pSOS buffer is not large enought to accomodate the data stream                            |
| E_BAD_NETWORK_FILENAME              | Minor             | 278 | Required file-name for a tftp xfer is not known.                                          |
| E_BAD_RX0_CHANNEL                   | Major             | 216 | Occurs during initialization when RF modules                                              |
| E_BAD_RX1_CHANNEL                   | Major             | 217 | are not sensed by software to be present                                                  |
| E_BAD_SREC_COUNT                    | Warning           | 225 | Number of s records sent does not match number burned in flash                            |
| E_BAD_S_REC                         | Warning           | 221 | Individual s-record checksum is bad                                                       |
| E_CMD_DATA_OUTSIDE_RANGE            | Warning           | 348 | FIPS action command data is out of range                                                  |
| E_DB_OUT_OF_BOUNDS                  | Critical          | 321 | Database of alarm severities ran out of room in EEPROM                                    |
| E_DETERMINE_OBJECT_ID_NOT<br>_FOUND | Off               | 179 | Internal logic error pertaining to pSOS identification of tasks, queues, semaphores, etc. |

Table D-1: RF-A! Receiver Event/Error Messages and Definitions (Sheet 2 of 12)

| Error                       | Alarm<br>Severity | ID  | Usage                                                                                                    |
|-----------------------------|-------------------|-----|----------------------------------------------------------------------------------------------------|
| E_DEVICE_ABORTED_INSTALL    | Minor             | 281 |                                                                                                    |
| E_DEVICE_ABORTED_XFER       | Minor             | 281 | SNMP control msg bound to SNMP trap                                                                                              |
| E_DEVICE_ACCEPTED_XFER      | Minor             | 279 | regarding a tftp activity                                                                                                    |
| E_DEVICE_REJECTED_CONTENTS  | Minor             | 280 | -                                                                                                    |
| E_DIPSWITCH_2_READING_ERROR | Critical          | 350 | Could not read non-volatile memory                                                                                               |
| E_EEPROM_WRITE_FAULT        | Major             | 174 | Hardware error                                                                                                    |
| E_EXT_ALM                   | Major             | 227 | External Alarm (backplane J10).                                                                                                  |
| E_EXT_REF_UNLOCKED          | Minor             | 356 |                                                                                                    |
| E_FIPS_CMD_EXT_IO           | Off               | 298 | When the user is trying to use a test command<br>and the RF-A! receiver is not in an OTA test<br>mode                            |
| E_GPS_CHECKSUM_FAILED       | Off               | 266 |                                                                                                    |
| E_GPS_MSG_NOT_PROCESSED     | Warning           | 346 | GPS data message could not be interpreted                                                                                        |
| E_GPS_RECEIVER_INIT_FAILURE | Minor             | 267 | This messageoccurs when the RF-A! receiver is<br>in GPS master mode during initialization and it<br>cannot sense a GPS receiver. |
| E_ILLEGAL_IPS_COMMAND       | Warning           | 178 | Software detected an illega IFIPS command.                                                                                       |
| E_ILLEGAL_PARAMETER_WRITE   | Warning           | 188 | Parameter Database Management detected an illegal parameter                                                                      |
| E_INACTIVE_IPS_PROTOCOL     | Warning           | 167 | Inactive FIPS command                                                                                                    |
| E_INVALID_ERROR_CODE        | Warning           | 189 | Internal logic error                                                                                                    |
| E_INVALID_IPS_PORT          | Warning           | 168 | N/A                                                                                                    |
| E_INVALID_MODE              | Off               | 207 |                                                                                                    |
| E_INVALID_TYPE              | Off               | 208 | N/A                                                                                                    |
| E_IPP_CANNED_MSG_DATA_ERROR | Off               | 309 | Occurs when an IPP encapsulation or                                                                                              |
| E_IPP_CANNED_MSG_XMIT_ERROR | Off               | 310 | transmission error occurs with canned messages                                                                                   |
| E_IPP_CONTROL_ERROR         | Minor             | 313 | Illegal IPP control parameter entered                                                                                            |

Table D-1: RF-A! Receiver Event/Error Messages and Definitions (Sheet 3 of 12)

| Error                                 | Alarm<br>Severity | ID  | Usage                                                                                             |
|---------------------------------------|-------------------|-----|---------------------------------------------------------------------------------------------------|
| E_IPP_HALT                            | Off               | 287 | N/A                                                                                               |
| E_IPP_LINK_QUALITY_MSG_XMIT<br>_ERROR | Major             | 360 | IPP encapsulation or transmission error for receiver link quality messages (RLQMs)                |
| E_IPP_LIVE_DATA_ERROR                 | Major             | 311 | When an IPP encapsulation or transmission                                                         |
| E_IPP_LIVE_DATA_XMIT_ERROR            | Major             | 312 | error occurs with live OTA traffic                                                                |
| E_IPP_UNABLE_TO_CHANGE_TO<br>_BER     | Minor             | 290 |                                                                                                   |
| E_IPP_UNABLE_TO_CHANGE_TO<br>_IPP     | Minor             | 294 | Noting when RF-A! receiver changes to different<br>OTA operating modes. This information is bound |
| E_IPP_UNABLE_TO_CHANGE_TO<br>_MER     | Minor             | 292 | to an SNMP trap sent to the SNMP Manager when a change occurs.                                    |
| E_IPP_UNABLE_TO_SEND_CANNED<br>_MSGS  | Minor             | 297 |                                                                                                   |
| E_LOSS_AC_POWER_ONAN                  | Major             | 332 | Occurs when the RF-A! receiver senses UPS external power source going active.                     |
| E_LOSS_AC_POWER_UPS                   | Major             | 226 | Occurs when the RF-A! receiver senses Battery Revert going active.                                |
| E_LOSS_OF_GPS_TIME_STAMP              | Warning           | 273 | Occurs when the RF-A! receiver has not received a timestamp for 5 seconds                         |
| E_LOSS_OF_GPS_TRACKING                | Minor             | 272 | Occurs when the number of satellites being tracked drops below 3.                                 |
| E_NETWORK_PARAM_NOT_INIT              | Off               | 277 | N/A                                                                                               |
| E_NOT_ENOUGH_MEMORY                   | Warning           | 169 |                                                                                                   |
| E_OSS_ACCESS_SERIAL_ERR               | Off               | 251 | Used to detect errors in software that encapsulates IPP data structures.                          |
| E_OSS_BAD_ENCRULES                    | Off               | 248 | N/A                                                                                               |
| E_OSS_BAD_VERSION                     | Off               | 254 | N/A                                                                                               |
| E_OSS_CANT_OPEN_TRACE_FILE            | Off               | 244 | N/A                                                                                               |
| E_OSS_CONSTRAINT_VIOLATED             | Off               | 252 | N/A                                                                                               |

6880493G04-A

Table D-1: RF-A! Receiver Event/Error Messages and Definitions (Sheet 4 of 12)

| Error                    | Alarm<br>Severity | ID  | Usage                                                                    |
|--------------------------|-------------------|-----|--------------------------------------------------------------------------|
| E_OSS_ENCODE_BAD_ARG     | Off               | 242 | N/A                                                                      |
| E_OSS_ENCODE_BAD_CHOICE  | Off               | 241 | N/A                                                                      |
| E_OSS_ENCODE_BAD_OBJID   | Off               | 240 | N/A                                                                      |
| E_OSS_ENCODE_BAD_PTR     | Off               | 239 | N/A                                                                      |
| E_OSS_ENCODE_BAD_TABLE   | Off               | 235 | N/A                                                                      |
| E_OSS_ENCODE_BAD_TIME    | Off               | 238 | N/A                                                                      |
| E_OSS_ENCODE_FAILURE     | Off               | 231 | N/A                                                                      |
| E_OSS_ENCODE_FATAL_ERROR | Off               | 233 | Used to detect errors in software that encapsulates IPP data structures. |
| E_OSS_ENCODE_MEM_ERROR   | Off               | 236 | N/A                                                                      |
| E_OSS_ENCODE_NEG_LEN     | Off               | 237 | N/A                                                                      |
| E_OSS_ENCODE_TOO_LONG    | Off               | 234 | N/A                                                                      |
| E_OSS_INIT_FAILURE       | Off               | 232 | N/A                                                                      |
| E_OSS_LOAD_ERR           | Off               | 245 | N/A                                                                      |
| E_OSS_MORE_BUF           | Off               | 256 | N/A                                                                      |
| E_OSS_NULL_FCN           | Off               | 249 | N/A                                                                      |
| E_OSS_NULL_TBL           | Off               | 250 | N/A                                                                      |
| E_OSS_OUT_MEMORY         | Off               | 253 | N/A                                                                      |
| E_OSS_PDU_RANGE          | Off               | 255 | N/A                                                                      |
| E_OSS_TRACE_FILE_OPEN    | Off               | 243 | N/A                                                                      |
| E_OSS_UNAVAIL_ENCRULES   | Off               | 247 | N/A                                                                      |
| E_OSS_UNIMPLEMENTED      | Off               | 246 | N/A                                                                      |

Table D-1: RF-A! Receiver Event/Error Messages and Definitions (Sheet 5 of 12)

| Error                                  | Alarm<br>Severity | ID  | Usage                                                                                                    |
|----------------------------------------|-------------------|-----|----------------------------------------------------------------------------------------------------|
| E_PARAMETER_ATTRIBUTE_FAULT            | Warning           | 187 |                                                                                                    |
| E_PARAMETER_DATABASE_OUT<br>_OF_RANGE  | Minor             | 317 | -                                                                                                    |
| E_PARAMETER_MANAGER_BAD<br>_STATUS     | Critical          | 181 | Parameter database management                                                                                                    |
| E_PARAMETER_READ_ONLY                  | Minor             | 320 | _                                                                                                    |
| E_PARAMETER_UNKNOWN                    | Minor             | 318 | -                                                                                                    |
| E_PARAMETER_UNKNOWN_ACCESS<br>_REQUEST | Minor             | 319 | -                                                                                                    |
| E_PARAMETER_WRITE_OUT<br>_OF_RANGE     | Warning           | 180 | User request to update parameter is out of range.                                                                                             |
| E_PARTIAL_S_RECORD                     | Warning           | 222 | N/A                                                                                                    |
| E_PASSED_PARAMETER_OUT<br>_OF_RANGE    | Off               | 206 |                                                                                                    |
| E_PPFO_BAD_ACTION_ARRAY                | Off               | 304 | An asynchronous user request to the RF-A! receiver's OTA operating mode was not processed properly.                                           |
| E_PPFO_ILLEGAL_OP                      | Off               | 303 | The RF-A! receiver's OTA operator received an opcode it does not support.                                                                     |
| E_PPFO_MGR_CANNOT_START                | Major             | 308 | The RF-A! receiver's OTA operator could not<br>complete its initialization without error; OTA<br>processing capability should be in question. |
| E_PPFO_NOT_IPP_IO                      | Off               | 305 | Internal logic error                                                                                                    |
| E_PPP_ROUTE_FAILED                     | Warning           | 358 | PPP link could not be established                                                                                                    |
| E_RCH_OUT_OF_RANGE                     | Off               | 209 | N/A                                                                                                    |
| E_REF_EXT_LOCKED_FAILURE               | Minor             | 323 | Occurs when the RF-A! receiver cannot lock to internal oscillator reference.                                                                  |
| E_RESET                                | Minor             | 170 |                                                                                                    |

#### Table D-1: RF-A! Receiver Event/Error Messages and Definitions (Sheet 6 of 12)

| Error                                | Alarm<br>Severity | ID  | Usage                                                                                                    |
|--------------------------------------|-------------------|-----|----------------------------------------------------------------------------------------------------|
| E_RESET_OCCURRED<br>_DURING_DOWNLOAD | Major             | 326 | If during a remote sw download the station has<br>cause to reset itself, the detailed status variable<br>is read during the reboot to determine if this<br>reset caused the download to fail. |
| E_RSDM_TIMEOUT                       | Off               | 265 | Obsolete                                                                                                    |
| E_RX0_BAND_LOOKUP_FAILURE            | Major             | 210 | RX0 does not exist                                                                                                    |
| E_RX0_FREQ_ERROR                     | Major             | 341 | RX0 received bad frequency change request<br>from FIPS or SNMP MIB                                                                                                    |
| E_RX0_LOCK_ALARM                     | Major             | 218 | RX0 attempted to lock synthesizer and failed                                                                                                    |
| E_RX0_STARTUP_FAILURE                | Major             | 212 | Secondary event that occurs with band look up failure                                                                                                    |
| E_RX0_UNLOCK_ALARM                   | Major             | 335 | RX0 unlocked during normal operation                                                                                                    |
| E_RX0_UNLOCK_ERROR                   | Minor             | 228 | RX0 synthesizer was locked, then unlocked.                                                                                                    |
| E_RX1_BAND_LOOKUP_FAILURE            | Major             | 211 | RX1 does not exist                                                                                                    |
| E_RX1_FREQ_ERROR                     | Major             | 342 | RX1 received bad frequency change request from FIPS or SNMP MIB                                                                                                    |
| E_RX1_LOCK_ALARM                     | Major             | 219 | RX1 attempted to lock synthesizer and failed                                                                                                    |
| E_RX1_STARTUP_FAILURE                | Major             | 213 | Secondary event that occurs with band look up failure                                                                                                    |
| E_RX1_UNLOCK_ALARM                   | Major             | 336 | RX1 unlocked during normal operation                                                                                                    |
| E_RX1_UNLOCK_ERROR                   | Minor             | 229 | RX1 synthesizer was locked, then unlocked.                                                                                                    |
| E_RX_DSP_ARITHMETIC_ERROR            | Off               | 195 |                                                                                                    |
| E_RX_DSP_BAD_FPLD_ERROR              | Off               | 203 |                                                                                                    |
| E_RX_DSP_DOWNLOAD_FAILURE            | Critical          | 192 |                                                                                                    |
| E_RX_DSP_INSTRUCTION_ERROR           | Off               | 197 |                                                                                                    |
| E_RX_DSP_INTFC_HDW_ERROR             | Off               | 202 |                                                                                                    |
| E_RX_DSP_INT_RAM_ERROR               | Off               | 201 |                                                                                                    |
| E_RX_DSP_INVALID_RX_MSG              | Off               | 194 |                                                                                                    |

Table D-1: RF-A! Receiver Event/Error Messages and Definitions (Sheet 7 of 12)

| Error                                    | Alarm<br>Severity | ID  | Usage                                                                                                    |
|------------------------------------------|-------------------|-----|----------------------------------------------------------------------------------------------------|
| E_RX_DSP_SCI_RX_ERROR                    | Off               | 200 |                                                                                                    |
| E_RX_DSP_SSI_RX_ERROR                    | Off               | 198 |                                                                                                    |
| E_RX_DSP_SSI_TX_ERROR                    | Off               | 199 |                                                                                                    |
| E_RX_DSP_STACK_ERROR                     | Off               | 196 |                                                                                                    |
| E_RX_DSP_STARTUP_FAILURE                 | Critical          | 215 |                                                                                                    |
| E_RX_DSP_TIMEOUT_ON_OUTPUT               | Off               | 193 |                                                                                                    |
| E_RX_DSP_UNKNOWN_ERROR                   | Off               | 205 |                                                                                                    |
| E_RX_DSP_XILINX_SYNC_NOT<br>_FOUND_ERROR | Major             | 204 | Logged if GPS times out during initialization and host cannot send a pulse to the Xilinx                                                                                                    |
| E_SIZE_DOES_NOT_MATCH_LOCAL<br>_VARIABLE | Minor             | 316 | Software misuses parameter database interface.<br>Database cannot be updated if the request to<br>change the database does not match its<br>understanding of the size of the parameter being<br>changed. |
| E_SNMP_COMMUNITY_NAME                    | Off               | 270 |                                                                                                    |
| E_SNMP_DECODE_FAILURE                    | Major             | 331 | The SNMP agent could not interrupt the latest SNMP packet received by the RF-A! receiver.                                                                                                    |
| E_SNMP_SETUP_MIB_FAILURE                 | Off               | 268 |                                                                                                    |
| E_SNMP_TRAP_ENCODE_FAILURE               | Off               | 271 |                                                                                                    |
| E_SPI_TIMEOUT                            | Off               | 166 |                                                                                                    |
| E_SRAM_READ_FAULT                        | Major             | 176 |                                                                                                    |
| E_SRAM_WRITE_FAULT                       | Major             | 175 |                                                                                                    |
| E_SWITCH_DEFAULT                         | Off               | 171 | As per AMG division coding standards.                                                                                                    |
| E_TFTP_ILLEGAL_OPCODE                    | Off               | 264 |                                                                                                    |
| E_TFTP_INVAL                             | Off               | 260 |                                                                                                    |
| E_TFTP_MSG_ERR                           | Off               | 263 |                                                                                                    |
| E_TFTP_NOSPC                             | Off               | 262 |                                                                                                    |

6880493G04-A

# Table D-1: RF-A! Receiver Event/Error Messages and Definitions (Sheet 8 of 12)

| Error                    | Alarm<br>Severity | ID  | Usage                                                                                                    |
|--------------------------|-------------------|-----|----------------------------------------------------------------------------------------------------|
| E_TFTP_OBJNF             | Off               | 261 |                                                                                                    |
| E_TFTP_PROTO             | Off               | 257 |                                                                                                    |
| E_TFTP_SYNC              | Off               | 259 |                                                                                                    |
| E_TFTP_TMOUT             | Off               | 258 |                                                                                                    |
| E_UNABLE_TO_START_TASKS  | Critical          | 214 | pSOS returns something other than PSOS_OK when trying to create tasks and queues.                                                                         |
| E_UNEXPECTED_ELSE        | Off               | 172 | As per AMG Division coding standards                                                                                                    |
| E_UNEXPECTED_IPS_COMMAND | Warning           | 191 | Reached end of a switch statement for ips<br>commands and did not process the one<br>received by these modules noted to the right                         |
| E_UNEXPECTED_OPCODE      | Off               | 173 | Reached end of a switch statement for inter-task<br>communication opcodes and did not process the<br>one received by these modules noted to the<br>right. |
| E_VARIABLE_OUT_OF_RANGE  | Warning           | 177 | Processing minimum and maximum range limits on parameters                                                                                                 |
| I1_INIT_DSP_OK           | Off               | 183 |                                                                                                    |
| I1_INIT_GPS_OK           | Off               | 184 |                                                                                                    |
| I1_INIT_PPFO_OK          | Off               | 185 | Used to step through time as the RF-A! receiver                                                                                                    |
| I1_INIT_RX0_OK           | Off               | 165 | runs its initialization processing. These errors appear in the event log in the order that they                                                           |
| I1_INIT_RX1_OK           | Off               | 182 | occur in real time.                                                                                                    |
| I1_INIT_RXDI_OK          | Off               | 190 |                                                                                                    |
| I1_INIT_RXDO_OK          | Off               | 186 |                                                                                                    |
| I_CLEAR_ALL_ALARMS       | Critical          | 328 | Required to be logged and trap sent when the RF-A! receiver reboots or whenever all alarms are cleared.                                                   |
| I_CUTOVER_ABORT_ACK      | Off               | 284 | SNMP control message bound to SNMP trap.<br>Will occur when a decision to cutover to a new<br>software image has been aborted by the SNMP<br>Manager.     |

| Table D-1: | RF-A! Receiver | Event/Error Message | es and Definitions | (Sheet 9 of 12)                       | ) |
|------------|----------------|---------------------|--------------------|---------------------------------------|---|
|            |                |                     |                    | · · · · · · · · · · · · · · · · · · · |   |

| Error                                      | Alarm<br>Severity | ID  | Usage                                                                                                    |
|--------------------------------------------|-------------------|-----|----------------------------------------------------------------------------------------------------|
| I_DIPSWITCH_2_ACTIVATED_BY_<br>CUTOVER     | Off               | 357 | If reboot is due to software cutover, the user will<br>know that parameter defaults for non-critical<br>parameters have been set.                               |
| I_DOWNLOAD_ABORT_ACK                       | Off               | 282 | SNMP control message bound to SNMP trap.<br>Will occur when a decision to transmit a new<br>software image has been aborted by the SNMP<br>Manager.             |
| I_EXT_REF_LOCKED_10MEG                     | Off               | 354 |                                                                                                    |
| I_EXT_REF_LOCKED_5MEG                      | Off               | 355 |                                                                                                    |
| I_GPS_1PPS_OUTSIDE_FPGA_<br>WINDOW         | Off               | 351 | 1PPS is not where the FPGA calculates it should be                                                                                                    |
| I_HATR_BAD_INIT                            | Off               | 345 | Initialization of the external time reference did<br>not occur. This is a secondary message, primary<br>failure mode should be logged                           |
| I_INTERNAL_PENDULUM_CLOCK                  | Off               | 353 |                                                                                                    |
| I_INIT_OTA_MODE_TO_NORMAL_IPP              | Off               | 288 | Used to log OTA operating mode in the RF-A! receiver that initializes                                                                                           |
| I_INSTALL_ABORT_ACK                        | Off               | 283 | SNMP control message bound to SNMP trap.<br>Will occur when a decision to install (burn flash)<br>a new software image has been aborted by the<br>SNMP Manager. |
| I_IPP_CHANGED_TO_BER                       | Minor             | 289 | Noting when RF-A! receiver changes to different                                                                                                    |
| I_IPP_CHANGED_TO_IPP                       | Minor             | 293 | OTA operating modes. This information is bound<br>to an SNMP trap sent to the SNMP Manager                                                                      |
| I_IPP_CHANGED_TO_MER                       | Minor             | 291 | when a change occurs.                                                                                                    |
| I_IPP_FIELD_NOT_SUPPORTED_BY<br>_RFC       | Minor             | 306 | Invalid IPP configuration                                                                                                    |
| I_IPP_SENDING_CANNED_MSGS_TO<br>_RFC       | Minor             | 296 | Recording the fact that an SNMP trap was sent to the SNMP Manager denoting a change in the                                                                      |
| I_IPP_SENDING_CANNED_MSGS_TO<br>_SIMULATOR | Minor             | 295 | method the RF-A! receiver is processing IPP data.                                                                                                    |

Table D-1: RF-A! Receiver Event/Error Messages and Definitions (Sheet 10 of 12)

| Error                                   | Alarm<br>Severity | ID  | Usage                                                                                                    |
|-----------------------------------------|-------------------|-----|----------------------------------------------------------------------------------------------------|
| I_IPP_SP_DSP_CONFIGURATION<br>_MISMATCH | Off               | 361 | Issued when IPP configuration specified by the user conflicts with the DSP slot data message                                                  |
| I_LOSS_AC_POWER_ONAN<br>_CLEARED        | Off               | 334 | RF-A! normal AC power was restored while on Battery Revert                                                                                    |
| I_LOSS_AC_POWER_UPS<br>_CLEARED         | Off               | 333 | RF-A! normal AC power was restored while on UPS power                                                                                         |
| I_MISSING_GATEWAY_FOR_ROUTE             | Off               | 359 | Default gateway IP is not filled in                                                                                                    |
| I_NETWORK_CUTOVER_ABORT                 | Off               | 276 | Used by the tftp interface and is bound to an                                                                                                 |
| I_NETWORK_DOWNLOAD_ABORT                | Off               | 274 | SNMP trap to the SNMP Manager when a tftp                                                                                                    |
| I_NETWORK_INSTALL_ABORT                 | Off               | 275 | application needs to abort.                                                                                                    |
| I_NETWORK_INITIALIZATION<br>_FAILED     | Off               | 315 | Used during initialization only to let the user                                                                                               |
| I_NETWORK_INITIALIZED                   | Off               | 314 | - know ii the network came up.                                                                                                    |
| I_NO_IMAGE_IN_DORMANT_BANK              | Off               | 324 | This information message generates if the flash_verify() routine fails during initialization on the dormant bank.                             |
| I_OTA_FUNC_NOT_INITIALIZED              | Warning           | 327 | Indicates that P_PSTN_INACTIVITY_TIMER<br>was set to 999 and only the minimal task set has<br>been started.                                   |
| I_PPFO_BER_TEST_IS_ACTIVE               | Off               | 301 | User could try and ask for a BER test not knowing that the RF-A! receiver is in the middle of one already.                                    |
| I_PPFO_COULD_NOT_ACT_ON<br>_PARM_CHANGE | Minor             | 299 | This message generates if the user asks the RF-A! receiver to change an OTA parameter that is not relevant to the current OTA operating mode. |
| I_PPFO_MER_TEST_IS_ACTIVE               | Off               | 302 | User could try and ask for a BER test not knowing that the RF-A! receiver is in the middle of one already.                                    |
| Error                      | Alarm<br>Severity | ID  | Usage                                                                                                    |
|----------------------------|-------------------|-----|----------------------------------------------------------------------------------------------------|
| I_PPFO_OPCODE_NOT_ALLOWED  | Off               | 300 | User is trying to change the OTA operating<br>mode when the RF-A! receiver cannot respond.<br>The RF-A! receiver can refuse a user's request<br>to change states during time critical<br>synchronous activities.                                                                                                    |
| I_PPFO_SLOT_DATA_IGNORED   | Off               | 307 | Generated when the RF-A! receiver is<br>processing IPP canned messages. The dsp may<br>be updating the front panel's LEDs denoting<br>OTA traffic, but the host ignores dsp messages<br>during this test mode.                                                                                                    |
| I_REBOOTED_USING_BANK_1    | Off               | 285 | When the RF-A! receiver successfully recovers<br>from the request to use the new software image<br>and switches the active flash bank to use<br>Bank 1.                                                                                                    |
| I_REBOOTED_USING_BANK_2    | Off               | 286 | When the RF-A! receiver successfully recovers<br>from the request to use the new software image<br>and switches the active flash bank to use<br>Bank 2.                                                                                                    |
| I_REGAINED_GPS_TIME_STAMP  | Off               | 347 | Regained valid GPS time message                                                                                                    |
| I_REGAINED_GPS_TRACKING    | Critical          | 322 | Once the RF-A! receiver loses GPS tracking,<br>time steps until it is able to regain it. This entry<br>denotes the time when the RF-A! receiver<br>regains GPS tracking capability. The difference<br>in the time stamps between this message and<br>E_LOSS_OF_GPS_TRACKING denotes the<br>amount of time GPS was not active. |
| I_RX0_LOCK_ALARM_CLEARED   | Off               | 339 | RX0 was able to lock to new frequency                                                                                                    |
| I_RX0_STARTUP_FAILURE      | Off               | 212 | A secondary message reporting RX0 band lookup failure                                                                                                    |
| I_RX0_UNLOCK_ALARM_CLEARED | Off               | 337 | RX0 was able to re-lock to the same frequency                                                                                                    |
| I_RX1_LOCK_ALARM_CLEARED   | Off               | 340 | RX1 was able to lock to new frequency                                                                                                    |
| I_RX1_STARTUP_FAILURE      | Off               | 213 | A secondary message reporting RX1 band lookup failure                                                                                                    |
| I_RX1_UNLOCK_ALARM_CLEARED | Off               | 338 | RX1 was able to re-lock to the same frequency                                                                                                    |

Table D-1: RF-A! Receiver Event/Error Messages and Definitions (Sheet 11 of 12)

## Table D-1: RF-A! Receiver Event/Error Messages and Definitions (Sheet 12 of 12)

| Error                      | Alarm<br>Severity | ID  | Usage                                                                                                    |
|----------------------------|-------------------|-----|----------------------------------------------------------------------------------------------------|
| I_STATION_RESET_OCCURS_NOW | Off               | 325 | An attempt inside the watch dog to log the<br>moment in time when the station is told to reset<br>itself. The attempt is logged to the STATION<br>EVENT log, so the time stamp will be visible. |
| I_STATION_RESET_Rx.y.z     | Critical          | 230 | Llogged at the end of each initialization. x, y, & z will be the current software version number.                                                                                               |
| I_SWDL_FOUND_NO_S8_RECORD  | Off               | 330 | Software download never received the end of software image indicator.                                                                                                    |
| I_UNAUTHORIZED_SNMP_MGR    | Critical          | 269 | The source of an SNMP packet has come from<br>an authorized SNMP manager. The RF-A!<br>receiver can receive valid SNMP packets from<br>up to 5 managers.                                        |
| MAX_NUMBER_OF_ERROR_CODES  | N/A               | 361 | Used to size an array. Is not used as an error code, but defines a data definition size.                                                                                                    |

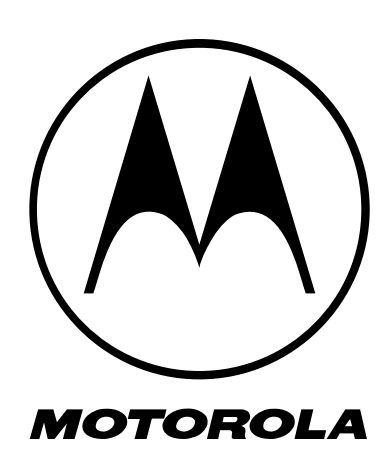